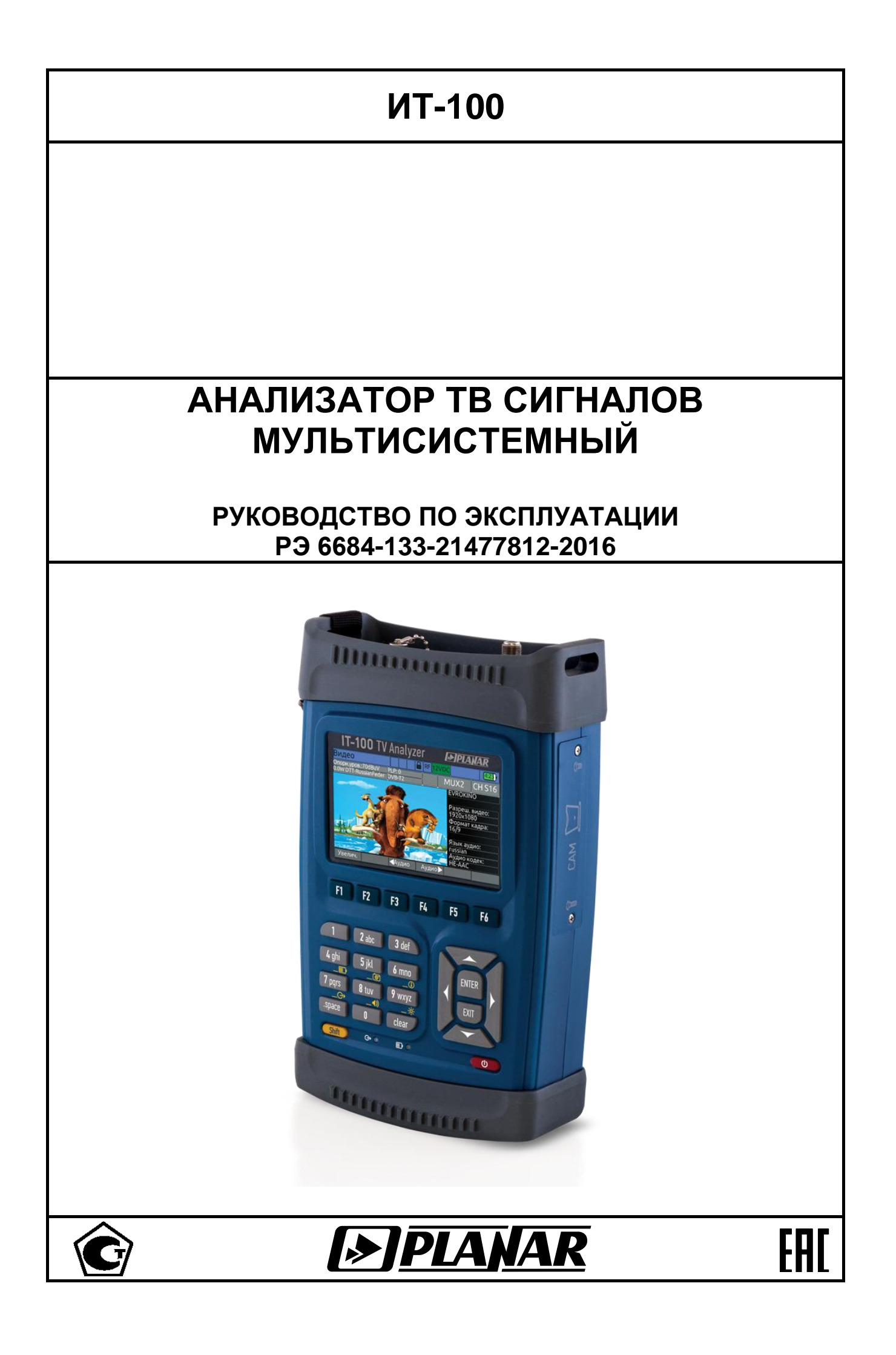

# Версия 1.8 09.01.2019

## СОДЕРЖАНИЕ

| 1. ВВЕДЕНИЕ                                                         | 5  |
|---------------------------------------------------------------------|----|
| 2. ОПИСАНИЕ ИЗМЕРИТЕЛЯ И ПРИНЦИПОВ ЕГО РАБОТЫ                       | 7  |
| 2.1. Назначение                                                     | 7  |
| 2.2. Условия окружающей среды                                       | 8  |
| 2.3. Состав комплекта измерителя                                    | 8  |
| 2.4. Технические характеристики                                     | 9  |
| 2.4.1. Анализатор спектра                                           | 9  |
| 2.4.2. Измерение параметров аналоговых ТВ сигналов                  | 9  |
| 2.4.3. Измерение параметров цифровых сигналов кабельного ТВ         | 9  |
| 2.4.4. Измерение параметров цифровых сигналов DVB-T                 | 10 |
| 2.4.5. Измерение параметров цифровых сигналов DVB-T2                | 10 |
| 2.4.6. Измерение параметров цифровых сигналов DVB-S/S2              | 10 |
| 2.4.7. Измерение параметров IPTV                                    | 11 |
| 2.4.8. Параметры работы оптического входа                           | 11 |
| 2.4.9. Параметры анализа ТВ изображения и звука                     | 11 |
| 2.4.10. Параметры анализа транспортного потока                      | 11 |
| 2.4.11. Параметры записи транспортного потока                       | 11 |
| 2.4.12. Входы и интерфейсы                                          | 11 |
| 2.4.13. Общие характеристики                                        | 12 |
| 2.5. Область применения измерителя                                  | 12 |
| 2.6. Устройство и работа измерителя                                 | 12 |
| 2.6.1. Принцип действия                                             | 12 |
| 2.6.2. Структурная схема измерителя                                 | 13 |
| 2.6.3. Конструкция измерителя                                       | 14 |
| 3. ПОДГОТОВКА ИЗМЕРИТЕЛЯ К РАБОТЕ                                   | 17 |
| 4. ПОРЯДОК РАБОТЫ                                                   | 17 |
| 4.1. Порядок подготовки к проведению измерений                      | 17 |
| 4.2. Органы управления и индикация измерителя                       | 18 |
| 4.3. Проверка правильности функционирования измерителя              | 19 |
| 4.4. Порядок проведения измерений для каналов наземного ТВ          | 20 |
| 4.4.1. Общая информация                                             | 20 |
| 4.4.2. Настройки режимов работы                                     | 23 |
| 4.4.3. Измерение параметров ТВ каналов в режиме Канал               | 24 |
| 4.4.4. Измерение спектра радиосигнала в режиме Спектр.              | 27 |
| 4.4.5. Измерение параметров ТВ каналов в режиме Обзор               | 29 |
| 4.4.6. Измерение параметров ТВ каналов в режиме Эхо-диаграмма       | 31 |
| 4.4.7. Измерение параметров эквалайзера при приеме DVB-C и J.38-B/C |    |
| каналов                                                             | 32 |
| 4.4.8. Измерение паразитной модуляции аналоговых каналов (HUM)      | 33 |
| 4.4.9. Измерение искажений второго и третьего порядка (CSO/CTB)     | 34 |
| 4.4.10. Мониторинг показателей качества приема канала               | 35 |
| 4.4.11. Работа с «записной книжкой»                                 | 38 |
| 4.4.12. Канальные планы                                             | 38 |
| 4.4.13. Лимитные планы                                              | 41 |
| 4.4.14. Записная книжка каналов                                     | 43 |
| 4.5. Порядок проведения измерений для каналов спутникового ТВ       | 48 |
| 4.5.1. Общая информация                                             | 48 |
| 4.5.2. Настройки режимов работы                                     | 50 |
| 4.5.3. Измерение параметров транспондеров в режиме Канал            | 50 |
| 4.5.4. Измерение параметров транспондеров в режиме MER/BER          | 52 |
| 4.5.5. Измерение спектра радиосигнала в режиме Спектр               | 53 |
| 4.5.6. Режим управления DiSEqC                                      | 55 |

| 4.5.7. Работа с DiSEqC позиционером                                      | .57            |
|--------------------------------------------------------------------------|----------------|
| 4.5.8. Мониторинг показателей качества приема транспондера               | .57            |
| 4.5.9. Работа с «записной книжкой»                                       | .57            |
| 4.5.10. Работа с конфигурациями LNB                                      | .58            |
| 4.5.11. Работа с таблицами параметров спутников                          | .62            |
| 4.6. Порядок проведения измерений для IPTV                               | .65            |
| 4 6 1 Общая информация                                                   | .65            |
| 4 6 2 Измерение показателей качества приема IPTV потока                  | 66             |
| 4.6.3. Мониторинг показателей качества приема IPTV потока                | 68             |
| 4.6.4. Тестирование качества ТСР/IР сетей (ТСР/IР пинг)                  | 71             |
| 465 Плейлисты                                                            | 72             |
| 4.7. Порядок проведения анализа транспортного потока MPEG                | 74             |
|                                                                          | 7/             |
|                                                                          | .74<br>71      |
|                                                                          | .74            |
|                                                                          | .70            |
|                                                                          | .02            |
|                                                                          | .83            |
| 4.7.6. Окно информации об ошиоках ETSLTR 101 290                         | .86            |
| 4.7.7. Режим просмотра списка программ транспортного потока              | .87            |
| 4.7.8. Режим мониторинга временных характеристик РСК меток               | .89            |
| 4.7.9. Режим просмотра списка PID транспортного потока                   | .91            |
| 4.7.10. Режим просмотра структуры сервисных таблиц транспортного потока. | .93            |
| 4.8. Порядок проведения анализа ТВ изображения и звука                   | .95            |
| 4.8.1. Общая информация                                                  | .95            |
| 4.8.2. Анализ ТВ изображения и звука для цифровых каналов                | .95            |
| 4.8.3. Анализ ТВ изображения и звука для аналоговых каналов              | .96            |
| 4.9. Порядок записи транспортного потока MPEG                            | .96            |
| 4.10. Работа с файловым менеджером                                       | .98            |
| 4.10.1. Общая информация                                                 | .98            |
| 4.10.2. Порядок работы с режимом                                         | .98            |
| 4.11. Режимы настройки и диагностики                                     | .99            |
| 4.11.1. Самодиагностика измерителя                                       | .99            |
| 4.11.2. Настройка региональных параметров                                | .100           |
| 4.11.3. Настройка параметров системы                                     | .101           |
| 4.11.4. Чтение идентификационных данных                                  | .101           |
| 4.11.5. Настройка сетевых параметров                                     | .102           |
| 4.12. Создание скриншота                                                 | .103           |
| 4.13. Обновление программного обеспечения измерителя                     | .103           |
| 4.13.1. Процедура штатного обновления ПО измерителя                      | .104           |
| 4 13 2 Процедура аварийного обновления ПО измерителя                     | 105            |
| 4 14 Улапенное управление прибором                                       | 105            |
| 4 14 1 Удаленный рабочий стоп                                            | 106            |
| 4 14 2 Работа с файлами внутреннего лиска                                | 107            |
| 4 15. Передача результатов измерения по USB интерфейсу                   | 107            |
| 4.15.1. Общая информация                                                 | 108            |
| 4.15.2. Формат сообщений                                                 | 100            |
|                                                                          | 100            |
|                                                                          | 110            |
|                                                                          | 111            |
|                                                                          |                |
|                                                                          | . I I I<br>110 |
|                                                                          | . I I Z        |
|                                                                          | . I I Z        |
|                                                                          | . 112          |

#### 1. ВВЕДЕНИЕ

Настоящее руководство по эксплуатации предназначено для ознакомления с устройством и принципом работы, основными правилами эксплуатации, обслуживания и транспортирования анализатора ТВ сигналов мультисистемного (далее измеритель).

Безотказная работа измерителя обеспечивается регулярным техническим обслуживанием. Виды и периодичность работ по техническому обслуживанию изложены в разделе 5.

Ремонт измерителя должен производиться на предприятии изготовителе или в специально оборудованных мастерских лицами, имеющими специальную подготовку, ознакомленными с устройством и принципом работы измерителя. При измерителя применяется нестандартное оборудование, настройке ΠΟЭΤΟΜΥ запрещается регулировка измерителя и замена элементов, влияющих на погрешность измерения.

Для исключения возможности механических повреждений измерителя следует соблюдать правила хранения и транспортирования, изложенные в разделах 7 и 8.

В техническом описании приняты следующие сокращения:

- АЦП аналого-цифровой преобразователь;
- ВЧ высокочастотный;
- ЖК жидкокристаллический;
- ЗК записная книжка;
- ЗКК записная книжка каналов;
- ЗКС записная книжка спектра;
- КП канальный план;
- ЛП лимитный план;
- ОТК отдел технического контроля;
- ПО программное обеспечение;
- ПЧ промежуточная частота;
- РЧ радиочастотный;
- С/Ш отношение сигнал шум;
- ТВ телевидение;
- 16APSK 16-ary Amplitude and Phase Shift Keying (16-позиционная амплитуднаяфазовая модуляция);
- З2APSK 32-ary Amplitude and Phase Shift Keying (32-позиционная амплитуднаяфазовая модуляция);
- 8PSK 8-ary Phase Shift Keying (восьмипозиционная фазовая модуляция);
- BER Bit Error Rate (частота появления ошибочных битов);
- CSO/CTB Composite Second Order and Composite Triple Beat (искажения второго и третьего порядка в кабельной сети);
- DF Delay Factor (фактор задержки данных IPTV потока в приемном буфере);
- DiSEqC Digital Satellite Equipment Control (управление цифровым спутниковым оборудованием);
- DNS Domain Name System (система доменных имен);
- DVB-C Digital Video Broadcasting Cable (цифровое кабельное телевизионное вещание);
- DVB-S/S2 Digital Video Broadcasting Satellite (цифровое спутниковое телевизионное вещание);
- DVB-T/T2 Digital Video Broadcasting Terrestrial (цифровое наземное телевизионное вещание);
- ES Errored Second (секунда, в течение которой были обнаружены ошибки сервиса);

- FTP File Transfer Protocol (протокол передачи файлов по сети);
- IAT Inter-arrival Time (интервал времени между приходом пакетов данных);
- ICMP Internet Control Message Protocol (протокол межсетевых управляющих сообщений);
- IP Internet Protocol (протокол маршрутизации в TCP/IP сетях);
- IPTV Internet Protocol Television (семейство технологий ТВ вещания в сети Интернет);
- ISI Input Stream Identifier (идентификатор входного потока);
- LNB Low Noise Block (спутниковый конвертор);
- MER Modulation Error Ratio (коэффициент ошибок модуляции);
- MLT Media Loss Total (общее число потерянных пакетов MPEG IPTV потока);
- MPEG Moving Picture Expert Group (группа специалистов для выработки стандартов цифрового видео и звука);
- NTSC National Television System Committee (стандарт аналогового цветного телевидения);
- PAL Phase Alternating Line (стандарт аналогового цветного телевидения);
- PCR Program Clock Reference (ссылка на программные часы);
- PER Packet Error Ratio (частота появления ошибочных пакетов);
- PLS Physical Layer Scrambling (ключ скремблирования);
- QAM Quadrature Amplitude Modulation (квадратурно-амплитудная модуляция);
- QPSK Quadrature Phase Shift Keying (квадратурная фазовая модуляция);
- RTP Real-time Transport Protocol (протокол TCP/IP сетей для передачи потока реального времени);
- SECAM Séquentiel couleur à mémoire (стандарт аналогового цветного телевидения);
- SES Severely Errored Second (секундный интервал, в течение которого обнаружены серьезные ошибки сервиса);
- TS Transport stream (транспортный поток);
- UDP User Datagram Protocol (протокол TCP/IP сетей для пакетной передачи);
- URL Uniform Resource Locator (стандартная форма записи адреса и порядка доступа к ресурсам);
- VNC Virtual Network Computing (система удаленного доступа к рабочему столу компьютера).

Внешний вид измерителя показан на рисунке 1.1

| П |                                                                                       |
|---|---------------------------------------------------------------------------------------|
|   | IT-100 TV Analyzer EPPLANAR                                                           |
|   | F1 F2 F3 F4 F5 F6                                                                     |
|   | 1 2 abc 3 def<br>4 ghi 5 jkl 6 mno<br>7 pqrs 8 tuv 9 wxyz<br>_C+ _4)<br>state 0 clear |
|   | Shift C+ C Clear                                                                      |

Рисунок 1.1

Настоящее руководство по эксплуатации соответствует 02.100.1 аппаратной модификации и 2.10.Х.Х/1.0.Х.Х версии программного обеспечения измерителя ИТ-100.

## 2. ОПИСАНИЕ ИЗМЕРИТЕЛЯ И ПРИНЦИПОВ ЕГО РАБОТЫ

## 2.1. Назначение

Анализатор ТВ сигнала мультисистемный ИТ-100 предназначен для измерения параметров телевизионного радиосигнала с цифровой и аналоговой модуляцией, контроля телевизионного изображения и канала звукового сопровождения. В измерителе предусмотрены режимы измерения параметров телевизионных каналов с аналоговой модуляцией: уровень напряжения несущей изображения, отношение уровня напряжения несущей изображения к уровню напряжения несущей звука, отношения уровня несущей изображения к шуму в канале распределения.

Для телевизионных каналов с цифровой модуляцией: фактический уровень напряжения радиосигнала и отношение радиосигнала цифрового телевизионного вещания к шуму в канале распределения. Для телевизионного сигнала стандартов J.83 Annex A/B/C (кабельное TB), DVB-T/T2 (вещательное TB), DVB-S/S2 (спутниковое TB) измеритель позволяет измерять показатели качества приема – коэффициент ошибок модуляции цифрового потока MER, частоту появления ошибочных битов BER, констелляционную диаграмму, эхо диаграмму, импульсную характеристику канала. Измеритель позволяет производить анализ транспортного потока в соответствие с требованиями стандарта ETSI TR 101290. Анализатор позволяет работать в сетях распределительных систем кабельного телевидения с передачей сигнала по коаксиальному или по оптоволоконному кабелю, а также в сетях IP.

ИТ-100 обеспечивает режим автоматического определения параметров настройки (частота канала, стандарт телевидения, символьная скорость, вид модуляции и т.д.).

Измеритель ИТ-100 можно подключать к персональному компьютеру для получения удаленного доступа к нему, обновления ПО. Предусмотрена возможность подключения внешних накопителей через USB интерфейс для сохранения данных. Измеритель может работать в режиме анализатора спектра. Измеритель позволяет измерять постоянное и переменное напряжение дистанционного питания сетей, распределительных приемных систем телевидения и радиовещания, а также выдавать напряжение питания для антенного усилителя или спутникового конвертора. Измеритель поддерживает систему команд DiSEqC и «Single Cable Routing».

#### 2.2. Условия окружающей среды

Нормальные условия эксплуатации измерителя:

- 1) температура окружающего воздуха (23±5) °С;
- 2) относительная влажность воздуха (55±25)%;
- 3) атмосферное давление 84-106 кПа (630-795 мм.рт.ст.);
- 4) переходные напряжения соответствуют **ІІ** категории монтажа.

Рабочие условия эксплуатации измерителя:

- 1) температура окружающего воздуха от минус 10 до плюс 50°С;
- относительная влажность воздуха не более 90% при температуре воздуха 25 °C;
- 3) атмосферное давление 84-106 кПа (630-795 мм.рт.ст.).

#### 2.3. Состав комплекта измерителя

В комплект поставки измерителя входят:

| -  |                                                    |     |
|----|----------------------------------------------------|-----|
| 1) | измеритель ИТ-1001                                 | шт; |
| 2) | транспортировочный кейс1                           | шт; |
| 3) | переносной ремень1                                 | ШΤ; |
| 4) | отвертка крестовая1                                | ШΤ; |
| 5) | литий-ионный аккумулятор1                          | шт; |
| 6) | зарядное устройство1                               | шт; |
| 7) | сетевой кабель для зарядного устройства1           | шт; |
| 8) | кабель для подключения к бортовой сети автомобиля1 | шт; |
| 9) | ВЧ переход "F"-"F"1                                | шт; |
| 10 | ) ВЧ переход "F"-"IEC"1                            | шт; |
| 11 | ) адаптер FC оптического разъема с колпачком1      | шт; |
| 12 | ) адаптер SC оптического разъема с колпачком1      | шт; |
| 13 | ) кабель для USB порта1                            | шт; |
| 14 | ) руководство по эксплуатации*1                    | шт; |
| 15 | ) формуляр1                                        | ШΤ. |
|    |                                                    |     |

\* - поставляется в электронном виде в памяти анализатора.

# 2.4.1. Анализатор спектра

Диапазон рабочих частот:

| - в режиме наземного телевидения:             | от 5 до 1200 МГц;                    |
|-----------------------------------------------|--------------------------------------|
| - в режиме спутникового телевидения:          | от 950 до 2150 МГц;                  |
| Шаг перестройки по частоте:                   |                                      |
| Диапазон измеряемых уровней:                  | от 20 до 120 дБмкВ;                  |
| Пределы допускаемой основной абсолютной пог   | решности измерения: ±1,2 дБ;         |
| Пределы допускаемой абсолютной погрешности    | измерения в рабочем диапазоне        |
| температур окружающего воздуха:               | ±1,5 дБ;                             |
| Разрешение по измеряемому уровню:             | 0,1 дБ;                              |
| Индикация частоты:                            | 7 разрядов;                          |
| Индикация номера канала:                      | 3 разряда;                           |
| Индикация уровня сигнала:                     | 4 разряда;                           |
| Диапазоны сканирования по частоте:            | . 10,20,50,100,200,400,800,1200 МГц; |
| Измерительный детектор:                       | квазипиковый, среднеквадратичный;    |
| Опорный уровень:                              | от 50 до 120 дБмкВ с шагом 10 дБ;    |
| Полосы пропускания канала измерения           |                                      |
| по уровню минус 3 дБ:                         | 50, 120, 250, 1000 кГц;              |
| Количество маркеров:                          | 2;                                   |
| Время установления рабочего режима, не более  | 2 мин;                               |
| Время сканирования по частоте в "быстром" реж | име в диапазонах, не более:          |
| - 1200 МГц                                    |                                      |
| - 800 MFu:                                    |                                      |
| - 10,20,50,100,200 МГц                        |                                      |
|                                               |                                      |

# 2.4.2. Измерение параметров аналоговых ТВ сигналов

| Диапазон рабочих частот:                      | от 42 до 1002 МГц;  |
|-----------------------------------------------|---------------------|
| Поддержка телевизионных стандартов:           |                     |
| Поддержка телевизионных стандартов цветности: | PAL, SECAM, NTSC;   |
| Диапазон измеряемых уровней:                  | от 30 до 120 дБмкВ; |

| Пределы допускаемой основной абсолютной погрешности измерения у  | ровня при      |
|------------------------------------------------------------------|----------------|
| отношении С/Ш канала не менее 20 дБ:                             | ±1,2 дБ;       |
| Разрешение по измеряемому уровню:                                | 0,1 дБ;        |
| Верхняя граница диапазона измерения параметра С/Ш, не менее      |                |
| (при уровне канала не менее 65 дБмкВ):                           | 50 дБ;         |
| Диапазон измерения отношения сигнала изображения                 |                |
| к фоновой помехе:                                                | от 0,6 до 20%; |
| Нижняя граница диапазона измерения параметров CSO и CTB, не боле | e              |
| (при уровне канала не менее 65 дБмкВ):                           | минус 62 дБн.  |

# 2.4.3. Измерение параметров цифровых сигналов кабельного ТВ

| Диапазон рабочих частот:                            | от 42 до 1002 МГц;       |
|-----------------------------------------------------|--------------------------|
| Диапазон измеряемых уровней мощности:               | от 35 до 115 дБмкВ;      |
| Пределы допускаемой основной абсолютной погрешности | и измерения мощности при |
| отношении С/Ш канала не менее 20 дБ:                | ±1,2 дБ;                 |
| Поддержка телевизионных стандартов:                 | ITU-T J.83 ANNEX A/B/C;  |
| Поддержка типов модуляции:                          | QAM64, QAM128, QAM256;   |
| Поддержка символьной скорости:                      | от 5,0 до 7,2 Мсимв/с;   |
| Диапазон измеряемых значений MER:                   | от 29 до 40 дБ;          |
| Пределы допускаемой основной абсолютной             |                          |

| погрешности измерения MER:                          | ±2,0 дБ;                                             |
|-----------------------------------------------------|------------------------------------------------------|
| Разрешение по измерению MER:                        | 0,1 дБ;                                              |
| Диапазон измерения BER:                             | . от 1,0х10 <sup>-3</sup> до 1,0х10 <sup>-12</sup> ; |
| Уровень мощности канала, при котором обеспечивается |                                                      |
| квазибезошибочное декодирование, не более:          | 50 дБмкВ.                                            |

# 2.4.4. Измерение параметров цифровых сигналов DVB-T

| Диапазон рабочих частот:<br>Лиапазон измеряемых уровней мошности: | от 42 до 1002 МГц;<br>от 35 до 115 дБмкВ:          |
|-------------------------------------------------------------------|----------------------------------------------------|
| Пределы допускаемой основной абсолютной погрешности               | и измерения мощности при                           |
| отношении С/Ш канала не менее 20 дБ:                              | ±1,2 дБ;                                           |
| Поддержка типов модуляции:                                        | QPSK, QAM16, QAM64;                                |
| Диапазон измеряемых значений MER:                                 | от 14 до 32 дБ;                                    |
| Пределы допускаемой основной абсолютной                           |                                                    |
| погрешности измерения MER:                                        | ±2,0 дБ;                                           |
| Разрешение по измерению MER:                                      | 0,1 дБ;                                            |
| Диапазон измерения BER:                                           | от 1,0х10 <sup>-2</sup> до 1,0х10 <sup>-10</sup> ; |
| Уровень мощности канала, при котором обеспечивается               |                                                    |
| квазибезошибочное декодирование, не более:                        | 45 дБмкВ.                                          |

## 2.4.5. Измерение параметров цифровых сигналов DVB-T2

| Диапазон рабочих частот:                       | от 42 до 1002 МГц;                                 |
|------------------------------------------------|----------------------------------------------------|
| Диапазон измеряемых уровней мощности:          | от 35 до 115 дБмкВ;                                |
| Пределы допускаемой основной абсолютной погре  | шности измерения мощности при                      |
| отношении С/Ш канала не менее 20 дБ:           | ±1,2 дБ;                                           |
| Поддержка стандарта DVB-T2:                    |                                                    |
| Поддержка типов модуляции:                     | QPSK, QAM16, QAM64, QAM256;                        |
| Диапазон измеряемых значений MER:              | от 22 до 32 дБ;                                    |
| Пределы допускаемой основной абсолютной        |                                                    |
| погрешности измерения MER:                     | ±2,0 дБ;                                           |
| Разрешение по измерению MER:                   | 0,1 дБ;                                            |
| Диапазон измерения BER:                        | от 1,0х10 <sup>-2</sup> до 1,0х10 <sup>-10</sup> ; |
| Уровень мощности канала, при котором обеспечив | ается                                              |
| квазибезошибочное декодирование, не более:     | 45 дБмкВ.                                          |

# 2.4.6. Измерение параметров цифровых сигналов DVB-S/S2

| Диапазон рабочих частот:<br>Лиапазон измеряемых уровней мошности: | от 950 до 2150 МГц;<br>от 45 до 115 дБмкВ         |
|-------------------------------------------------------------------|---------------------------------------------------|
| Пределы допускаемой основной абсолютной погрешност                | ги измерения мощности при                         |
| отношении С/Ш канала не менее 20 дБ:                              | ±1,2 дБ;                                          |
| Поддержка типов модуляции:QP                                      | SK, 8PSK, 16APSK, 32APSK;                         |
| Поддержка символьной скорости:                                    | от 1 до 45 Мсимв/с;                               |
| Поддержка стандартов DiSEqC:                                      | 1.0, 1.1, 1.2, 2.0, 2.1, 2.2;                     |
| Поддержка стандарта «Single Cable Routing»:                       | EN 50494;                                         |
| Диапазон измеряемых значений MER:                                 | от 14 до 25 дБ;                                   |
| Пределы допускаемой основной абсолютной                           |                                                   |
| погрешности измерения MER:                                        | ±2,0 дБ;                                          |
| Разрешение по измерению MER:                                      | 0,1 дБ;                                           |
| Диапазон измерения BER:                                           | от 1,0х10 <sup>-1</sup> до 1,0х10 <sup>-9</sup> ; |
| Уровень мощности канала, при котором обеспечивается               |                                                   |
| квазибезошибочное декодирование, не более:                        | 45 дБмкВ.                                         |

# 2.4.7. Измерение параметров IPTV

| Транспортный протокол:                             | UDP, RTP;                       |
|----------------------------------------------------|---------------------------------|
| Маршрутизация:                                     | . unicast, multicast (IGMP v2); |
| Поддержка скорости транспортного потока, не менее: | 70 Мбит/с.                      |

## 2.4.8. Параметры работы оптического входа

| Диапазон рабочих длин волн:                          | от 1100 до 1650 нм;        |
|------------------------------------------------------|----------------------------|
| Диапазон измеряемых уровней мощности:                | от минус 20 до плюс 8 дБм; |
| Диапазон рабочих уровней мощности                    |                            |
| для оптического приемника:                           | от минус 9 до плюс 2 дБм;  |
| Пределы допускаемой основной абсолютной погрешности  | 1                          |
| измерения уровня мощности 0 дБм на длине волны калиб | бровки: ±0,5 дБ;           |
| Разрешение по измерению мощности:                    | 0,1 дБ;                    |
| Длины волн калибровки измерителя мощности:           | 1310, 1550 нм.             |

## 2.4.9. Параметры анализа ТВ изображения и звука

| Поддержка видео кодеков:    | H.264/AVC L4.1 HP, MPEG-2 MP@HL, |
|-----------------------------|----------------------------------|
|                             | VC-1 AP L3, AVS PL 6.0;          |
| Поддержка разрешения видео: |                                  |
| Поддержка формата видео:    |                                  |
| Поддержка звуковых кодеков: |                                  |

## 2.4.10. Параметры анализа транспортного потока

| Анализ транспортного потока:            | в соответствие с требованиями              |
|-----------------------------------------|--------------------------------------------|
|                                         | стандарта TR101290 (кроме 3.3, 3.9, 3.10); |
| Поддержка скорости транспортного потока | , не менее: 80 Мбит/с;                     |

## 2.4.11. Параметры записи транспортного потока

| Формат файла:                                      | TS;                |
|----------------------------------------------------|--------------------|
| Диск для записи файла:                             | только внутренний; |
| Поддержка скорости транспортного потока, не менее: | 60 Мбит/с;         |
| Продолжительность записи, не менее:                | 10 мин.            |

## 2.4.12. Входы и интерфейсы

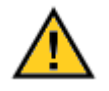

| Тип входного ВЧ разъема:                                                | <sup>=</sup> -вилка; |
|-------------------------------------------------------------------------|----------------------|
| Входное сопротивление в диапазоне рабочих частот:                       | 75 Ом;               |
| Допустимое суммарное значение переменного напряжения на ВЧ входе        |                      |
| в диапазоне рабочих частот:                                             | 3 B;                 |
| Допустимое суммарное значение переменного и постоянного напряжения на І | ВЧ                   |
| входе в диапазоне частот ниже 100 Гц:                                   | 90 B;                |
| Затухание несогласованности на ВЧ входе на частоте настройки, не менее  | 14 дБ;               |

| USB интерфейс:     | USB2.0 host и USB2.0 device; |
|--------------------|------------------------------|
| LAN интерфейс:     | Ethernet RJ45 10/100M;       |
| Разъем САМ модуля: | PCMCIA;                      |
| Разъем питания:    | DJK-02B (5,5x2,5).           |

## 2.4.13. Общие характеристики

| Дисплей:                                                                         |
|----------------------------------------------------------------------------------|
| - от сети переменного тока напряжением 100 - 242 В частотой 50 ± 0,5 Гц с        |
| содержанием гармоник не более 5% через зарядное устройство (12V/3,3A);           |
| - от внешнего источника постоянного тока напряжением 12 ± 0,6 В с пульсациями не |
| более 0,5 В;                                                                     |
| <ul> <li>от внутреннего аккумулятора емкостью не менее 4000 мАч.</li> </ul>      |
| Сила тока, потребляемая измерителем от внешнего источника питания и              |
| аккумуляторов не превышает: 2,5 А;                                               |
| Время непрерывной работы измерителя в нормальных условиях                        |
| при сохранении своих технических характеристик при питании от внешних            |
| источников, не менее:                                                            |
| Время непрерывной работы измерителя в нормальных условиях от аккумуляторов       |
| емкостью 4000 мАч, не менее: 4 ч;                                                |
| Наработка на отказ, не менее:10000 ч;                                            |
| Средний срок службы измерителя, не менее: 5 лет;                                 |
| Габаритные размеры, не более:                                                    |
| - измерителя:                                                                    |
| - грузового места:                                                               |
| Масса, не более:                                                                 |
| - измерителя:                                                                    |
| - измерителя с полным комплектом в упаковке:                                     |

#### 2.5. Область применения измерителя

Измеритель ИТ-100 может быть использован при контроле и настройке сетей распределительных приемных систем телевидения и радиовещания, отдельных элементов построения сети и других радиоэлектронных устройств. Измеритель позволяет измерять уровень напряжения радиосигнала, параметры телевизионного радиосигнала с аналоговой модуляцией и цифровой, стандартов DVB-C/T/T2/S/S2, а также ITU-T J.83 annex A,B,C. Измеритель позволяет измерять мощность оптического сигнала и производить измерения в оптоволоконной кабельной сети используя встроенный оптический приемник. Измеритель обеспечивает прием, декодирование и измерение параметров потока IPTV.

Измеритель может быть использован как в лабораторных условиях, при питании от внешнего источника питания, так и в полевых условиях при питании от встроенного аккумулятора.

#### 2.6. Устройство и работа измерителя

#### 2.6.1. Принцип действия

Анализатор ТВ сигналов мультисистемный ИТ-100 представляет собой приемник сигналов телевизионных стандартов с демодуляцией сигнала ДО транспортного потока MPEG. В случае закрытого Транспортного потока, он восстанавливается с помощью САМ модуля и декодируется до телевизионного сопровождения. изображения И ЗВУКОВОГО Входной тюнер является супергетеродинным приемником двойного преобразования частоты с ручной и автоматической перестройкой частоты. Коэффициент ошибок модуляции MER и констелляционная диаграмма измеряются в процессе демодуляции квадратурного сигнала на основе векторного анализа. Частота ошибочных битов BER в цифровом работы потоке измеряется путем анализа декодеров помехоустойчивого кодирования. Измерение уровня напряжения радиосигнала осуществляется путем преобразования аналогового РЧ сигнала в цифровую последовательность с помощью АЦП и дальнейшей обработке с помощью сигнального процессора на основе дискретного преобразования Фурье. Принцип действия анализатора спектра основан на последовательном или параллельном методе анализа с индикацией спектра на экране жидкокристаллического графического дисплея.

Результирующее изображение на экране ЖК дисплея в режиме измерения параметров качества приема сигналов цифрового и аналогового телевидения представляет собой цифровые значения и графическое представление измеренных цифровых параметров (коэффициент ошибок модуляции, частота ошибочных битов). В режиме констелляционной диаграммы отображается векторная структура квадратурных составляющих демодулированного сигнала с цифровой модуляцией на фазовой плоскости. В режиме анализатора спектра на экране ЖК дисплея отображается график зависимости амплитуды исследуемого сигнала от частоты. В режиме измерения уровня радиосигнала в ТВ канале на ЖК дисплее отображается цифровое значение уровня напряжения радиосигнала, отношения уровней несущих видео и звука и отношение уровня несущей видео к шуму в канале распределения для аналоговых каналов или мощность сигнала в полосе канала для сигналов с цифровой модуляцией.

#### 2.6.2. Структурная схема измерителя

Структурная схема измерителя ИТ-100 приведена на рисунке 2.1.

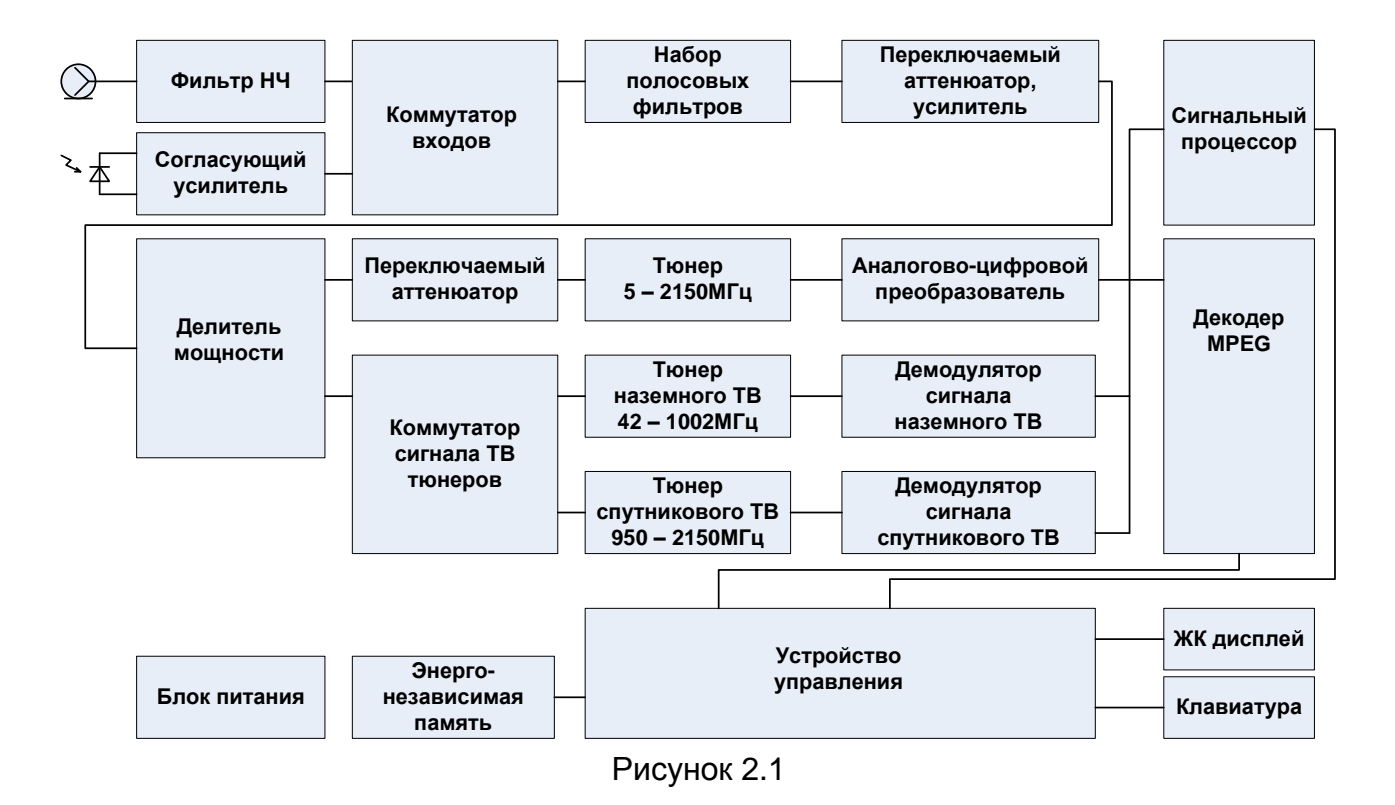

Коммутатор входов предназначен для выбора источника сигнала или с РЧ входа или оптического фотодиода с преобразованием его в РЧ сигнал. Далее сигнал после фильтрации в Наборе полосовых фильтров усиливается, пропускается или ослабляется в Переключаемом аттенюаторе, усилителе в зависимости от его суммарной мощности. Делитель мощности позволяет подать сигнал на Тюнер и Коммутатор сигнала ТВ тюнеров. Сигнал преобразуется в сигнал второй промежуточной частоты при помощи Тюнера 5 – 2150МГц. Тюнер представляет собой супергетеродинный приемник с двойным преобразованием частоты. Первая промежуточная частота равна 2650 МГц. Вторая промежуточная частота равна 39 МГц.

В тракте измерения уровня сигнал второй промежуточной частоты после преобразования его в последовательный поток цифровых кодов с помощью Аналогово-цифрового преобразователя, который работает на частоте дискретизации 32 МГц, после чего подается на Сигнальный процессор. Сигнальный процессор осуществляет фильтрацию сигнала с помощью набора измерительных фильтров, усреднение, измерение мощности сигнала с помощью либо квазипикового детектора, либо среднеквадратичного. Измеренные значения подаются в Устройство управления, где преобразуются в выбранные единицы уровня сигнала и корректируются с учетом калибровочной таблицы, которая хранится в устройстве Энергонезависимой памяти. Результирующие значения отображаются на экране ЖКдисплея.

В режиме демодуляции ТВ сигнала с цифровой или аналоговой модуляцией, сигнал с выхода Коммутатора сигнала ТВ тюнеров подается на Тюнер наземного ТВ с диапазоном рабочих частот от 42 до 1002 МГц либо на Тюнер спутникового ТВ с диапазоном рабочих частот от 950 до 2150 МГц. С выхода ТВ тюнеров сигнал ПЧ с частотой 5МГц подается на входы демодуляторов соответствующей системы ТВ сигнала: Демодулятор сигнала наземного ТВ или Демодулятор сигнала спутникового ТВ. Демодуляторы преобразуют сигнал в транспортный поток МРЕG, который далее подается на Декодер МРЕG, и осуществляют измерение параметров сигналов цифрового ТВ. Транспортный поток МРЕG так же подается на Сигнальный процессор, который осуществляет его анализ. Декодер МРЕG восстанавливает выбранный сервис в транспортном потоке МРЕG до телевизионной программы, которая отображается на ЖК-дисплее и звукового сопровождения, которое транслируется через встроенный громкоговоритель.

Устройство управления осуществляет прием команд оператора, вводимых с клавиатуры, преобразование данных и отображение их на жидкокристаллическом графическом дисплее, а также работу с внешними устройствами, совместимыми с измерителем.

В устройстве Энергонезависимой памяти хранятся калибровочные коэффициенты, определенные на предприятии-изготовителе, данные "записной книжки" и служебная информация.

Блок питания формирует необходимые питающие напряжения от аккумуляторов или внешнего зарядного устройства.

## 2.6.3. Конструкция измерителя

Конструктивно измеритель ИТ-100 изготовлен в пластмассовом ударопрочном разборном корпусе с защитными прорезиненными элементами с установленными внутри элементами печатного и объемного монтажа.

На передней панели измерителя расположены клавиатура, ЖК дисплей, а так же индикация режимов заряда аккумулятора и состояния источника дистанционного питания (см. рисунок 2.2). На задней панели измерителя (см. рисунок 2.3) расположены громкоговоритель (поз.1) и откидывающийся упор (поз.2).

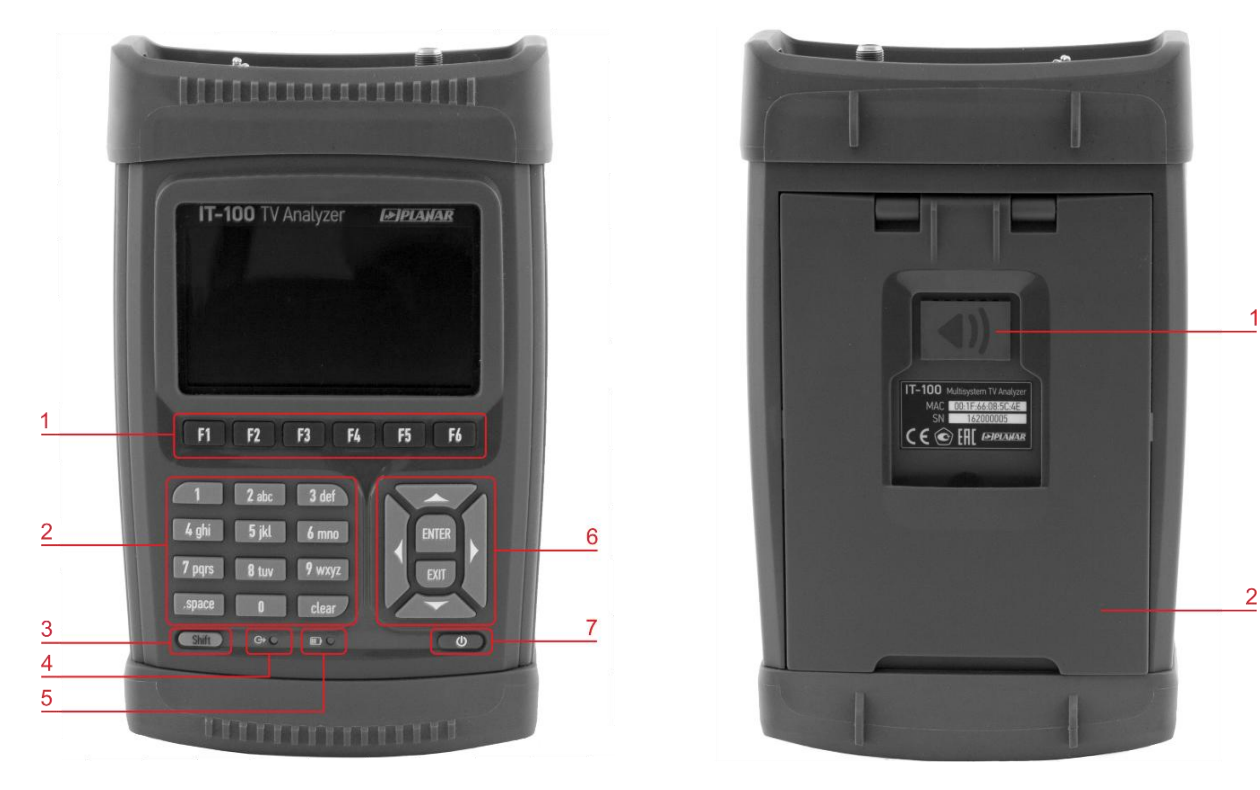

Рисунок 2.2

14

Рисунок 2.3

- 1) группа функциональных клавиш для выбора команд на дисплее;
- 2) группа клавиш используется для ввода буквенно-цифровых значений;
- клавиша «Shift» используется для выбора дополнительной раскладки функциональных клавиш и дополнительных функций буквенно-цифровых клавиш, обозначенных значками желтого цвета;

| 4) индикатор                                               | о состояния источника дистанционного питания (см.п. 4.4.1.5). |
|------------------------------------------------------------|---------------------------------------------------------------|
| <b>ндикация</b> Состояние источника дистанционного питания |                                                               |
|                                                            |                                                               |

| индикация                                      | состояние источника дистанционного питания                                                       |  |
|------------------------------------------------|--------------------------------------------------------------------------------------------------|--|
| (не горит)                                     | Источник выключен.                                                                               |  |
| (зеленый)                                      | Источник включен. Напряжение на входном разъеме в норме.                                         |  |
| (красный)                                      | Авария источника. Напряжение на входном разъеме не<br>соответствует установленному в настройках. |  |
| 5) Индикатор заряда аккумулятора (см.п. 4.14). |                                                                                                  |  |
| Индикация                                      | Индикация Состояние заряда аккумулятора                                                          |  |
| (не горит)                                     | Отсутствует напряжение от внешнего зарядного устройства.                                         |  |
| (желтый)                                       | Идет заряд аккумулятора.                                                                         |  |
| (зеленый)                                      | Аккумулятор заряжен.                                                                             |  |
| (красный)                                      | Авария аккумулятора.                                                                             |  |

6) группа клавиш предназначенных для навигации.

- Клавиши стрелок «▲», «▼», «◄» и «►» предназначены для перемещения курсора на экране дисплея.
- Клавиша «ENTER» предназначена для подтверждения ввода текущей команды.
- Клавиша «EXIT» предназначена для отмены текущей команды или выхода в предыдущий уровень меню.
- 7) кнопка «U» предназначена для включения и выключения питания измерителя (должна удерживаться 2 секунды).

На нижней панели (см. рисунок 2.4) расположены коммуникационные разъемы для стыковки измерителя с внешними устройствами и разъем для подключения внешнего источника питания. В нижней части расположены вентиляционные отверстия.

При работе измерителя не закрывайте вентиляционные отверстия, это может привести к перегреву!

На верхней панели (см. рисунок 2.5) расположены РЧ входной разъем и оптический разъем.

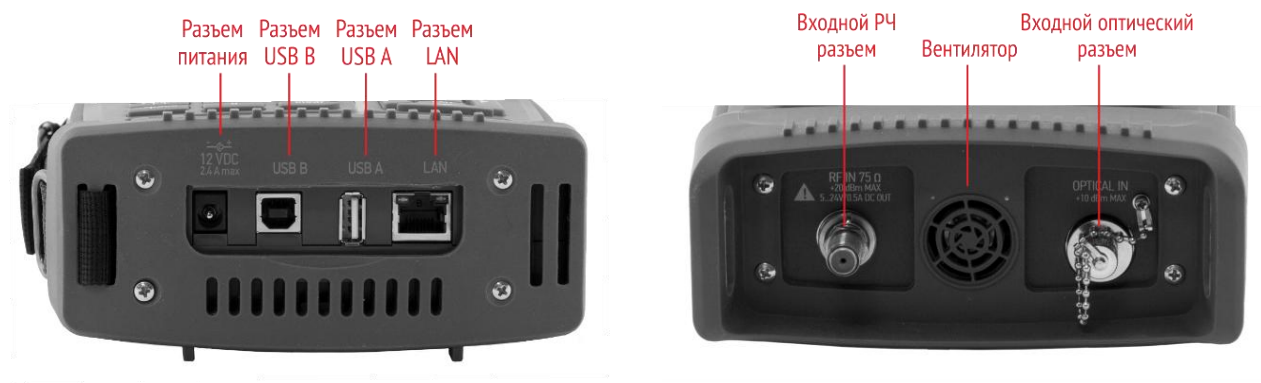

Рисунок 2.4

Рисунок 2.5

На правой боковой панели (см. рисунок 2.6) находится крышка отсека САМ модуля, которая крепится двумя невыпадающими винтами.

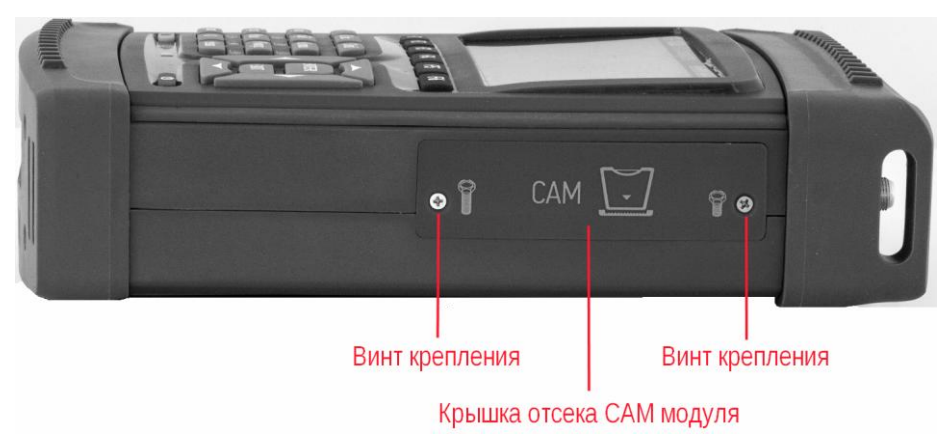

Рисунок 2.6

Под крышкой расположены разъем для установки САМ модуля и толкатель для его извлечения (см. рисунок 2.7). Для снятия или установки САМ модуля выкрутите винты с помощью отвертки, входящей в комплект поставки. Правый винт выкручивается полностью, чтобы крышка отсека могла свободно вращаться на левом винте. САМ модуль должен вставляться лицевой частью модуля (поверхность А) к нижней части измерителя.

Для извлечения модуля, нажмите кнопку извлечения.

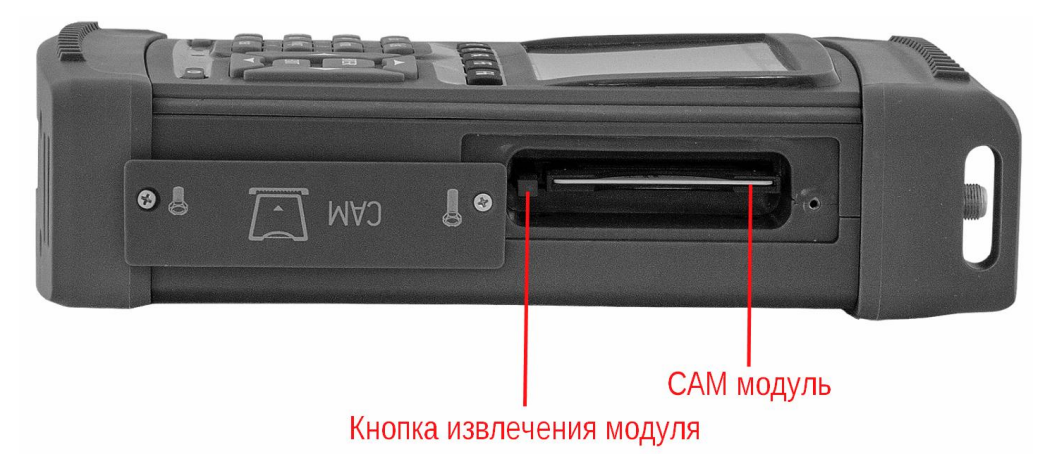

Рисунок 2.7

## 3. ПОДГОТОВКА ИЗМЕРИТЕЛЯ К РАБОТЕ

Произведите внешний осмотр измерителя и убедитесь в отсутствии видимых механических повреждений.

Проверьте при получении измерителя его комплектность путем сличения с составом комплекта измерителя (см.п. 2.3).

Удостоверьтесь в наличие штампа ОТК в «Свидетельстве о приемке» (Формуляр). Если измеритель находился в климатических условиях, отличных от рабочих, необходимо выдержать его в течение не менее двух часов в нормальных условиях.

## 4. ПОРЯДОК РАБОТЫ

## 4.1. Порядок подготовки к проведению измерений

Перед началом работы следует внимательно изучить руководство по эксплуатации, а также ознакомиться с расположением и назначением органов управления и контроля (см.п. 2.6.3).

Для подготовки измерителя в стационарном режиме работы при питании от внешнего источника питания, необходимо произвести следующие действия:

- 1) Открыть транспортировочный кейс и достать измеритель и зарядное устройство.
- 2) Подключить внешний источник питания к разъему на нижней панели измерителя, и затем подключить источник в сеть переменного тока/
- 3) Нажать и удерживать кнопку « 🙂 » до появления подсветки дисплея.

Для подготовки измерителя в автономном режиме работы при питании от встроенных аккумуляторов необходимо произвести следующие действия:

- 1) Открыть транспортировочный кейс и достать измеритель.
- 2) Нажать и удерживать кнопку « 🙂 » до появления подсветки дисплея.

После загрузки программного обеспечения на дисплее появится сообщение, подобное рисунку 4.1:

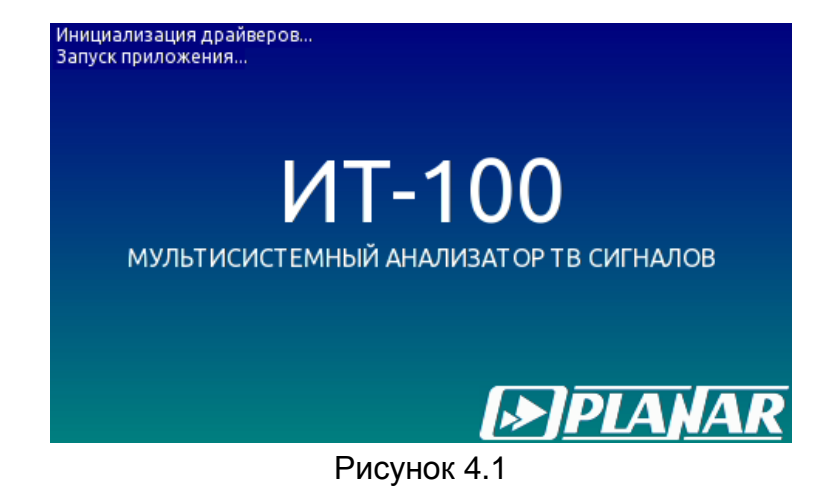

На дисплее отображается наименование и условное обозначение измерителя. На следующем экране появится либо основное меню выбора режимов работы (далее по тексту «главное меню») как на рисунке 4.2, либо последний из ранее использованных режимов измерения, если включен режим быстрого доступа к режимам измерения (см.п. 4.11.3).

#### 4.2. Органы управления и индикация измерителя

Расположение и назначение органов управления, регулировки, индикации описано в разделе 2.6.3.

Для выбора дополнительных функций клавиш, нажмите однократно клавишу «Shift». В поле функциональных клавиш появится альтернативный вариант функций для перехода между режимами измерения. После нажатия любой клавиши, будет работать основная раскладка.

Для вызова функций «горячих» клавиш одновременно нажмите клавишу **«Shift»** и затем одну из клавиш из буквенно-цифровой группы с дополнительной функцией:

| Клавиша | Иконка     | Функция                                                      |
|---------|------------|--------------------------------------------------------------|
| 7       |            | Режим обслуживания аккумуляторной батареи (см.п.4.14)        |
| 8       | •          | Сохранение снимка экрана в файл (см.п. 4.12)                 |
| .space  | $\bigcirc$ | Управление источником дистанционного питания (см. п.4.4.1.4) |
| 0       |            | Регулировка громкости                                        |

В измерителе применяется интерактивное меню выбора режимов работы, которое представляет собой набор графических картинок (иконок) на экране дисплея, каждая из которых соответствует определенному режиму. Вид главного меню выбора представлен на рисунке 4.2.

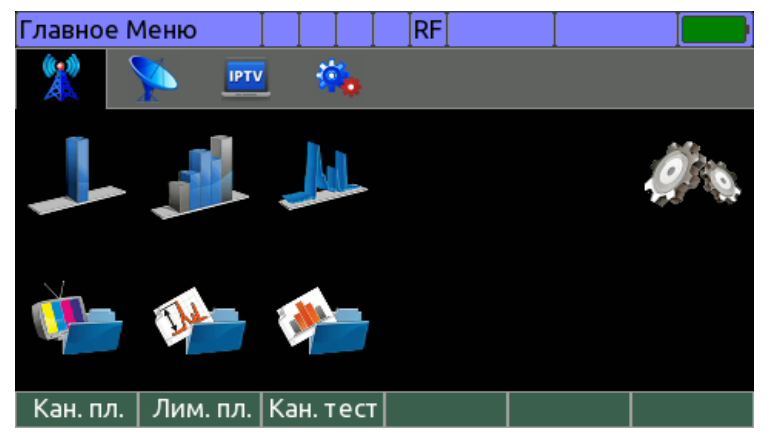

Рисунок 4.2

В Главном меню представлены четыре вкладки (страницы) иконок: страница

#### 4.3. Проверка правильности функционирования измерителя

Для проверки правильности функционирования измерителя необходимо произвести последовательность действий, описанных ниже.

В режиме основного меню выберите вкладку иконок настроек \*\*\* и включите

режим **Регион** *(см.п. 4.11.2)*. Нажатием кнопок *«***▲***»*, *«***▼***»* выберите строку с нужным параметром, а кнопками *«***∢***»* и *«***▶***»* установите значение параметра:

- Язык: русский (может быть установлен Language: English(USA)). Сохраните изменения нажатием кнопки «F1 / Coxp.».
- В режиме Главного меню выберите вкладку иконок наземного ТВ 🙇 и

включите режим **«Настр»** (см.п. 4.4.2). Установите значение параметров:

- Источник входного сигнала: Радиочастотный;
- Компенсация ослабления: Выкл.;
- ТВ система: OIRT;
- Единицы измерения уровня: dBuV.

Сохраните изменения нажатием кнопки «F1 / Coxp.». Включите режим «Кан.

**пл.»** (см.п. 4.4.12.1). Выберите первую строку **«Все каналы»** и нажмите кнопку **«F6 /Выбор»**. Нажмите кнопку **«EXIT»**. В режиме Главного меню включите режим

«Канал» (см.п. 4.4.3). На экране дисплея должен появиться экран измерения уровня радиосигнала в частотной точке как на рисунке 4.6. Нажмите кнопку «F1 / Настр.» и установите следующие значения параметров:

- Опорн. уровень: Авто;
- Масштаб: 10dB;
- Усреднение: Выкл..

Нажмите кнопку **«ENTER»**. Последовательным нажатием кнопок **«2»**, **«5»**, **«ENTER»** установите частоту измерения на частоту несущей видео 25-го телевизионного канала. В позиции значения частоты отображаться значение **«503,250 MHz»**, а в позиции номера канала: **CH 25**. На экране должно отображаться значение уровня канала в цифровом и графическом виде. Нажмите кнопку **«EXIT»** для возврата в основное меню выбора.

## 4.4. Порядок проведения измерений для каналов наземного ТВ

## 4.4.1. Общая информация

4.4.1.1. Включение режимов измерения и переходы между ними

В измерителе предусмотрены 3 основных и несколько вспомогательных режимов измерения:

1) измерение параметров канала в режиме Канал.

Дополнительные режимы для аналоговых каналов:

- контроль изображения и звукового сопровождения (Видео);
- измерение искажений второго и третьего порядка в кабельной сети (CSO/CTB);
- измерение паразитной модуляции (**HUM**);
- мониторинг показателей качества приема канала (Статистика);

Дополнительные режимы для цифровых каналов:

- констелляционная диаграмма;
- контроль картинки и звукового сопровождения (Видео);
- анализ транспортного потока (Анализ MPEG);
- запись транспортного потока (Запись MPEG);
- мониторинг показателей качества приема канала (Статистика);
- анализ диаграммы отражений (Эхо-диаграмма) для DVB-T и DVB-T2 стандартов сигнала;
- анализ работы эквалайзера (Эквалайзер) при приеме сигналов DVB-C и J.83-B/C стандартов.
- 2) измерение уровня всех каналов в режиме Обзор.

Дополнительные режимы:

- измерение неравномерности уровня каналов в абсолютном и относительном виде;
- измерение наклона уровней каналов в абсолютном и относительном виде.
- 3) измерение спектра радиосигнала в режиме Спектр.

В режиме Главного меню выбора (рисунок 4.2), кнопками «▲» и «▼» установите иконку желаемого режима работы в нижней строке экрана. Соответствие иконок и режимов измерения следующее:

| L     |       | Ju     |
|-------|-------|--------|
| Канал | Обзор | Спектр |

Нажмите одну из кнопок функциональной группы, над которой находится нужная иконка для выбора режима измерения. Возврат в Главное меню выбора осуществляется нажатием кнопки **«EXIT»**.

В панели функциональных кнопок, **«F1»** предназначается для вызова меню настроек, кнопки **«F2»** - **«F6»** служат для настройки текущего режима. При однократном нажатии кнопки **«Shift»**, на дисплее появятся функциональные кнопки быстрого перехода между режимами измерения.

#### 4.4.1.2. Индикация в режимах работы

В режимах измерения внешний вид экрана имеет общие элементы и настройки, как показано на рисунке 4.3.

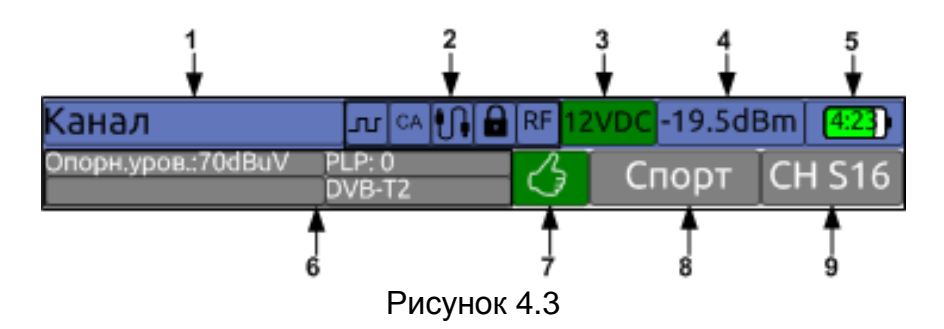

Поля на экране предназначены для отображения следующей информации:

- 1) имя текущего режима;
- 2) значки режимов и настроек;
- 3) значение напряжения на РЧ входе;
- 4) значение оптической мощности, если включен оптический вход;
- 5) значок состояния аккумуляторной батареи;
- 6) параметры текущего режима или параметры измеряемого канала;
- 7) результат автоматической проверки по лимит плану;
- 8) имя текущего канала;
- 9) номер текущего канала.

#### Значки режимов и настроек приведены в таблице:

| ך  | Режим модуляции 22 кГц питания LNB                                     |
|----|------------------------------------------------------------------------|
| CA | Обнаружена карта условного доступа САМ                                 |
|    | Прибор подключен к USB порту ПК                                        |
|    | Индикатор наличия синхронизации с выбранным канал                      |
| OP | Индикатор выбранного входа: RF(радиочастотный) или OP<br>(оптический). |

#### 4.4.1.3. Настройка по частоте

Навигация по каналам или частоте (в зависимости от значения параметра Настройка и выбранного режима) осуществляется с помощью кнопок «◀» и «▶» или кнопок буквенно-цифровой группы. Для ввода спецканалов, ввод следует начинать с кнопки «.space». По завершению ввода номера нажмите кнопку «ENTER». Если набранный номер канала некорректный, то восстановится старое значение номера канала.

Примечание. При нажатии кнопок «◄» и «►» в режиме работы с выбранным канальным планом (см.п.4.4.12.1) перестройка будет осуществляться по каналам из плана. Прямой ввод номера канала позволяет настроиться на любой канал. При этом на экране отображается только номер канала, если он отсутствует в выбранном канальном плане. Настройка на каналы и нумерация осуществляется в соответствии с выбранным стандартом распределения каналов (см.п.4.4.2).

#### 4.4.1.4. Проверка измерений по лимитному плану

В режиме измерения Канал измеряемые параметры проверяются на соответствие выбранному лимитному плану, при этом на экране загорается зеленый

индикатор 🗳

, если значения укладываются в заданные пределы и красный

индикатор в обратном случае. Значение измеренных параметров, которые вышли за границы лимитов приобретают красный цвет.

Примечание. По умолчанию работа производится без проверки измерений.

4.4.1.5. Управление источником дистанционного питания

Для питания внешних устройств, как например антенных усилителей, анализатор ИТ-100 оборудован управляемым дистанционным источником питания. Напряжение с источника подается на входной РЧ разъем. Для установки величины напряжения, а так же включения или выключения источника, необходимо вызвать режим управления источником. Для вызова режима нажмите кнопку **«Shift»** и затем, не отпуская ее, нажмите кнопку **«.space»**. На экране появится окно режима управления как на рисунке 4.4:

| Канал             |            | 🔒 RF 12 | VDC     |          |  |  |  |
|-------------------|------------|---------|---------|----------|--|--|--|
| Опорн.уров.: авто |            |         | 4 ch    | CH 24    |  |  |  |
| dB                | <u>c</u> p | 400     | · _ /   |          |  |  |  |
| 🛛 Питание         | <u>;</u>   |         | Вкл.    |          |  |  |  |
| ³⁰⁻ Треб. на      | пряже      | ние Г   | 12 V    | LIME     |  |  |  |
| 25 Измер. н       | апряж      | ение    | 12.6 VI | DC 0:03  |  |  |  |
| Измер. т          | ок         |         | 68 mA   | /CNT     |  |  |  |
|                   | <9.(       | DE-08 < | 5.7E-08 | <1.0E-12 |  |  |  |
| MER BER 000000    |            |         |         |          |  |  |  |
| Выкл.             |            |         |         | Выход    |  |  |  |

Рисунок 4.4

Режим управления источником вызывается только из режимов измерения. Для установки значения напряжения из ряда 5V, 12V или 24V используйте кнопки «◄», «►» или «F3 /◀», «F4 /►». Изменение напряжения возможно только при выключенном источнике. Для включения/выключения источника нажмите кнопку «F1 / Вкл/Выкл». Если источник включен, то в окне режима отображаются текущие значения напряжения и тока. Если значения находятся в допустимых пределах, то цвет фона зеленый. Зеленый цвет светодиода на передней панели измерителя дублирует индикацию подачи напряжения на входной разъем. В случае обнаружения ошибки аварии источника (на входе измерителя присутствует напряжение, установленное напряжение выходит за допустимые пределы, или ток превышает допустимое значение), цвет панели значения напряжения или тока становится красным, что так же дублируется красным свечением светодиода.

Для выхода из режима нажмите кнопку «F6 / Выход» или «EXIT».

4.4.1.6. Измерение напряжения на РЧ входе

В измерителе предусмотрено измерение значения напряжения на РЧ входе. Измерение производится в режимах измерения параметров каналов наземного и спутникового телевидения. Значение напряжения отображается в верхней панели экрана в позиции 3 (см.п. 4.4.1.2).

Если источник дистанционного питания измерителя выключен, то в окне отображается значение напряжения, которое подается на вход прибора. Так же отображается характер напряжения. Величина постоянного напряжения отображается как 12VDC, а переменного как 12VAC.

В случае, если источник дистанционного питания включен, в окне напряжения отображается установленное значение напряжения.

#### 4.4.2. Настройки режимов работы

Программа настройки параметров предназначена для установки параметров работы измерителя в режиме наземного телевидения. Режиму соответствует иконка

во вкладке наземного телевидения. Вид экрана настройки параметров представлен на рисунке 4.5:

| Настройка МВ/ДМВ 🛛 🔹 🔤 🛛 🔤 🔤     |                |  |  |  |  |
|----------------------------------|----------------|--|--|--|--|
| Параметр                         | Значение       |  |  |  |  |
| Источник входного сигнала        | Радиочастотный |  |  |  |  |
| Компенсация ослабления           | Выкл.          |  |  |  |  |
| Ослабление в точке измерения     | 20.0 dB        |  |  |  |  |
| Длина волны оптического сигнала  | 1310 nm        |  |  |  |  |
| ТВ система                       | OIRT           |  |  |  |  |
| Единицы измерения уровня         | dBuV           |  |  |  |  |
| Частота сети                     | 50 Hz          |  |  |  |  |
| Выдача результ. измерения по USB | Выкл.          |  |  |  |  |
|                                  |                |  |  |  |  |
| Сохр.                            | Отмена         |  |  |  |  |

Рисунок 4.5

В таблице представлены следующие редактируемые параметры:

| 1)                                                             | Источник входного сигнала.  | Выбор радиочастотного или            |  |  |  |  |  |  |  |
|----------------------------------------------------------------|-----------------------------|--------------------------------------|--|--|--|--|--|--|--|
|                                                                |                             | оптического входа.                   |  |  |  |  |  |  |  |
| 2)                                                             | Компенсация ослабления.     | Включение коррекции уровня сигнала   |  |  |  |  |  |  |  |
|                                                                |                             | при измерении на отводе.             |  |  |  |  |  |  |  |
| 3) Ослабление в точке измерения. Значение величины компенсации |                             |                                      |  |  |  |  |  |  |  |
|                                                                |                             | уровня сигнала при измерении на      |  |  |  |  |  |  |  |
|                                                                |                             | отводе.                              |  |  |  |  |  |  |  |
| 4)                                                             | Длина волны оптического сиг | нала. Выбор длины волны оптического  |  |  |  |  |  |  |  |
|                                                                |                             | сигнала.                             |  |  |  |  |  |  |  |
| 5)                                                             | ТВ система.                 | Выбор стандарта телевидения.         |  |  |  |  |  |  |  |
| 6)                                                             | Единицы измерения уровня.   | Выбор единицы измерения уровня       |  |  |  |  |  |  |  |
|                                                                |                             | сигнала.                             |  |  |  |  |  |  |  |
| 7)                                                             | Частота сети.               | Настройка частоты сети для измерения |  |  |  |  |  |  |  |
|                                                                |                             | паразитной модуляции HUM.            |  |  |  |  |  |  |  |
|                                                                |                             | -                                    |  |  |  |  |  |  |  |

8) Выдача результ. измерения по USB. Включение функции передачи результатов измерения по USB интерфейсу (см.п.4.15).

#### 4.4.3. Измерение параметров ТВ каналов в режиме Канал.

В этом режиме на экране дисплея отображается уровень, и другие показатели качества приема телевизионного канала. Вид отображаемой на экране информации, а также набор функций режима зависит от типа измеряемого канала (аналоговый или цифровой).

#### 4.4.3.1. Измерение аналогового канала

| Канал             |        |            | <b>A</b> ]  | RF]  | 0 VDC     |      |         |      |  |
|-------------------|--------|------------|-------------|------|-----------|------|---------|------|--|
| Опорн.уров.: авто | анало  | аналоговый |             |      | 8 ch      |      | CH 8    |      |  |
|                   | B<br>3 | CR         |             | 19   | 1,250     | +0,0 | 00 MI   | Ηz   |  |
| 80 - 4            | 5      | VID        |             |      | 66,6 dBuV |      |         |      |  |
| 60 - 4            | 4      | C          | :/N         |      | MAR       | GIN  | UPT     | IME  |  |
| 40                | 2      | 48,        | 9 dB        |      | +5,9      | dB   | 00:00:4 |      |  |
|                   |        | V          | <b>/</b> A1 |      |           |      |         |      |  |
| 201 - 1 4         | 0      | 7,8        | 3 d         | В    |           |      |         |      |  |
| VID C/N           |        | +6,50      | 00 1        | ИHz  |           |      |         |      |  |
| Настр.            | Реж    | ким▲       | E           | Зиде | 20        |      | C(      | брос |  |

Вид экрана и отображаемая информация представлены на рисунке 4.6.

На экране отображается частота настройки на канал и смещение частоты (CR), измеренный уровень (VID), а также показатели качества приема канала: отношение уровней несущих Видео/Аудио (V/A1, V/A2), смещение частоты звуковых поднесущих, отношение сигнал/шум (C/N) и запас помехоустойчивости сигнал/шум (MARGIN). Параметр UPTIME показывает время измерения канала с момента наступления синхронизации. В случае, если один из измеренных параметров не прошел проверку по выбранному лимитному плану (см.п.4.4.13), то его значение отображается с красным фоном.

Значения уровня и отношения сигнал/шум отображаются также в виде гистограммы в левой части экрана. Текущее значение параметра соответствует высоте столбика. Также на гистограмме отображаются маркеры максимального и минимального значения параметра за время измерения.

Настройка на канал осуществляется кнопками «◀» и «▶». При нажатии совместно с кнопкой «Shift» перестройка осуществляется с шагом в несколько каналов. С помощью кнопок цифровой клавиатуры возможен прямой ввод номера канала.

После настройки на канал измеритель автоматически определяет стандарт, и параметры модуляции канала. Для ускорения синхронизации с каналом рекомендуется работа с использованием канального плана (см.п.4.4.12).

Для настройки режима работы нажмите кнопку **«F1 / Hactp.»**. Выпадающее меню предоставит набор параметров для редактирования:

- Опорн. уровень. Выбор значения опорного уровня. Возможные значения от 50 до 120 dBuV или Авто. Настройка производится с шагом 10 dB. Параметр устанавливает максимально возможный измеряемый уровень сигнала;
- 2) Масштаб уровня. Установка цены деления гистограммы уровня: 2dB, 5dB, 10dB или 20дБ;
- 3) Усреднение. Выбор степени усреднения измеряемых параметров. Возможные значения: Выкл, Низкое, Среднее, Высокое. Для позиционирования антенны рекомендуется работа без усреднения;

Рисунок 4.6

- Звук.индикация. Управление режимом позиционирования антенны «на слух»: Выкл, Тон – тональность сигнала пропорциональна значению параметра, Импульс – частота следования звуков пропорциональна значению параметра;
- 5) Парам.индикации. Выбор параметра для индикации «на слух»: Уровень, МЕК или C/N;

Для получения доступа к дополнительным режимам измерения нажмите кнопку «F3 / Режим». Выпадающее меню предоставит набор возможных режимов:

- 1) НИМ. Режим измерения паразитной модуляции канала (см.п.4.4.8);
- CSO/CTB. Режим измерения искажений второго и третьего порядка в кабельной сети (см.п.4.4.9);
- 3) Статистика. Мониторинг показателей качества приема канала (см.п.4.4.10).

Для входа в режим анализа ТВ изображения и звука нажмите кнопку **«F4 /** Видео» (см.п. 4.8). Для просмотра таблицы параметров модуляции канала нажмите кнопку **«F5 / Инфо»**. Для сброса результатов измерения канала нажмите кнопку **«F6** / Сброс».

#### 4.4.3.2. Измерение цифрового канала

Для каналов с цифровой модуляцией производится измерение фактического уровня напряжения радиосигнала в полосе частот распределения канала и параметров качества приема телевизионных каналов в цифровом виде и в виде вертикальных столбиков (рисунок 4.7).

| Канал           |     |                  |     | RF RF     | 0 VD | oc 🗌    |       | +    |  |  |
|-----------------|-----|------------------|-----|-----------|------|---------|-------|------|--|--|
| Опорн.уров.: ав | то  | PLP: 0<br>DVB-T2 | 2   |           | 24 ( | ch      | CH 2  | 4    |  |  |
| dBuV            | dB  |                  | CR  | 49        | 98,0 | 00 +0,0 | 00 MI | Ηz   |  |  |
| 80              | 34  |                  | Р   | 65,0 dBuV |      |         |       |      |  |  |
| 60- <b></b> -   | 30  |                  | Ν   | /IER      | M    | argin   | UPT   | IME  |  |  |
| 40              | 28  |                  | 34, | 1 dB      | 17   | ,5 dB   | 00:0  | 2:13 |  |  |
|                 |     |                  | C   | BER       | l    | BER     | PER/  | 'CNT |  |  |
| 20              | 26  |                  | 1,4 | E-09      | <9,  | 0E-10   | <1,0  | E-12 |  |  |
| P               | MER |                  |     |           |      |         | 000   | 000  |  |  |
| Настр.🔺         |     | Реж              | им▲ | Вид       | eo   | Инфо    | C     | брос |  |  |
|                 |     | <b>D</b> .       |     |           | 7    |         |       |      |  |  |

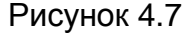

На экране отображается частота настройки, а также смещение канала (CR), частота смещения, значение фактического уровня напряжения радиосигнала в полосе частот распределения канала (P), а также основные показатели качества приема канала: коэффициент ошибок модуляции (MER), запас значения MER до достижения порога квази-безошибочного приема (MARGIN), частота появление и количество неисправленных MPEG пакетов на выходе демодулятора (PER/CNT). В зависимости от типа канала измеряются следующие показатели декодеров помехоустойчивого кодирования:

- 1) DVB-C и J.83-B/C. Частота появления ошибочных бит до декодера Рида-Соломона (**preBER**);
- DVB-T. Частота появления ошибочных бит до декодера Витерби (CBER) и после декодера Витерби (VBER);
- 3) DVB-T2. Частота появления ошибочных бит до декодера LDPC (**CBER**) и после декодера LDPC (**LBER**).

Параметр **UPTIME** показывает время измерения канала с момента наступления синхронизации. В случае, если один из измеренных параметров не прошел проверку по выбранному лимитному плану (см.п.4.4.13), то его значение отображается с красным фоном.

Значения уровня и MER отображаются также в виде гистограммы в левой части экрана. Текущее значение параметра соответствует высоте столбика. Также на гистограмме отображаются маркеры максимального и минимального значения параметра за время измерения.

Настройка на канал осуществляется кнопками «◀» и «►». При нажатии совместно с кнопкой «Shift» перестройка осуществляется с шагом в несколько каналов. С помощью кнопок цифровой клавиатуры возможет прямой ввод номера канала.

После настройки на канал измеритель автоматически определяет стандарт, и параметры модуляции канала. Для ускорения синхронизации с каналом рекомендуется работа с использованием канального плана (см.п.4.4.12).

Для настройки режима работы нажмите кнопку **«F1 / Hactp.»**. Выпадающее меню предоставит набор параметров для редактирования.

- Опорн. уровень. Выбор значения опорного уровня. Возможные значения от 50 до 120 dBuV или Авто. Настройка производится с шагом 10 dB. Параметр устанавливает максимально возможный измеряемый уровень сигнала;
- Масштаб уровня. Установка цены деления гистограммы уровня: 2dB, 5dB, 10dB или 20дБ;
- 3) Усреднение. Выбор степени усреднения измеряемых параметров. Возможные значения: Выкл, Низкое, Среднее, Высокое. Для позиционирования антенны рекомендуется работа без усреднения;
- Звук.индикация. Управление режимом позиционирования антенны «на слух»: Выкл, Тон – тональность сигнала пропорциональна значению параметра, Импульс – частота следования звуков пропорциональна значению параметра;
- 5) Парам.индикации. Выбор параметра для индикации «на слух»: Уровень, MER или C/N;
- Вид. Выбор режима графического представления результатов измерения: Гистограмма – гистограмма уровня и MER, Констелляция – констелляционная диаграмма;
- Увеличение. Выбор отображаемого квадранта констелляционной диаграммы: x1 – отображение всех квадрантов, x4 – отображение левого верхнего квадранта;
- 8) PLP. Выбор PLP потока DVB-T2 канала для приема;
- 9) **Профиль**. Выбор потока DVB-T канала для приема: **HP** поток высокого приоритета, **LP** поток низкого приоритета.

Для доступа к дополнительным режимам измерения для цифровых каналов нажмите кнопку **«F3 / Режим»**. Выпадающее меню предоставит набор возможных режимов:

- 1) Анализ МРЕС. Режим анализа транспортного потока МРЕС (см.п. 4.6.3);
- 2) Запись МРЕС. Режим записи транспортного потока МРЕС в файл (см.п.4.9);
- 3) Статистика. Мониторинг показателей качества приема канала (см.п.4.4.10);
- 4) **Эхо-диаграмма**. Режим измерения эхо-диаграммы DVB-T/T2 канала (см.п.4.4.6);
- 5) **Эквалайзер**. Режим измерение параметров эквалайзера при приеме каналов DVB-C и J.83-B/C стандартов (см.п.4.4.7).

Для входа в режим анализа ТВ изображения и звука нажмите кнопку **«F4** / **Видео»** (см.п. 4.8). Для просмотра таблицы параметров модуляции канала нажмите

кнопку «F5 / Инфо». Для сброса результатов измерения канала нажмите кнопку «F6 / Сброс».

## 4.4.4. Измерение спектра радиосигнала в режиме Спектр.

В этом режиме на экране дисплея отображается спектр радиосигнала. Вид экрана и отображаемая информация представлен на рисунке 4.8:

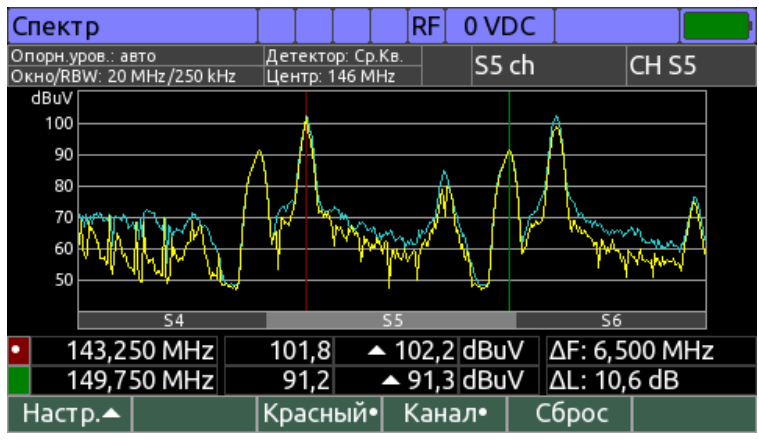

Рисунок 4.8

В верхней части экрана располагается информационная панель со следующей информацией:

- 1) Опорн. Уров. Выбранное значение опорного уровня;
- 2) Окно/RBW. Ширина спектрального окна и ширина измерительного фильтра;
- 3) Детектор. Выбранный детектор уровня;
- 4) Центр. Центральная частота спектрального окна;
- 5) Имя и номер канала в позиции выбранного маркера.

В центральной части экрана расположен график с результатами измерения спектра, а также два маркера. В нижней части графика расположена шкала с отметками границ каналов, или шкала с отметками частоты – в зависимости от настройки «Шкала частоты» (см. ниже).

В нижней части экрана расположена информация о результатах измерения уровня в позиции маркеров: частота маркеров, мгновенное значение уровня в позиции маркера, значение уровня в позиции маркера дополнительной трассы (▲ - трасса максимума, ▼ - трасса минимума), единица измерения уровня, ∆**F** – модуль разницы частоты маркеров, ∆**L** – модуль разницы уровня маркеров.

Предусмотрены следующие режимы навигации, выбор которых производится по нажатию кнопки «F4»:

- Навигация по каналам (на кнопке F4 надпись «Канал•», параметра «Настройка» установлен в значение «Канал»). В этом режиме с помощью кнопок «◄» и «►» производится выбор канала для измерения. При нажатии кнопок совместно с кнопкой «Shift», перебор каналов осуществляется с большим шагом. Прямой ввод номера канала может быть осуществлен с помощью кнопок буквенно-цифровой группы. После выбора канала, в зависимости от типа канала маркеры будут установлены следующим образом: аналоговый канал – на несущие видео и звука, цифровой канал – на центр канала;
- Перемещение окна спектра (на кнопке F4 надпись «Окно•», параметра «Настройка» установлен в значение «Частота»). В этом режиме с помощью кнопок «◄» и «►» производится перемещение спектрального окна. При нажатии кнопок совместно с кнопкой «Shift», перемещение осуществляется

с большим шагом. Прямой ввод центральной частоты окна может быть осуществлен с помощью кнопок буквенно-цифровой группы;

3) Перемещение маркера (на кнопке F4 надпись «Маркер•»). В этом режиме с помощью кнопок «◄» и «▶» производится перемещение маркера по частоте в пределах спектрального окна. Прямой ввод частоты маркера может быть осуществлен с помощью кнопок буквенно-цифровой группы. Выбор маркера для перемещения осуществляется по нажатию кнопки «F3». На этой кнопке отображается цвет выбранного маркера.

Для доступа к настройкам режима нажмите кнопку «F1 / Hactp.».

- 1) Опорн. уровень. Выбор значения опорного уровня: **50...120 dBuV**, **Авто**. Настройка производится с шагом 10 dBuV. Параметр устанавливает максимально возможный измеряемый уровень сигнала;
- Смещение. Выбор режима установки положения шкалы амплитуды: Ручной

   положение шкалы можно установить вручную нажатием кнопок «▲» и «▼»,
   Авто положение шкалы амплитуды устанавливается автоматически, по
   максимальному уровню измеренного спектра;
- 3) Масштаб уровня. Установка масштаба шкалы по амплитуде: 5 dB, 10 dB;
- 4) Усреднение. Выбор степени усреднения уровня: Выкл, Низкое, Среднее, Высокое;
- 5) **Детектор**. Выбор детектора уровня сигнала: **Ср.Кв.** среднеквадратический, **Пик** пиковый;
- 6) Дополн. трасса. Включение дополнительной трассы уровня сигнала: Выкл, Макс., Мин. При включении дополнительной трассы на экране отображается вторая линия сигнала с минимальными или максимальными значениями за все время измерения. Для сброса трассы нажмите кнопку «F5 / Сброс».
- 7) Измерять. Выбор режима измерения: Однокр., Быстро, Точно. В режиме однократного запуска развертки, при нажатии кнопки «F6 / Пуск» или «ENTER» запускается разовое измерение. Непрерывный режим измерения Быстро позволяет достичь максимальной скорости сканирования при увеличении погрешности измерения уровня. Режим Точно позволяет достичь максимальной точности измерения уровня сигнала.
- 8) **Окно**. Диапазон сканирования по частоте. Возможные значения диапазона сканирования и соответствующие им значения полосы пропускания измерительного фильтра приведены в таблице:

| Диапазон сканирования, МГц      | 10 | 20  | 50  | 100  | 200  | 400  | 800  | 1200 |
|---------------------------------|----|-----|-----|------|------|------|------|------|
| Полоса пропускания фильтра, кГц | 50 | 250 | 250 | 1000 | 1000 | 1000 | 1000 | 1000 |

- 9) Настройка. Выбор режима навигации: Канал навигация по каналам, Частота навигация по частоте;
- Шкала частоты. Выбор вида шкалы спектрального окна: Канал отображать границы каналов, Частота – отображать отметки со значением частоты.

Для перехода в режимы измерения Канал и Обзор используйте кнопки «F1», и «F2» в дополнительной раскладке функциональных кнопок, которая вызывается нажатием кнопки «Shift».

## 4.4.5. Измерение параметров ТВ каналов в режиме Обзор

Режим Обзор предназначен для измерения уровней каналов в полном частотном диапазоне. Режим имеет пять вариантов отображения:

- 1) Обзор. Измерение уровней каналов.
- 2) **Предел.** Измерение неравномерности уровней каналов.
- 3) Предел относительный. Измерение неравномерности каналов в относительном виде.
   4) Наклон. Измерение наклона в настройке уровней
  - Измерение наклона в настройке уровней каналов.
- 5) Наклон относительный. Измерение наклона в настройке уровней каналов в относительном виде.

Для изменения режима отображения режима отображения, нажмите кнопку **«F2** / **Вид»** и выберите вариант отображения.

В режиме **Обзор** на дисплее отображаются уровни телевизионных радиосигналов в виде вертикальных столбиков. Вид экрана представлен на рисунке 4.9:

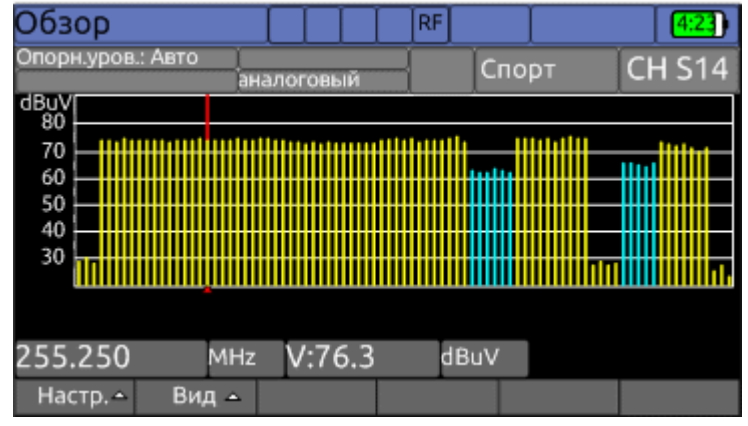

Рисунок 4.9

Аналоговые каналы отображаются желтым цветом, цифровые – голубым. Частота настройки и значение уровня канала, на который указывает маркер, отображается под графиком уровней каналов. Положение маркера изменяется нажатием кнопок «◀» и «►». Для непосредственного ввода положения маркера, с помощью кнопок буквенно-цифровой группы наберите номер канала и нажмите кнопку «ENTER».

Для настройки режимов анализатора спектра нажмите кнопку **«F1 / Hactp.»**. Выпадающее меню предоставит набор параметров для редактирования.

| 1) | Опорный ур. | Выбор значения опорного уровня. Возможные     |
|----|-------------|-----------------------------------------------|
|    |             | значения от 50 до 120dBuV и Авто. Настройка   |
|    |             | производится с шагом 10 dB. Параметр          |
|    |             | устанавливает максимально возможный           |
|    |             | измеряемый уровень сигнала.                   |
| 2) | Смещение.   | Возможные значения: Ручной и Авто. В режиме   |
|    |             | Авто положение шкалы по амплитуде             |
|    |             | устанавливается в автоматическом режиме. В    |
|    |             | режиме <b>Ручной</b> , положение шкалы можно  |
|    |             | установить вручную нажатием кнопок «▲» и «▼». |
| 3) | Масштаб.    | Установка значения масштаба шкалы по          |
|    |             | амплитуде: 2dB, 5dB или 10dB.                 |
| 4) | Усреднение. | Выбор степени усреднения измеряемых величин.  |
|    |             | Возможные значения: Выкл, Среднее, Высокое.   |

Вид экрана в режиме Предел представлен на рисунке 4.10.

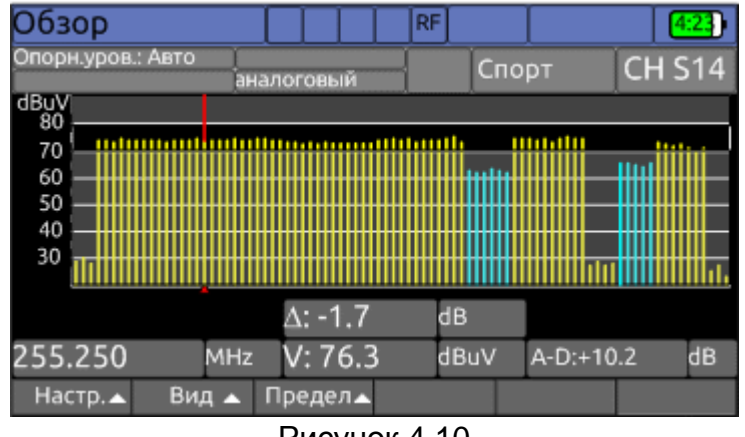

Рисунок 4.10

В режиме **Предел** дополнительно отображается зона допустимых значений уровней каналов. Опорный уровень и неравномерность настраиваются в выпадающем меню, которое вызывается кнопкой **«F3 / Предел».** На экране кроме уровня канала, на который настроен маркер, отображается разница с опорным уровнем. Установленная в подключенном лимит плане разница уровней между аналоговыми и цифровыми каналами отображается в позиции **A-D**.

Вид экрана в режиме Относительный предел представлен на рисунке 4.11.

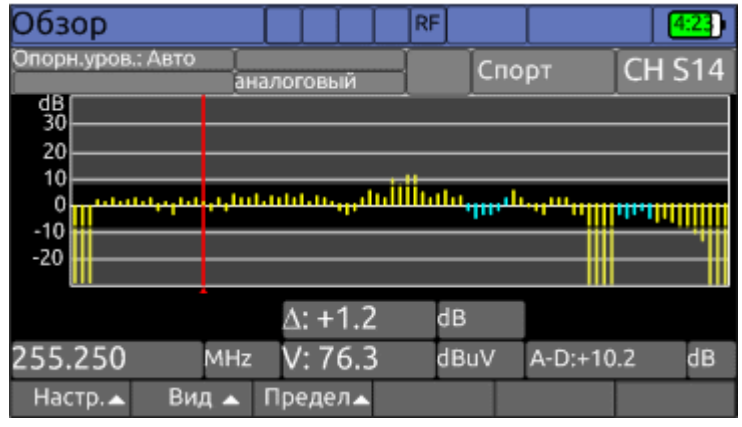

Рисунок 4.11

На экране отображаются разностные уровни между измеренным и опорным уровнем. Уровни цифровых каналов дополнительно корректируются в соответствии с величиной **А-D**.

Вид экрана в режиме Наклон представлен на рисунке 4.12.

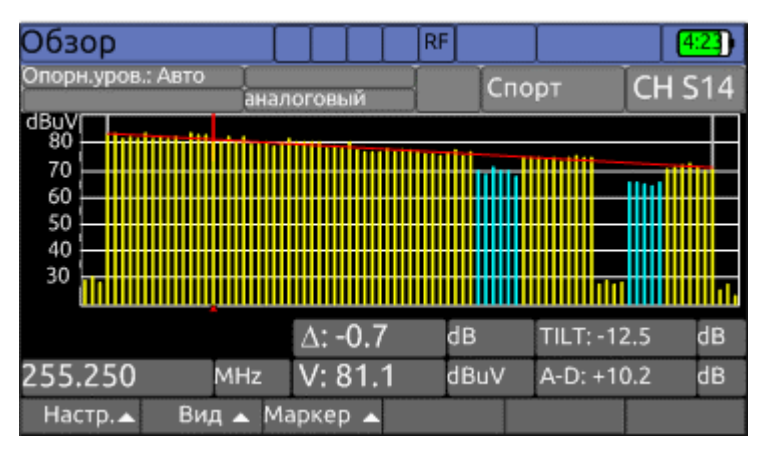

Рисунок 4.12

В режиме **Наклон** отображается линия наклона между двумя выбранными опорными каналами. Настройка положения опорных каналов осуществляется в выпадающем меню по нажатию кнопки **«F3 / Маркер»**. Если канал, отмеченный курсором, располагается между маркерами, на экране будет отображаться разница между уровнем отмеченного канала и линией наклона, при этом положительное значение означает, что уровень канала выше линии наклона, отрицательное значение – ниже линии наклона. Общее значение наклона между опорными каналами отображается в позиции **TILT**.

Вид экрана в режиме Наклон относительный представлен на рисунке 4.13.

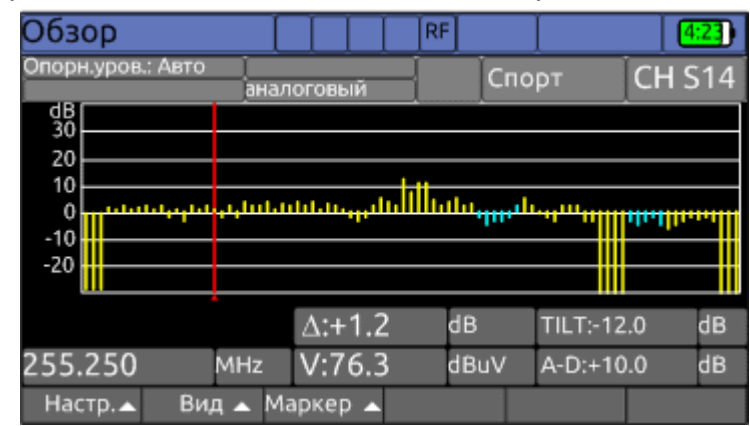

Рисунок 4.13

На экране отображаются разностные уровни между измеренными значениями и линией наклона. Уровни цифровых каналов дополнительно корректируются в соответствии с величиной **A-D**.

#### 4.4.6. Измерение параметров ТВ каналов в режиме Эхо-диаграмма

В этом режиме на экране отображается график импульсной характеристики DVB-T или DVB-T2 канала, а также основные параметры качества приема. Вид экрана и отображаемая информация представлены на рисунке 4.14:

| Эхо-диаг                                   | рамма          | I |                        | ΙΙ          | 8      | RF             |           |   |      |       |       |
|--------------------------------------------|----------------|---|------------------------|-------------|--------|----------------|-----------|---|------|-------|-------|
| Опорн.уров.: авто<br>Защ.интервал: 67.2 km |                |   | PLP: 0<br>DVB-T 2      |             | 24     |                | ch        |   | CH 2 | 24    |       |
| dB                                         |                |   |                        |             |        |                |           | Ρ | 7    | 0.8 d | BuV   |
| -10                                        |                |   |                        |             |        |                |           | M | 1ER  | 15.   | 9 dB  |
| -30                                        |                |   | <br>  1                |             |        |                |           | C | BER  | 3.5   | E-04  |
| -9.8<br>Дист анция                         | -4.9<br>0.0 km | 1 | <sup>0.0</sup><br>Ампл | 4.9<br>итуд | )<br>a | 10.1<br>0.0 df | 1 km<br>B | L | BER  | <1.0  | )E-10 |
| № Макс.                                    | 1              |   |                        |             |        |                |           |   |      |       |       |
| Дист., km                                  | 2.4            |   |                        |             |        |                |           |   |      |       |       |
| Ампл., dB                                  | -34.0          |   |                        |             |        |                |           |   |      |       |       |
| Настр.🔺                                    |                |   | <b>∢</b> Ma            | акс.        | 1      | Лакс           | . 🕨       |   |      |       |       |
|                                            |                |   | -                      |             |        |                |           |   |      |       |       |

Рисунок 4.14

Эхо-диаграмма представляет собой гистограмму амплитуд сигналов, принимаемых с задержкой относительно основного сигнала (с максимальной амплитудой). Амплитуда сигналов измеряется относительно амплитуды основного сигнала в дБ, причем амплитуда основного сигнала принимается равной 0 дБ. При этом значение задержки может быть отрицательным, т.е. если эхо-сигнал достигает точки приема раньше основного сигнала. Такая ситуация может получиться в том случае, если отраженный сигнал имеет большую амплитуду, чем основной (например, при приходе сигнала с передающей антенны и ретранслятора). Основное назначение эхо-диаграммы – произвести точное позиционирование приемной антенны. Основным критерием качества при выборе направления приема является достижение минимального уровня эхо-сигналов, особенно за пределами защитного интервала. Также в процессе позиционирования необходимо осуществлять контроль основных параметров качества приема – уровня, MER и BER.

Для изменения положения курсора используйте кнопки «◀» и «►». При их нажатии совместно с кнопкой «Shift» курсор будет перемещаться на несколько позиций. При нажатии на кнопки «F3 / ◀Макс.» и «F4 / Макс. ►» курсор будет перемещаться по эхо-сигналам с максимальными значениями амплитуды. Значение задержки и амплитуды эхо-сигнала в позиции маркера отображается под диаграммой.

Обновление эхо-диаграммы индицируется маркером • в правом верхнем углу диаграммы. Для удобства анализа эхо-сигналов на экране отображается таблица сигналов с максимальной амплитудой (до 8-ми сигналов). Эхо-сигналы сортированы в порядке убывания амплитуды.

Для изменения параметров измерения нажмите кнопку **«F1 / Hactp.»**. В выпадающем меню представлены следующие настройки:

- Диапазон. Выбор диапазона задержки эхо-сигналов для отображения на диаграмме: полный – весь диапазон задержек, поддерживаемый прибором, пред-эхо – диапазон отрицательных задержек, пост-эхо – диапазон положительных задержек, ближний – диапазон в окрестности основного сигнала;
- Разрешение. Разрешение по задержке при измерении эхо-диаграммы: обычное – быстрое измерение эхо-диаграммы с грубой оценкой задержки, высокое – медленное измерение эхо-диаграммы с более точной оценкой задержки;
- Ед.измерения. Единицы измерения задержки: дистанция дополнительное расстояние, преодолеваемое эхо-сигналом, относительно основного сигнала в км или милях (в зависимости от региональных настроек), задержка – время прихода эхо-сигнала относительно основного сигнала;

#### 4.4.7. Измерение параметров эквалайзера при приеме DVB-C и J.38-B/C каналов

В этом режиме на экране отображаются параметры эквалайзера демодулятора сигнала, а также основные параметры качества приема каналов DVB-C и J.83-B/C стандартов. Вид экрана и отображаемая информация представлены на рисунке 4.15:

| Эквалайзер                                       |               | 6          | RF             |          |     |     |          |
|--------------------------------------------------|---------------|------------|----------------|----------|-----|-----|----------|
| Опорн.уров.: авто<br>Укорочение кабеля: 0,87     | DVB-C         |            |                | 32 (     | ch  |     | CH 32    |
| dB<br>0                                          |               |            |                |          | Ρ   | 69  | 9,7 dBu∨ |
| -10                                              |               |            |                |          | M   | ER  | >42,0 dB |
| -30                                              | <del></del> . |            |                |          | pre | BER | <1,0E-12 |
| -40                                              |               |            |                |          | PE  | R   | <1,0E-12 |
|                                                  | . 1           |            |                |          | E   | сно | MARGIN   |
| -1,01 0,14 1,30<br>Задержка <mark>2,32 us</mark> | 2,4<br>Ампли  | 6<br>итуда | 3,62<br>- 42,8 | us<br>dB |     | 12  | ,8 dB    |
| Настр.▲ Вид▲                                     |               |            |                |          |     |     |          |

Рисунок 4.15

Эквалайзер предназначен для коррекции АЧХ и ФЧХ принимаемого сигнала, обеспечивая более качественный прием при наличии искажений. Поэтому, анализ

параметров эквалайзера позволяет качественно и количественно оценить степень коррекции сигнала, а, следовательно, и степень его искажения.

Параметры эквалайзера отображаются в графическом виде. Доступны следующие виды отображения, выбираемые из всплывающего меню по нажатию кнопки **«F2 / Вид»**:

- 1) Эквалайзер. В этом режиме на экране отображается диаграмма значений коэффициента усиления каждого из отводов эквалайзера. Значения отображаются в децибелах относительно основного отвода, которому соответствует значение 0 дБ. Каждый из отводов эквалайзера обеспечивает задержку сигнала на время кратное длительности символа. При приеме идеального сигнала вся энергия отводов эквалайзера сосредоточена в 3-5 отводах слева и справа от основного. При появлении искажений энергия начинает распределяться на большее количество отводов. Появление пикового значения у одного или нескольких отводов свидетельствует о наличии отраженного сигнала. В нижней части экрана отображается усиление, а также задержка сигнала отвода в позиции курсора. При выборе в выпадающем меню «F1 / Hactp.» единиц измерения «дистанция» вместо задержки будет отображаться расстояние<sup>1</sup> от источника сигнала до неоднородности, на границе которой произошло отражение сигнала. Над каждого из отводов расположен маркер максимального столбцом допустимого значения усиления отвода согласно ГОСТ Р 53530-2009. В колонке «ECHO MARGIN» отображается наихудшая разница между максимальным допустимым значением и измеренным среди всех отводов, т.е. это значение представляет собой запас помехоустойчивости по уровню отраженных сигналов;
- 2) АЧХ. В этом режиме на экране отображается амплитудно-частотная характеристика канала, вычисляемая по импульсной характеристике эквалайзера. В нижней части экрана отображается смещение частоты относительно центра канала, а также значение уровня АЧХ в дБ точки в позиции курсора. В колонке «FLATNESS» отображается неравномерность характеристики в дБ;
- 3) ГВЗ. В этом режиме на экране отображается групповое время задержки канала, вычисляемое по импульсной характеристике эквалайзера. В нижней части экрана отображается смещение частоты относительно центра канала, а также значение задержки в нс точки в позиции курсора. В колонке «FLATNESS» отображается неравномерность характеристики в нс.

## 4.4.8. Измерение паразитной модуляции аналоговых каналов (HUM)

В этом режиме на экране отображается гистограмма с относительным уровнем гармонических составляющих паразитной модуляции аналоговых каналов, а также суммарное значение относительного уровня паразитной модуляции в полосе частот канала. Вид экрана и отображаемая информация представлены на рисунке 4.16.

<sup>&</sup>lt;sup>1</sup> При расчете расстояния относительная скорость распространения сигнала в кабеле принимается равной 0,87

| HUM               | 1 |    |     |          |    | 8   | RF |    |      |      |     |     |
|-------------------|---|----|-----|----------|----|-----|----|----|------|------|-----|-----|
| Опорн.уров.: авто |   |    |     | аналогоя |    | 4 c | h  |    | CH 4 |      |     |     |
| %                 |   |    |     |          |    |     |    |    | н    | UΜ   | 1.1 | %   |
| 4                 |   |    |     |          |    |     |    |    | 50   | Hz   | 0.9 | 8 % |
| 3                 |   |    |     |          |    |     |    |    | 10(  | ) Hz | 0.3 | 6 % |
| 2                 |   |    |     |          |    |     |    |    | 15(  | ) Hz | 0.2 | 7 % |
|                   |   |    |     |          |    |     |    |    | 200  | ) Hz | 0.1 | 0 % |
|                   |   | 50 | 100 | 150      | 20 | 00  |    | Hz |      |      |     |     |
|                   |   |    |     |          |    |     |    |    |      |      |     |     |
|                   |   |    |     | <u> </u> | -  | -   |    | ~  |      |      |     |     |

Рисунок 4.16

Величина относительного уровня паразитной модуляции измеряется согласно следующей формуле:

HUM[%] = ( Lмакс – Lмин ) \* 100 / Lкан, где

**Lмакс** – максимальный уровень паразитной составляющей на интервале измерения,

**Lмин** – минимальный уровень паразитной составляющей на интервале измерения,

**Lкан** – усредненное значение уровня несущей канала на интервале измерения.

Анализ результатов измерения уровня паразитной модуляции отдельных гармонических составляющих позволяет получить качественную оценку характера проблемы в распределительной сети. Высокая первая гармоника (50 или 60 Гц) обычно указывает на проблемы источников питания оборудования формирования и распределения сигнала. Высокая вторая гармоника (100 или 120 Гц) указывает на проблемы с заземлением оборудования, из-за чего возникают эффекты паразитного выпрямления сигнала.

Суммарное значение относительного уровня паразитной модуляции в полосе частот канала количественно определяет качество изображения и звука. Оно отображается в строке параметра **HUM**, справа от гистограммы.

Выбор частоты сети питания производится в режиме настройки измерителя каналов наземного ТВ (см.п.4.4.2).

## 4.4.9. Измерение искажений второго и третьего порядка (CSO/CTB)

В этом режиме на экране отображаются результаты измерения искажений второго и третьего порядка аналогового ТВ канала в графическом и текстовом виде. Вид экрана и отображаемая информация представлены на рисунке 4.17.

| CSO/CTB           |     |     | RF     |       |             |             |  |  |
|-------------------|-----|-----|--------|-------|-------------|-------------|--|--|
| Опорн.уров.: авто |     |     |        | S39 ( | ch          | CH S39      |  |  |
| dBc<br>-20        | Pe> | ким | и рабо | ты    | Out-S       | Service 🖯   |  |  |
| -30               | VID | 6   | 5,6 dE | Bu∨   | 455,2       | 455,250 MHz |  |  |
| - 40              | CSO | - ( | 66,7 c | Bc    | 461,500 MHz |             |  |  |
| - 50              | СТВ | - ( | 50,6 c | Bc    | 455,2       | 455,250 MHz |  |  |
|                   |     |     |        |       |             |             |  |  |
| CSO CTB           |     |     |        |       |             |             |  |  |
| Настр. 🔺 🛛 👘      |     |     |        |       |             | <b>i</b>    |  |  |

На гистограмме слева отображается относительный уровень искажений второго порядка (CSO) и третьего порядка (CTB). Измерение производится относительно уровня несущей канала. Справа от гистограммы представлена таблица, содержащая следующую информацию:

- 1) VID. Уровень, а также частота несущей канала;
- 2) СSO. Относительный уровень искажений второго порядка, а также частота, на которой произведено измерение помехи. Прибор самостоятельно рассчитывает частоты гармоник второго порядка попадающих в канал и отображает результаты измерения для гармоники с наибольшим уровнем. Набор частот гармоник, попадающих в канал рассчитывается ПО комбинационным составляющим частот каналов представленных в канальном плане, или телевизионной системе, если работа ведется без использования канального плана;
- СТВ. Относительный уровень искажений третьего порядка, а также частота, на которой произведено измерение помехи. Измерение производится на частоте несущей канала.

В выпадающем меню по нажатию кнопки «F1 / Hactp.» производится выбор одного из режимов измерения:

- In-Service. Измерение производится в процессе вещания канала. В этом режиме прибор синхронизируется с аналоговым каналом и измеряет гармоники CSO во время следования «черных» строк, т.е. измерение может быть произведено только при наличии синхронизации с каналом. СТВ не может быть измерен в этом режиме, т.к. измерение должно быть произведено на частоте несущей канала;
- 2) Out-Service. Измерение производится на выключенном канале (наличие несущей не допускается). В этом режиме производится как измерение CSO, так и измерение CTB в пределах полосы частот выключенного канала. Т.к. канал отсутствует, то измерение производится относительно уровня ближайшего аналогового канала. При работе без канального плана прибор производит определение типов каналов согласно используемой телевизионной системе.

#### 4.4.10. Мониторинг показателей качества приема канала

В этом режиме на экране дисплея отображаются временные диаграммы показателей качества приема аналогового или цифрового канала на заданном интервале времени. Вид экрана и отображаемая информация представлены на рисунке 4.18.

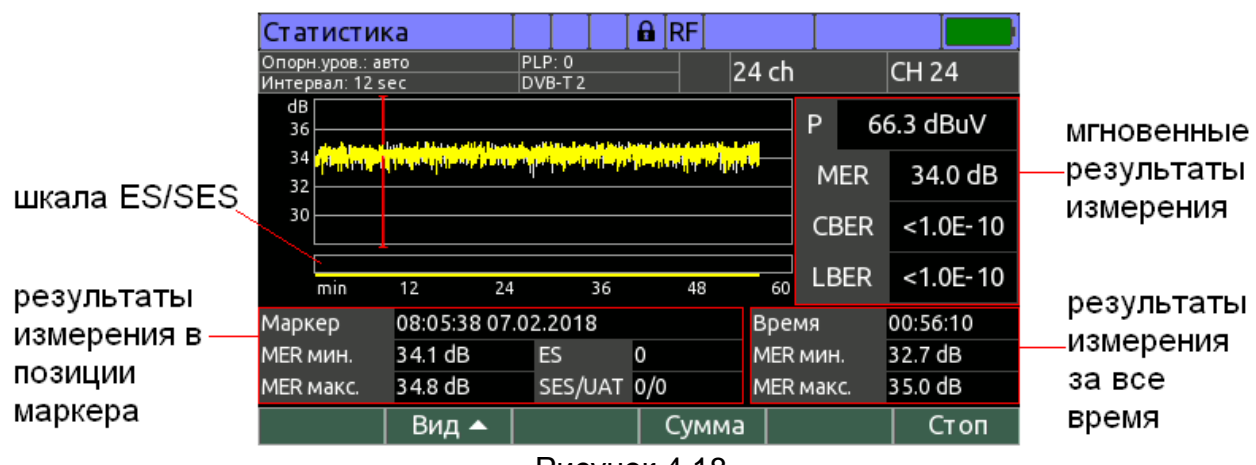

Рисунок 4.18

В зависимости от типа измеряемого канала прибор производит мониторинг следующих показателей качества:

|                                  | измеряемый параметр |   |     |     |  |  |  |
|----------------------------------|---------------------|---|-----|-----|--|--|--|
| ТИП Канала                       | уровень сигнал/шум  |   | MER | BER |  |  |  |
| аналоговый                       | +                   | + |     |     |  |  |  |
| цифровой (DVB или J.83-B/C)      | +                   |   | +   | +   |  |  |  |
| цифровой (неизвестная модуляция) | +                   | + |     |     |  |  |  |
| FM-радио                         | +                   |   |     |     |  |  |  |
| пилот-сигнал                     | +                   | + |     |     |  |  |  |

Диаграмма каждого из показателей состоит из 300 временных интервалов. В зависимости от выбранной пользователем длительности измерения, каждый временной интервал составляет:

| Длительность<br>измерения  | 5 мин | 10 мин | 30 мин | 1ч | 2ч | 6ч | 12 ч | 24 ч | 48 ч | 72 ч |
|----------------------------|-------|--------|--------|----|----|----|------|------|------|------|
| Временной<br>интервал, сек | 1     | 2      | 6      | 12 | 24 | 72 | 144  | 288  | 576  | 864  |

На каждом временном интервале производится накопление минимального и максимального значения показателя качества, а также счетчиков ошибочных секунд:

- 1) ЕЅ. Показывает число секунд, в течение которых были обнаружены ошибки:
  - DVB или J.83-B/C канал. В течение секунды обнаружен, по крайней мере, один неисправленный MPEG пакет или потеря синхронизации;
  - Аналоговый канал. В течение секунды зафиксировано минимальное значение сигнал/шум ниже 43 дБ или потеря синхронизации;
- 2) **SES**. Показывает число секунд, в течение которых были обнаружены серьезные ошибки:
  - DVB или J.83-B/C канал. В течение секунды обнаружено более 5% неисправленных MPEG пакетов или потеря синхронизации;
  - Аналоговый канал. В течение секунды зафиксирована потеря синхронизации;
- 3) **UAT**. Показывает число секунд, в течение которых синхронизация с каналом отсутствовала;

Настройка режима измерения осуществляется в выпадающем меню по нажатию кнопки «F1 / Hactp.»:

- 1) Длительность. Длительность измерения сигнала: 5 min, 10 min, 30 min, 1 h, 2 h, 6 h, 12 h, 24 h, 48 h, 72 h;
- 2) Звук. сигнал при SES. Включение/выключение звуковой индикации при обнаружении серьезных ошибок (SES): выкл., вкл.;
- 3) **Автосохранение**. Включение/выключение автоматического сохранения результатов измерения в файл при завершении измерения: **выкл.**, **вкл.**

Запуск измерения производится по нажатию кнопки **«F6 / Старт»**. В случае если включена функция **«Автосохранение»**, то необходимо указать имя страницы, для последующего автоматического сохранения в файл.

Для принудительной остановки измерения нажмите кнопку **«F6 / Стоп»** во время измерения. По завершению измерения будет выдан звуковой сигнал.

В процессе измерения на экране отображается следующая информация (см. рис.4.47):

1) Мгновенные результаты измерения показателей уровня, MER или сигнал/шум и BER, измеряемые с секундным интервалом;
- Результаты измерения за все время. Включают в себя время, прошедшее с начала измерения, а также суммарные значения показателя за все время измерения;
- 3) Временная диаграмма выбранного для отображения показателя. Для уровня, сигнал/шум и MER диаграмма состоит из вертикальных отрезков, нижняя точка которых соответствует минимальному значению показателя на временном интервале, а верхняя – максимальному. Для BER диаграмма состоит из столбцов, высота которых соответствует числу исправленных (зеленый) и неисправленных (красный) бит потока на соответствующем временном интервале;
- 4) Результаты измерения в позиции маркера. Включают в себя абсолютное значение времени начала временного интервала в позиции маркера, значения показателя, а также число ошибочных секунд ES, SES и UAT на временном интервале в позиции маркера;
- 5) Шкала ES/SES. Представляет собой шкалу с вертикальными отметками, совмещенную с временной диаграммой. В случае если на временном интервале обнаружена, по крайней мере, одна серьезная ошибка (SES), то отображается отметка красного цвета, иначе, если обнаружена ошибка (ES), то отображается отметка зеленого цвета. Эта шкала позволяет определить, были ли за время измерения ошибки, а также как они сгруппированы по времени. Под шкалой расположен индикатор прошедшего времени в виде отрезка.

С помощью выпадающего меню **«F2 / Вид»** выбирается один из показателей для отображения на диаграмме. Выбор позиции курсора производится с помощью кнопок **«\*»** и **«\*»**. При их нажатии совместно с **«shift»** курсор перемещается с большим шагом.

Для просмотра подробной информации о результатах за все время измерения нажмите кнопку **«F4 / Сумма»**. В таблице отображается следующая информация:

- 1) Бит сумм. Суммарное число принятых бит перед первым декодером;
- 2) Бит исправлено. Суммарное число исправленных бит декодерами;
- 3) Бит не исправлено. Суммарное число неисправленных бит на выходе последнего декодера;
- 4) ЕЅ сумм. Суммарное число секунд содержащих ошибки;
- 5) **SES/UAT сумм.** Суммарное число секунд содержащих серьезные ошибки, а также число секунд, в течение которых отсутствовала синхронизация;
- 6) **МЕК мин./макс.** Минимальное и максимальное значение MER за все время измерения;
- 7) **МЕК сред.** Среднее значение MER за все время измерения;
- 8) SNR мин./макс. Минимальное и максимальное значение сигнал/шум за все время измерения;
- 9) SNR сред. Среднее значение сигнал/шум за все время измерения;
- 10) LEV/POW мин./макс. Минимальное и максимальное значение уровня канала за все время измерения;
- 11) LEV/POW сред. Среднее значение уровня канала за все время измерения;

Результаты измерения могут быть сохранены в файл после окончания или принудительной остановки измерения по нажатию кнопки **«F5 / Coxp»**. В появившемся окне необходимо ввести имя страницы и нажать **«ENTER»**. В случае если к прибору подключен USB-флеш диск, то страница будет сохранена на него, в противном случае – на внутренний диск прибора. Просмотреть результаты измерения, сохраненные в файл, можно в файловом менеджере (см.п.4.10), выбрав тип файла **«Статистика РЧ»**.

## 4.4.11. Работа с «записной книжкой»

«Записная книжка» (ЗК) предназначена для автоматизации процедуры измерения и документирования результатов. В режиме наземного телевидения применяются три типа структур памяти, относящиеся к ЗК: набор канальных планов, набор лимитных планов, ЗК каналов. Память ЗК общая для всех типов структур и выделяется динамически. Максимальное количество ограничивается доступным объемом свободной памяти и позволяет запомнить до 99 канальных планов, 99 лимитных планов, 999 страниц ЗК каналов. Для контроля над памятью анализатора предусмотрен режим менеджера памяти (см.п.4.10), который позволяет производить стандартные операции с файлами на внутреннем и USB-флеш дисках.

Выборы режимов ЗК производится с помощью кнопок группы стрелок и функциональных кнопок. В режиме основного меню выбора, кнопками «◄» и «►»

🙈, кнопками «**▲**» и «▼» выберите вкладку измерителя наземного телевидения установите иконку желаемого режима работы в нижней строке экрана и затем с помощью функциональных кнопок выберите желаемый режим. Соответствие иконок и режимов измерения следующее:

| Кан.пл.   | Лим.пл.     | Кан.тест   |
|-----------|-------------|------------|
| Канальные | Лимит планы | ЗК каналов |
| планы     |             |            |

## 4.4.12. Канальные планы

4.4.12.1. Список канальных планов

Этот режим позволяет выполнять все операции с канальными планами (КП): чтение, редактирование, удаление, создание нового. Вид экрана представлен на рисунке 4.19.

В таблице отображается имя плана, дата создания или редактирования.

Установленный в измерителе канальный план отмечается в таблице значком 🔨. КП сортируются в таблице по имени. В верхней строке всегда расположен КП «Все каналы», соответствующий системе телевидения. Если он установлен, измеритель работает без КП.

| Канальны   | й план  |       |       | RF    |        |       | 2:26    |  |  |  |  |
|------------|---------|-------|-------|-------|--------|-------|---------|--|--|--|--|
| Диск       | Внут    | файло | ов)   |       |        |       |         |  |  |  |  |
| Имя        |         |       |       |       | Выбран | Изме  | енен 🔒  |  |  |  |  |
| Все канал  | Ы       |       |       |       | ~      |       |         |  |  |  |  |
| Channel Pl | an 1    |       |       |       |        | 30.10 | .2017   |  |  |  |  |
| Channel Pl | an 2    |       | 30.10 | .2017 |        |       |         |  |  |  |  |
| Channel Pl | an 3    |       |       |       |        | 30.10 | .2017   |  |  |  |  |
|            |         |       |       |       |        |       |         |  |  |  |  |
|            |         |       |       |       |        |       |         |  |  |  |  |
|            |         |       |       |       |        |       |         |  |  |  |  |
|            |         |       | ļ     |       |        |       |         |  |  |  |  |
| Править    | Новый 🔺 | Удал  | ить   | Им    | ιя ∣Дι | иск 🔺 | Выбрать |  |  |  |  |
|            |         |       |       |       |        |       |         |  |  |  |  |

РИСУНОК 4.19

Нажатием функциональных кнопок можно выбрать одно из действий с КП:

- «F1 / Править». Чтение и редактирование плана в позиции курсора;
- «F2 / Новый». Добавление нового плана: автоматическое определение или создание пустого плана;
- «F3 / Удалить». Удаление плана в позиции курсора;
- «F4 / Имя». Переименование плана в позиции курсора;
- «F5 / Диск». Выбор источника фалов: внутренний диск или USB-флеш;
- «**F6 / Выбрать**». Выбор плана для измерения.
- 4.4.12.2. Редактирование канального плана

Вид экрана таблицы каналов КП представлен на рисунке 4.20:

| Каналы | ный план |        | RF         |       | 2:29       |  |  |
|--------|----------|--------|------------|-------|------------|--|--|
| Канал  | Имя      | Ч      | астота, МН | z Тип |            |  |  |
| 23     | 23 ch    |        | 487,250    | Анало | говый      |  |  |
| 24     | 24 ch    |        | 498,000    | DVB-T | 2          |  |  |
| 26     | 26 ch    |        | 511,250    | Анало | говый      |  |  |
| 29     | 29 ch    |        | 535,250    | Анало | Аналоговый |  |  |
| 34     | 34 ch    |        | 575,250    | Анало | Аналоговый |  |  |
| 36     | 36 ch    |        | 591,250    | Анало | говый      |  |  |
| 39     | 39 ch    |        | 615,250    | Анало | говый      |  |  |
| 40     | 40 ch    |        | 626,000    | DVB-T | 2          |  |  |
| 41     | 41 ch    |        | 631,250    | Анало | говый      |  |  |
| Правит | ь Новый  | Удалит | ь Инфо     |       | Сохр.      |  |  |
|        |          | _      |            |       |            |  |  |

Рисунок 4.20

В таблице отображаются номер канала, имя, частота настройки и тип сигнала. С помощью функциональных кнопок можно выполнить следующие действия:

- «F1 / Править». Редактирование выбранного канала;
- «F2 / Новый». Добавление канала;
- «F3 / Удалить». Удаление канала;
- «F4 / Инфо». Просмотр информации об имени канального плана и числе каналов каждого типа;
- «F6 / Coxp.». Выход из режима с сохранением изменений;

Выбор канала для редактирования осуществляется с помощью кнопок «▲» или «▼» или путем ввода номер канала согласно телевизионной системе с помощью кнопок цифровой клавиатуры. Переход в режим редактирования канала в позиции курсора осуществляется по нажатию кнопки «F1 / Править» или «ENTER».

Вид экрана в режиме редактирования параметров канала представлен на рисунке 4.21 (зависит от типа канала).

| Канальны | й план |       |    | RF    |      |    | 2:29  |
|----------|--------|-------|----|-------|------|----|-------|
| Параметр |        |       |    | Значе | ение |    | Ē     |
| Тип      |        |       |    | DVB-  | Т2   |    |       |
| Номер    |        |       |    | 24    |      |    |       |
| Частота  |        |       |    | 498,0 | 00 M | Hz |       |
| Имя      |        |       |    | 24 ch |      |    |       |
| Ширина   |        |       |    | 8 MH  | Z    |    |       |
|          |        |       |    |       |      |    |       |
|          |        |       |    |       |      |    |       |
|          |        |       |    |       |      |    |       |
|          |        |       |    |       |      |    |       |
|          |        | ◀ Кан | ал | Кан   | ал▶  |    | Сохр. |
|          |        | _     |    |       | ~ ·  |    |       |

Рисунок 4.21

Возможные типы сигнала и наборы параметров для них описаны ниже:

- 1) Общие параметры:
  - Номер. Номер канала согласно используемой телевизионной системе;
  - Частота. Частота настройки на канал;
  - Имя. Имя канала.
- 2) Аналоговый. Телевизионный канал с аналоговой модуляцией:
  - Стандарт. Стандарт вещательного телевидения: B, G, H, D, K, I, M, N;
  - Система цветности. Стандарт цветности: Авто, PAL, SECAM, NTSC. При выборе опции «Авто» измеритель автоматически определяет стандарт цветности, однако он может быть определен неверно в случае наличия помех определенного характера;
  - Звук. Стандарт звука: моно, NICAM, стерео. Опция «стерео» соответствует стандартам звукового стерео вещания схожим по характеристикам со стандартом А2;
  - Смещение частоты звук-2. Смещение частоты второй звуковой поднесущей относительно частоты канала;
  - Измерение С/Ш. Способ измерения сигнал-шум: Выкл., в полосе, вне полосы. При выборе опции «в полосе», шум измеряется в полосе канала яркости во время передачи «черных» строк. При выборе опции «вне полосы», шум измеряется за пределами канала яркости в точке с наименьшим содержанием полезной составляющей сигнала.
- 3) Пилот-сигнал. Немодулированная несущая:
  - Измерение С/Ш. Способ измерения сигнал-шум: Выкл, вне полосы. При выборе опции «вне полосы», шум измеряется в точке, определяемой опцией «смещение частоты шума»;
  - Шумовая полоса. Ширина полосы сигнала, для которой рассчитывается уровень шума при измерении отношения сигнал-шум;
  - Смещение частоты шума. Смещение частоты точки относительно частоты настройки, в которой производится измерение уровня шума;
- 4) **FM радио**. FM радиостанция.
- 5) **Цифровой**. Канал с цифровой модуляцией, не поддерживаемой в измерителе:
  - **Ширина канала**. Ширина канала;
  - Измерение С/Ш. Способ измерения сигнал-шум: Выкл, вне полосы. При выборе опции «вне полосы», шум измеряется за пределами канала в точке с наименьшим содержанием полезной составляющей сигнала.
- 6) **DVB-C.** Канал стандарта J.83 Annex A (DVB-C) кабельного телевидения:
- 7) J.83-B. Канал стандарта J.83 Annex В кабельного телевидения:
- 8) J.83-C. Канал стандарта J.83 Annex C кабельного телевидения:
  - Модуляция. Тип модуляции: QAM64, QAM128, QAM256;
    - Символьная скорость. Символьная скорость.
- 9) **DVB-T.** Канал стандарта DVB-T вещательного телевидения:
- 10) DVB-T2. Канал стандарта DVB-T2 вещательного телевидения:
  - **Ширина канала**. Ширина канала: 6, 7, 8 MHz.

Начальные значения параметров устанавливаются при автоматическом определении КП и могут корректироваться. Для подстройки выберите нужный параметр кнопками «▲» или «▼». Настройка параметра осуществляется кнопками «◀», «►» или прямым вводом значения кнопками цифровой клавиатуры.

С помощью кнопок **«F3»** и **«F4»** можно перебирать каналы, не выходя в общую таблицу КП.

## 4.4.12.3. Создание нового канального плана

Для создания нового КП в автоматическом режиме, подайте сигнал на вход измерителя, нажмите «**F3** / **Новый**» и выберите опцию «**Сканировать**». Введите

имя канала в появившемся окне, нажмите «**ENTER**». После процедуры сканирования по всем телевизионным каналам, измеритель входит в режим редактирования КП. Измените, если требуется, параметры каналов и вернитесь в таблицу планов, сохранив новый план в памяти. Если необходимо измените имя плана.

## 4.4.13. Лимитные планы

#### 4.4.13.1. Список лимитных планов

Лимитные планы содержат критерии проверки параметров каналов и применяются при измерении в режиме записной книжки каналов.

Этот режим позволяет выполнять все операции с лимитными планами (ЛП): чтение, редактирование, удаление, создание нового, выбор плана для проверки в режимах измерения. Вид экрана представлен на рисунке 4.22.

В таблице отображается имя плана, маркер выбора плана и дата редактирования. ЛП сортируются в таблице по имени. В верхней строке всегда расположен ЛП **«Выключен»**, все параметры проверок которого выключены.

| Лимитный план |        |         | RF    |               |       | 3:55    |
|---------------|--------|---------|-------|---------------|-------|---------|
| Диск          | Внутре | нний (3 | файло | ов)           |       |         |
| Имя           |        |         |       | Выбран        | Изме  | енен 🔒  |
| Выключен      |        |         |       |               |       |         |
| Headend       |        |         |       |               | 07.03 | .2018   |
| Outlet        |        |         |       | $\checkmark$  | 07.03 | .2018   |
| Trunk amp     |        |         |       |               | 07.03 | .2018   |
|               |        |         |       |               |       |         |
|               |        |         |       |               |       |         |
|               |        |         |       |               |       |         |
|               |        |         |       |               |       |         |
| Править Нов   | ый Уд  | далить  | Им    | ıя Д <i>и</i> | іск 🔺 | Выбрать |

Рисунок 4.22

Нажатием функциональных кнопок можно выбрать одно из действий с ЛП:

- «F1 / Править». Чтение и редактирование плана в позиции курсора;
- «F2 / Новый». Добавление нового плана;
- «F3 / Удалить». Удаление плана в позиции курсора;
- «F4 / Имя». Переименование плана в позиции курсора;
- «F5 / Диск». Выбор источника фалов: внутренний диск или USB-флеш;
- «**F6 / Выбрать**». Выбор плана для проверки в режимах измерения.

4.4.13.2. Редактирование лимитного плана

Вид экрана в режиме редактирования лимит плана представлен на рисунке 4.23:

| Лимит план                 | RF |     |       |
|----------------------------|----|-----|-------|
| Параметры DVB-C/J.83 канал | ОВ | Мин | Макс  |
| Мощность, dBuV             |    | 60  | 80    |
| MER/QAM64, dB              |    | 31  |       |
| MER/QAM128, dB             | 34 |     |       |
| MER/QAM256, dB             |    | 37  |       |
| preBER                     |    |     | 1E-07 |
|                            |    |     |       |
|                            |    |     |       |
|                            |    |     |       |
|                            |    |     |       |
| Тип 🔺 🛛 Выкл. 📔            |    |     | Coxp. |

Рисунок 4.23

В таблице отображаются имена параметров телевизионных каналов и их предельные минимальные и максимальные значения, на которые проверяются измеренные параметры в записной книжке каналов и режимах измерения измерителя наземного телевидения. Для каждого типа канала предусматривается отдельная страница настройки параметров, которые можно выбрать нажатием кнопки «F1 / Тип». Для выхода из режима с сохранением изменений нажмите «F6 / Сохр.».

Доступные типы канала и наборы параметров для них приведены ниже.

- 1) **Общие**. Общие параметры<sup>1</sup>:
  - Неравномерность уровня. Максимальное значение неравномерности уровней каналов. Проверка производится отдельно для аналоговых каналов, а также для цифровых каналов;
  - Разница Аналог/Цифровой. Минимальное и максимальное значение разницы уровней между аналоговыми и цифровыми каналами;
  - Разн. смежн. Каналов. Максимальное значение разницы уровней для смежных каналов. Проверка производится только для аналоговых и цифровых каналов. При этом если пара каналов (аналоговый и цифровой) являются смежными, то их проверка на производится.
- 2) Аналоговые каналы. Каналы с аналоговой модуляцией:
  - Уровень видео. Минимальное и максимальное значение уровня канала;
  - Видео/Аудио-1. Минимальное и максимальное значение отношения уровней несущих видео и звука;
  - Видео/Аудио-2 (стерео). Минимальное и максимальное значение отношения уровней несущих видео и второй несущей звука (для каналов со стерео вещанием типа А2);
  - Видео/Аудио-2 (NICAM). Минимальное и максимальное значение отношения уровней несущих видео и второй несущей звука (для каналов со стерео вещанием типа NICAM);
  - С/Ш. Минимальное значение отношения сигнал/шум.
- 3) Пилот-сигналы. Сигналы с немодулированной несущей:
  - Уровень. Минимальное и максимальное значение уровня сигнала;
  - С/Ш. Минимальное значение отношения сигнал/шум.
- 4) **FM радио.** FM радиостанции:

- Уровень. Минимальное и максимальное значение уровня сигнала.

- 5) Цифровые каналы. Каналы с цифровой модуляцией неизвестного типа:
  - Мощность. Минимальное и максимальное значение мощности канала;
  - С/Ш. Минимальное значение отношения сигнал/шум.

<sup>&</sup>lt;sup>1</sup> Каналы типа «пилот-сигнал» и «FM радио» в общих проверках не участвуют

- 6) **DVB-C/J.83 каналы**. Каналы стандартов кабельного цифрового телевидения:
  - Мощность. Минимальное и максимальное значение мощности канала;
  - MER/QAM64. Минимальное значение MER для модуляции канала QAM64;
  - MER/QAM128. Минимальное значение MER для модуляции канала QAM128;
  - MER/QAM256. Минимальное значение MER для модуляции канала QAM256;
  - preBER. максимальное значение BER до декодера Рида-Соломона.
- 7) **DVB-T каналы.** Каналы стандарта DVB-T эфирного цифрового телевидения:
  - Мощность. Минимальное и максимальное значение мощности канала;
  - MER/QPSK. Минимальное значение MER для модуляции канала QPSK;
  - MER/QAM16. Минимальное значение MER для модуляции канала QAM16;
  - MER/QAM64. Минимальное значение MER для модуляции канала QAM64;
  - **CBER**. Максимальное значение BER до декодера Витерби;
  - VBER. Максимальное значение BER после декодера Витерби.
- 8) **DVB-T2 канал.** Каналы стандарта DVB-T2 эфирного цифрового телевидения:
  - Мощность. Минимальное и максимальное значение мощности канала;
  - MER/QPSK. Минимальное значение MER для модуляции канала QPSK;
  - MER/QAM16. Минимальное значение MER для модуляции канала QAM16;
  - MER/QAM64. Минимальное значение MER для модуляции канала QAM64;
  - MER/QAM256. Минимальное значение MER для модуляции канала QAM256;
  - **CBER**. Максимальное значение BER до декодера LDPC;
  - **LBER**. Максимальное значение BER после декодера LDPC.

Для подстройки выберите нужный параметр кнопками «▲» или «▼». Настройка параметра осуществляется кнопками «◀» и «►» или прямым вводом значения кнопками цифровой клавиатуры. Проверку по каждому из параметров можно выключить, установив значение «Выкл.» для соответствующего лимита с помощью кнопки «F2 / Выкл.». Повторное нажатие кнопки «F2 / Вкл.» включает проверку по выбранному параметру.

#### 4.4.14. Записная книжка каналов

4.4.14.1. Общая информация

Записная книжка каналов (ЗКК) предназначена для измерения параметров телевизионных каналов и других сигналов по одному из канальных планов и проверки их на соответствие выбранному лимитному плану. Измеритель позволяет сохранять результаты измерения и проверки в памяти с фиксацией даты и времени испытания. ЗКК позволяет посмотреть результаты измерения, посмотреть ошибки по разным параметрам и сохранить результаты измерения в формате CSV.

#### 4.4.14.2. Работа со списком страниц записной книжки каналов

Этот режим позволяет выполнять все возможные операции с ЗКК: чтение, удаление, создание новой, измерение. Вид экрана представлен на рисунке 4.24:

| Τе   | ст каналов | в    |       |        | RF    |       |         |        |
|------|------------|------|-------|--------|-------|-------|---------|--------|
| Ди   | ск         | Внут | ренни | й (6 ф | райлс | )     |         |        |
| -    | Имя        |      |       |        |       | Изме  | рена    |        |
| ۲    | Lenina 31a | Э    |       |        |       |       |         |        |
| ۲    | Lenina 31  |      |       |        |       | 15.11 | .2017 1 | 1:38   |
| ۲    | Lenina 16  |      |       |        |       | 15.11 | .2017 1 | 1:37   |
| ۲    | Lenina 5   |      |       |        |       | 15.11 | .2017 1 | 1:36   |
| ۲    | Lenina 65  |      |       |        |       | 15.11 | .2017 1 | 1:41   |
| ۲    | Lenina 62  |      |       |        |       | 15.11 | .2017 1 | 1:39   |
|      |            |      |       |        |       |       |         |        |
|      |            |      |       |        |       |       |         |        |
| : Ст | гран 🔺 🛛 Н | овый | Удал  | ить    | Ста   | рт Ди | 1СК 🔺   | Сорт 🔺 |

Рисунок 4.24

На экране отображается список страниц ЗКК. Для каждой страницы отображаются статус, имя страницы, дата и время последнего измерения, имя канального плана и имя лимитного плана, используемые для измерения страницы.

Нажмите кнопку «▶» для отображения на экране имен канальных планов. Нажмите кнопку повторно для отображения имен лимитных планов. Для возврата к отображению даты и времени последнего измерения нажмите дважды кнопку «◀».

После нажатия кнопки «F1 / Стран» в выпадающем меню можно выбрать один из режимов просмотра страницы ЗКК:

- 1) Открыть. Просмотр результатов измерения выбранной страницы;
- 2) Инфо. Просмотр параметров выбранной страницы;
- 3) График. Отображение выбранной страницы в режиме Обзор (в разработке);
- 4) **Дельта**. Отображение разницы уровней каналов выбранной страницы с уровнями, измеряемыми на входе прибора в режиме Обзор (в разработке).

Нажатием кнопки **«F3 / Удалить»** можно удалить выбранную страницу. Нажатием кнопки **«F2 / Новый»** можно создать новую страницу. Кнопка **«F6 / Сорт»** позволяет выбрать способ сортировки страниц в таблице (по статусу, дате и времени измерения, имени страницы, имени канального или лимитного плана). Для выбора источника файлов ЗКК, нажмите кнопку **«F5 / Диск»**. Измерить выбранной страницы производится по нажатию кнопки **«F4 / Старт»**.

Значок статуса определяет состояние страницы:

| Индикатор серого цвета.   | Страница создана, но не измерена. |
|---------------------------|-----------------------------------|
| Индикатор красного цвета. | Страница измерена, есть ошибки.   |
| Индикатор зеленого цвета. | Страница измерена, ошибок нет.    |

При создании страницы ЗКК (кнопка **«F2 / Новый»),** на экране появится окно подготовки страницы, представленное на рисунке 4.25.

| Тест кана         | лов           |         |       | RF      |    |       |        |        |  |  |
|-------------------|---------------|---------|-------|---------|----|-------|--------|--------|--|--|
| Имя стран         | ницы          | Le      | enina | 69      |    |       |        |        |  |  |
| Параметр          |               |         |       |         |    | Зн    | ачени  | e      |  |  |
| Канальны          | й план        |         |       |         |    | Ch    | annel  | Plan 4 |  |  |
| Лимитныі          | Лимитный план |         |       |         |    |       |        | эн     |  |  |
| Опорный уровень   |               |         |       |         |    |       | авто   |        |  |  |
| Питание в         | знешн. уст    | ройсті  | В     |         |    | Выкл. |        |        |  |  |
| Напряжен          | ие питани     | ія внег | ЦН. У | /стройс | ТВ | 5 \   | /      |        |  |  |
| Компенса          | ция ослаб     | ления   |       |         |    | Вь    | ікл.   |        |  |  |
| <u>-</u> Ослаблен | ие в точке    | е изме  | ерен  | ия      |    | 12    | .6 dB  |        |  |  |
| Измерять          | •             |         |       |         |    | BC    | е пара | метры  |  |  |
| Точность,         | /Скорость     |         |       |         |    | но    | рма    |        |  |  |
| Ok                | Имя           |         |       |         |    | Отмен |        |        |  |  |

Рисунок 4.25

Для подготовки страницы необходимо указать следующие параметры:

**Имя страницы**. Имя страницы. Редактирование осуществляется по нажатию кнопки **«F2 / Имя»**;

- Канальный план. Канальный план, со списком каналов для измерения. Может быть выбран один из канальных планов внутренней памяти прибора или подключенного USB-флеш диска. Выбранный канальный план копируется в создаваемую страницу ЗКК, поэтому изменение или удаление исходного канального плана не влияет на уже созданные с его помощью страницы ЗКК;
- **Лимитный план**. Лимитный план с критериями проверки результатов измерения страницы. Может быть выбран один из лимитных планов внутренней памяти прибора или подключенного USB-флеш диска. Выбранный лимитный план копируется в создаваемую страницу ЗКК, поэтому изменение или удаление исходного лимитного плана не влияет на уже созданные с его помощью страницы ЗКК;
- **Питание внешн. устройств**. Включение/выключение подачи напряжения питания на РЧ-вход прибора во время измерения страницы (например, для питания антенного усилителя);
- Напряжение питания внешн. устройств. Выбор напряжения питания, подаваемого на РЧ-вход прибора во время измерения страницы: 5, 12, 24 V;
- Компенсация ослабления. Включение/выключение компенсации ослабления уровня измеряемого сигнала в точке измерения;
- Ослабление в точке измерения. Выбор величины ослабления уровня сигнала в точке измерения в дБ: 0...40 dB;
- **Измерять**. Выбор измеряемых параметров (влияет на длительность измерения): все параметры измерения всех параметров сигнала, только уровень измерение только уровня каналов, уровень + CN/MER измерение уровня каналов, а также отношения С/Ш и MER;
- Точность/Скорость. Выбор баланса между точностью и скоростью измерения страницы: **быстро** быстрое измерение без усреднения результатов измерения<sup>1</sup>, норма умеренная длительность измерения с усреднением, точно высокая длительность измерения со значительным усреднением результатов.

Все параметры, кроме имени страницы, канального плана и лимитного плана могут быть модифицированы перед началом измерения страницы.

<sup>&</sup>lt;sup>1</sup> Для увеличения скорости измерения отношение сигнал/шум всегда измеряется по методу «вне полосы», независимо от настройки в канальном плане

4.4.14.3. Просмотр и измерение страницы записной книжки каналов

При входе в режим просмотра страницы ЗКК на экране появляется окно с общей информацией о результатах измерения страницы (рис.4.26).

| Тест кана                       | ЛОВ                |         |            | RF  |  |    |       |    |       |
|---------------------------------|--------------------|---------|------------|-----|--|----|-------|----|-------|
| Имя стран                       | ицы Chan           | nel log | <b>j</b> 1 |     |  |    |       |    |       |
| Измерена                        | 21:49              | 9 05.12 | .201       | 7   |  |    |       |    |       |
| Состояни                        | е <mark>Сош</mark> | ибкам   | И          |     |  |    |       |    |       |
| Параметр                        |                    |         |            |     |  | И  | змере | но | Макс  |
| Аналогов                        | ых канало          | в с ош  | ибк        | ами |  |    | 0/49  | )  |       |
| Цифровы                         | х каналов          | с оши(  | бкам       | чи  |  |    | 3/26  | 5  |       |
| Других ка                       | налов с ог         | цибка   | ми         |     |  |    | 0/0   |    |       |
| Макс. нер                       | авномерн.          | анало   | г., d      | В   |  |    | 8,0   |    | 10    |
| Макс. нер                       | авномерн.          | цифр.   | , dB       |     |  |    | 3,2   |    | 10    |
| Макс. разница аналог./цифр., dB |                    |         |            |     |  | 1. | -2,4  |    | Выкл. |
| Старт                           | Инфо               | Карт    | га         |     |  |    |       |    |       |

Рисунок 4.26

На экране отображается следующая информация о результатах измерения страницы:

- 1) Имя страницы. Имя страницы ЗКК;
- 2) Измерена. Время и дата измерения страницы. В случае если страница не измерена, поле не отображается;
- Состояние. Состояние страницы: С ошибками страница измерена, результаты измерения не соответствуют критериям проверки лимитного плана, Без ошибок – страница измерена, результаты измерения соответствуют критериям проверки лимитного плана, Не измерена – страница не измерена;
- Аналоговых каналов с ошибками. Количество аналоговых каналов, результаты измерения которых не соответствуют критериям проверки лимитного плана. Также отображается общее количество аналоговых каналов;
- 5) **Цифровых каналов с ошибками**. Количество цифровых каналов, результаты измерения которых не соответствуют критериям проверки лимитного плана. Также отображается общее количество цифровых каналов;
- Других каналов с ошибками. Количество прочих каналов (пилот-сигналы, FM радиостанции), результаты измерения которых не соответствуют критериям проверки лимитного плана. Также отображается общее количество каналов этого типа;
- Макс. неравномерн. аналог. dB. Значение максимальной неравномерности уровня аналоговых каналов. В случае если значение выше допустимого, то оно выделяется красным цветом;
- Макс. неравномерн. цифр. dB. Значение максимальной неравномерности уровня цифровых каналов. В случае если значение выше допустимого, то оно выделяется красным цветом;
- 9) Макс. разница аналог./цифр. dB. Значение максимальной разницы уровней аналоговых и цифровых каналов. В случае если значение находится вне допустимых границ, то оно выделяется красным цветом.

Информацию о настройках страницы можно получить при нажатии на кнопку «F2 / Инфо». При этом на экране появляется таблица параметров страницы (см.рис. 4.25). Запуск измерения производится по нажатию кнопки «F1 / Старт». Для отмены процесса измерения нажмите кнопку «F1 / Отмена». Для сохранения результатов измерения в файл нажмите кнопку «F6 / Coxp». Для просмотра карты с результатами измерения каналов нажмите кнопку **«F3 / Карта»**. В этом режиме на экране отображается карта каналов (см.рис.4.27), в которой каждой ячейке соответствует канал страницы. Цвет ячейки отображает состояние канала:

- 1) Зеленый канал измерен, результаты измерения соответствуют критериям проверки лимитного плана;
- Красный канал измерен, результаты измерения не соответствуют критериям проверки лимитного плана;
- 3) Серый канал не измерен.

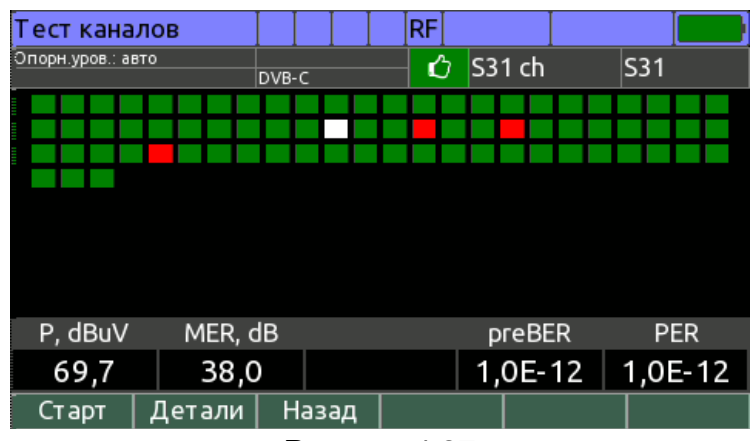

Рисунок 4.27

Выбор канала в карте осуществляется кнопками «▶», «◀», «▲» и «▼». В таблице под картой отображаются результаты измерения канала в позиции курсора. При нажатии на кнопку «F2 / Детали» или «ENTER» на экране отображаются подробные результаты измерения выбранного канала, как на рисунке 4.28.

| Тест кана      | лов         |       | F    | ٦F         |     |      |        |       |       |
|----------------|-------------|-------|------|------------|-----|------|--------|-------|-------|
| Опорн.уров.: а | вто         | DVB-C |      | Q          | S34 | 1 ch |        | S34   |       |
| Параметр       |             |       |      | Ми         | н   | Изм  | иеренс | )     | Макс  |
| Мощность       | , dBuV      |       |      | Выкл. 70,8 |     |      |        | Выкл. |       |
| Разн. смеж     | кн. каналов | s, dB |      | -5 +1,1    |     |      |        | 1     | 5     |
| MER/QAM        | 256, dB     |       |      | 35         |     | 38,3 | 3      |       |       |
| preBER         |             |       |      |            |     | 1,5E | -08    |       | 1E-08 |
| PER            |             |       |      |            |     | 1,0E | -12    |       | 1E-12 |
|                |             |       |      |            |     |      |        |       |       |
|                |             |       |      |            |     |      |        |       |       |
|                |             |       |      |            |     |      |        |       |       |
|                | ∢Канал      | ∢Ош   | иб О | шиб        | 5 🕨 | Ka   | нал 🕨  |       |       |
|                |             | Duo   |      | 1 20       | 0   |      |        |       |       |

Рисунок 4.28

В таблице представлены параметры, по которым осуществляется проверка измеренных данных в соответствии с лимитным планом, а так же измеренные параметры для выбранного канала. Фон значения параметра подсвечивается красным, если он не удовлетворяет критерию проверки. Значение не отображается, если параметр не измерен (т.к. его измерение выключено в канальном плане или в настройках страницы ЗКК). Для переключения по каналам, не выходя в карту каналов, используйте кнопки «F2 / < Канал» и «F4 / Канал ►». Для переключения по каналам с обнаруженными ошибками можно использовать кнопки «F2 / < Ошиб ►».

Для возврата в окно общей информации о результатах измерения страницы нажмите кнопку «F3 / Haзад» или «EXIT»

## 4.4.14.4. Режим График и Дельта

Для просмотра измеренных уровней сигнала используйте режимы **График** и **Дельта** (см.п. 4.4.14.2). При выборе режима отображения **График**, уровни сигналов отображаются подобно режиму **Обзор** (см.п. 4.4.5).

В режиме **Дельта** данные представляются, как в режиме **Предел** (см.п. 4.4.5) в виде столбцов, но при этом длина столбцов индицирует разницу между значением из ЗКК и текущим, измеренным уровнем канала (положительное значение столбца означает, что уровень ЗКК больше измеренного уровня и наоборот). Одновременно производится проверка измеренных значений уровней на соответствие лимитному плану. Канальный и лимитный план берутся из ЗКК. Пример экрана режима **Дельта** представлен на рисунке 4.29.

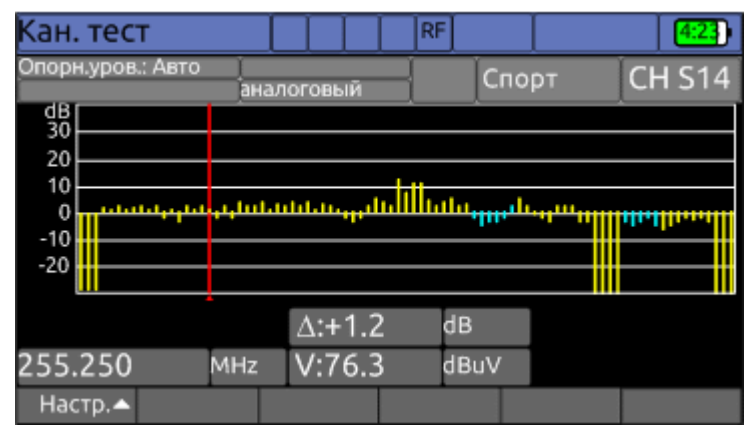

Рисунок 4.29

#### 4.5. Порядок проведения измерений для каналов спутникового ТВ

## 4.5.1. Общая информация

Перед началом работы с измерителем требуется настроить конфигурацию конверторов. Для этого предназначен режим настройки конфигурации LNB

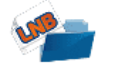

(см.п.4.5.10). В основном меню выбора режиму соответствует иконка

В измерителе предусмотрены 3 режима измерения:

- Измерение уровня напряжения радиосигнала и показателей качества приема DVB-S/S2 сигнала в режиме Канал (режим позиционирования антенны с одним LNB). В этом режиме предоставляется доступ к дополнительным функциям:
  - Анализ ТВ изображения и звука (Видео);
  - Анализ транспортного потока MPEG (Анализ MPEG);
  - Запись транспортного потока MPEG (Запись MPEG);
  - Мониторинг показателей качества приема транспондера (Статистика);
- 2) Измерение показателей качества приема DVB-S/S2 сигнала в режиме **MER/BER**. В этом режиме предоставляется доступ к дополнительным функциям:
  - Анализ ТВ изображения и звука (Видео);
  - Анализ транспортного потока MPEG (Анализ MPEG);
  - Запись транспортного потока MPEG (Запись MPEG);
  - Мониторинг показателей качества приема транспондера (Статистика);
- 3) измерение спектра радиосигнала в режиме Спектр;

В режиме основного меню выбора (см.рис.4.2), кнопками «▲» и «▼» установите иконку желаемого режима работы в нижней строке экрана. Соответствие иконок и режимов измерения следующее:

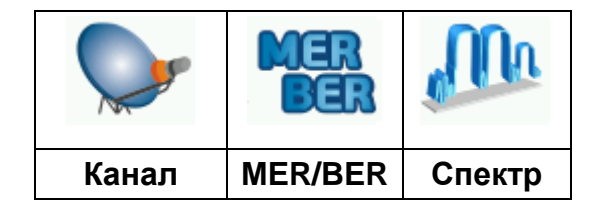

Нажмите одну из кнопок функциональной группы, над которой находится нужная иконка для выбора режима измерения. Возврат в меню выбора осуществляется нажатием кнопки **«EXIT»**.

В режимах измерения в верхней части экрана располагаются общие элементы индикации, как показано на рисунке 4.30.

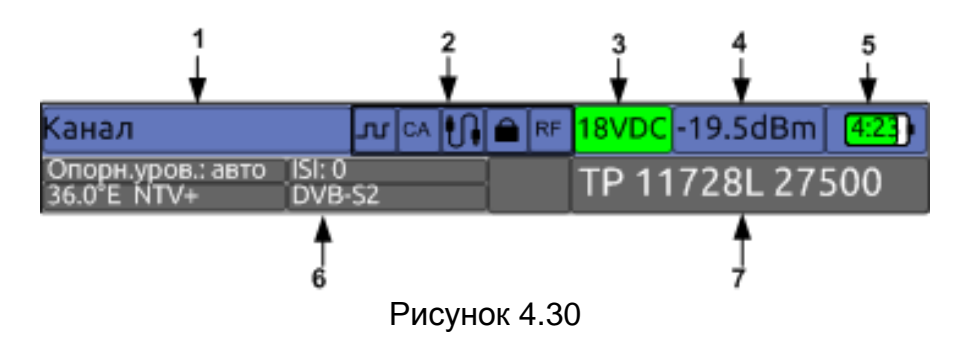

Элементы индикации предназначены для отображения следующей информации:

- 1) имя текущего режима измерения;
- 2) индикаторы режимов и настроек (см.п.4.4.1.2);
- 3) значение напряжения на РЧ входе (см.п.4.4.1.6);
- 4) значение оптической мощности (при работе с оптическим входом);
- 5) оставшееся время работы до разряда аккумулятора, а также уровень заряд аккумулятора;
- 6) параметры текущего режима и измеряемого канала;
- 7) параметры транспондера: частот настройки, поляризация и символьная скорость.

В режимах измерения при нажатии кнопки **«Shift»**, на дисплее появится дополнительная раскладка функциональных кнопок для быстрого перехода между режимами измерения.

Меню настроек LNB (кнопка **«F2»**) содержит список параметров для настройки конвертора. В случае если работа осуществляется с выбранным профилем конвертора, в меню представлены следующие параметры:

- 1) Спутник. Имя спутника выбранного конвертора. Параметр является информационным, и не подлежит редактированию;
- Конвертор. Выбор конвертора: LNB1...LNB4. Конверторы 2...4 доступны, только если профиль LNB содержит больше одного конвертора. Для конверторов типа SCR осуществляется выбор слота;
- 3) Гетеродин. Выбор гетеродина конвертора: Нижний, Верхний;
- 4) Поляризация. Выбор поляризации конвертора: V вертикальная, H горизонтальная, L левая круговая, R правая круговая.

В случае если работа ведется без профиля конвертора, в меню представлены следующие параметры:

- 1) Тон 22кГц. Управление тоном 22 кГц: Выкл., Вкл.;
- 2) Напряжение. Выбор напряжения питания конвертора: 13 V, 18 V.

## 4.5.2. Настройки режимов работы

Режим настройки параметров предназначен для установки параметров работы

измерителя в режиме спутникового телевидения. Режиму соответствует иконка вкладке спутникового телевидения. Вид экрана настройки параметров на представлен на рисунке 4.31:

| Настройка спутн.                 |        |      |     | RF |    |                |  |     |      |  |  |
|----------------------------------|--------|------|-----|----|----|----------------|--|-----|------|--|--|
| Параметр                         |        |      |     |    | 31 | Значение       |  |     |      |  |  |
| Источник входного                | сигна  | ла   |     |    | Pa | Радиочастотный |  |     |      |  |  |
| Длина волны оптич                | еског  | о си | гна | ла | 13 | 1310 nm        |  |     |      |  |  |
| Единицы измерени                 | я уров | ня   |     |    | d  | dBm            |  |     |      |  |  |
| Выдача результ. измерения по USB |        |      |     |    | B  | Выкл.          |  |     |      |  |  |
|                                  |        |      |     |    |    |                |  |     |      |  |  |
|                                  |        |      |     |    |    |                |  |     |      |  |  |
|                                  |        |      |     |    |    |                |  |     |      |  |  |
|                                  |        |      |     |    |    |                |  |     |      |  |  |
|                                  |        |      |     |    |    |                |  |     |      |  |  |
| Сохр.                            |        |      | Γ   |    |    |                |  | ΟΤΙ | мена |  |  |

Рисунок 4.31

В таблице представлены следующие параметры для редактирования:

- 1) Источник входного сигнала. Выбор радиочастотного или оптического входа:
- 2) Длина волны оптического сигнала. Выбор длины волны оптического сигнала: 1310, 1550 нм;
- 3) Единицы измерения уровня. Выбор единиц измерения уровня сигнала: dBuV, dBmV, dBm;
- 4) Выдача результ. измерения по USB. Включение функции передачи результатов измерения по USB интерфейсу (см.п.4.15).

#### 4.5.3. Измерение параметров транспондеров в режиме Канал

В этом режиме на экране дисплея отображается уровень радиосигнала, а также основные показатели качества приема (MER и BER) выбранного транспондера в цифровом и графическом виде. Вид экрана и отображаемая информация представлены на рисунке 4.32.

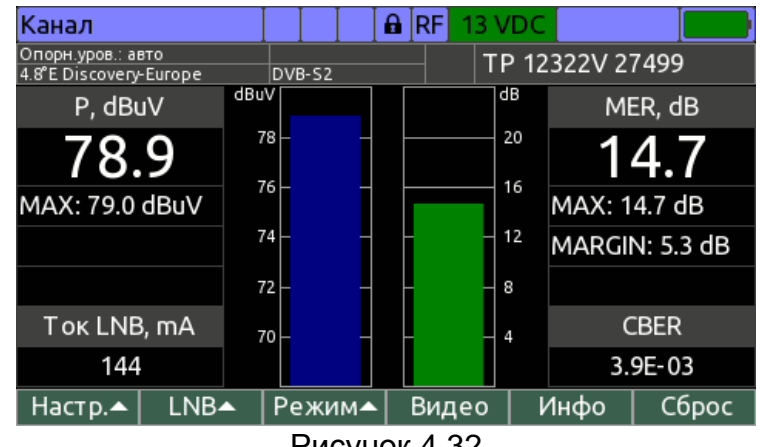

Рисунок 4.32

В левой части экрана отображается следующая информация:

- 1) Р. Текущий уровень транспондера;
- 2) МАХ. Максимальный уровень транспондера за время измерения;
- 3) Ток LNB. Ток, потребляемый конвертором.

В правой части экрана отображается следующая информация:

- 1) MER. Текущее значение MER транспондера;
- 2) MAX. Максимальное значение MER транспондера за время измерения;
- MARGIN. Запас помехоустойчивости MER относительно точки квазибезошибочного приема;
- 4) **CBER**. Значение BER до декодера Витерби (для DVB-S) или до декодера LDPC (для DVB-S2).

В центральной части окна отображается гистограмма уровня и MER с отметкой максимального значения за все время измерения.

В информационной панели в верхней части окна (см.рис.4.30) отображаются параметры транспондера, а также текущие настройки.

Для настройки по транспондерам используйте кнопки «◀» и «►». При удерживании кнопки **Shift** перемещение будет производиться с шагом в несколько транспондеров. Для прямого ввода частоты или символьной скорости используйте кнопки буквенно-цифровой группы. По завершению ввода нажмите кнопку:

- 1) F1/ IF. Ввод промежуточной частоты с сохранением текущей поляризации;
- 2) **F2/ TF, H/L**. Ввод частоты спутникового диапазона с горизонтальной или левой круговой поляризацией;
- 3) **F3/ TF, V/R**. Ввод частоты спутникового диапазона с вертикальной или правой круговой поляризацией;
- 4) **F4/ SR**. Ввод символьной скорости;
- 5) ENTER. Ввод частоты спутникового диапазона или промежуточной частоты (определяется прибором автоматически) с сохранением текущей поляризации.

Для доступа к настройкам режима нажмите кнопку **«F1 / Hactp.»**. В выпадающем меню появится список параметров для настройки:

- 1) Опорн. уровень. Выбор значения опорного уровня: **50...120 dBuV**, **Авто**. Настройка производится с шагом 10 dBuV. Параметр устанавливает максимально возможный измеряемый уровень сигнала;
- 2) Масштаб. Установка масштаба шкалы гистограммы уровня: 2 dB, 5 dB, 10 dB;
- Усреднение. Выбор степени усреднения уровня: Выкл, Низкое, Среднее, Высокое. Для позиционирования антенны рекомендуется работа без усреднения;
- Звук.индикация. Управление режимом позиционирования антенны «на слух»: Выкл, Тон – тональность сигнала пропорциональна значению параметра, Импульс – частота следования звуков пропорциональна значению параметра;
- 5) Парам.индикации. Выбор параметра для индикации «на слух»: Уровень, MER;
- 6) Упр. Мотором. Выбор режима управления DiSEqC позиционером (п.4.5.7);
- 7) ISI. Выбор логического потока DVB-S2 транспондера;
- 8) **PLS**. Задание ключа для дескремблирования DVB-S2 транспондера.

По нажатию кнопки **«F3 / Режим»** появляется всплывающее меню, предоставляющее возможность доступа к дополнительным режимам измерения:

- 1) Анализ МРЕС. Анализ транспортного потока МРЕС (см.п.4.7);
- 2) Запись МРЕС. Запись транспортного потока МРЕС в файл (см.п.4.9);
- 3) Статистика. Мониторинг показателей качества приема транспондера (см.п.4.5.8).

Для входа в режим анализа телевизионной картинки нажмите кнопку **«F4 /** Видео» (см.п. 4.8).

Для просмотра параметров модуляции транспондера нажмите кнопку **«F5 / Инфо»**.

Для повторной настройки на транспондер нажмите кнопку «F6 / Сброс».

Для включения и выключения источника питания LNB используйте режим управления источником. Для вызова режима нажмите кнопку **«Shift»** и затем, не отпуская ее, кнопку **«space»** (см.п.4.4.1.5).

Управление конвертором производится в выпадающем меню по нажатию кнопки «F2 / LNB» (см.п.4.5.1).

Для перехода в режимы измерения **MER/BER**, **Спектр** и **DiSEqC** используйте кнопки **«F3»**, **«F4»** и **«F5»** в дополнительной раскладке функциональных кнопок, которая вызывается нажатием кнопки **«Shift»**.

## 4.5.4. Измерение параметров транспондеров в режиме MER/BER

В этом режиме на экране отображаются параметры качества приема транспондеров в цифровом виде и графическом виде. Вид экрана представлен на рисунке 4.33.

| MER/BER                           |        |                  |             | 🔒 RF | 13 VD | C      |        |    |
|-----------------------------------|--------|------------------|-------------|------|-------|--------|--------|----|
| Опорн.уров.: авт<br>Ожидание NIT. | то<br> | ISI: 10<br>DVB-S | 2           |      | TP    | 12188H | 30000  |    |
| dB                                |        | 1F-7             | IF          | 1    | 210   | - 2.00 | MHz    |    |
| 20                                |        | 1E-6             | P 75.8 dBuV |      |       |        |        |    |
| 15                                |        | 1E-5             | M           | 1ER  | MA    | ARGIN  | UPTIN  | 1E |
| 10                                |        | 1E-4             | 13.         | 7 dB | 4.3   | 3 dB   | 00:00  | 20 |
|                                   |        | 15.3             | C           | BER  | L     | BER    | PER/CI | ΝT |
| · · ·                             |        | 1E-3             | 3.7         | E-03 | <1.(  | 0E-09  | <1.0E- | 09 |
| MER                               | BER    |                  |             |      |       |        | 00000  | 00 |
| 🛚 Настр.🔺                         | LNB▲   | Реж              | им▲         | Виде | 20    | Инфо   | Сбр    | oc |
|                                   |        | _                |             |      | ~     |        |        |    |

Рисунок 4.33

На экране отображается следующая информация:

- 1) **IF**. Промежуточная частота настройки, а также смещение частоты транспондера относительно частоты настройки в МГц;
- 2) Р. Уровень сигнала транспондера;
- 3) **МЕR**. Значение MER;
- 4) **MARGIN**. Запас помехоустойчивости MER относительно точки квазибеошибочного приема;
- 5) **UPTIME**. Длительность измерения транспондера;
- 6) **CBER**. Значение BER до декодера Витерби (для DVB-S) или до декодера LDPC (для DVB-S2);
- 7) **VBER/LBER**. Значение BER после декодера Витерби (для DVB-S) или после декодера LDPC (для DVB-S2);
- 8) **PER/CNT**. Частота появления ошибочных пакетов MPEG после декодеров, а также счетчик этих пакетов.

В левой части экрана отображается гистограмма текущего значения MER, а также BER. Также на гистограмме отображаются маркеры минимального и максимального значения за все время измерения транспондера.

В информационной панели в верхней части окна (см.рис.4.30) отображаются параметры транспондера, а также текущие настройки.

Для настройки по транспондерам используйте кнопки «◀» и «►». При удерживании кнопки Shift перемещение будет производиться с шагом в несколько транспондеров. Для прямого ввода частоты или символьной скорости используйте кнопки буквенно-цифровой группы. По завершению ввода нажмите кнопку:

- 1) **F1/ IF**. Ввод промежуточной частоты с сохранением текущей поляризации;
- 2) **F2/ TF, H/L**. Ввод частоты спутникового диапазона с горизонтальной или левой круговой поляризацией;
- 3) **F3/ TF, V/R**. Ввод частоты спутникового диапазона с вертикальной или правой круговой поляризацией;
- 4) **F4/ SR**. Ввод символьной скорости;
- 5) ENTER. Ввод частоты спутникового диапазона или промежуточной частоты (определяется прибором автоматически) с сохранением текущей поляризации.

Для доступа к настройкам режима нажмите кнопку **«F1 / Hactp.»**. В выпадающем меню появится список параметров для настройки:

- 1) Опорн. уровень. Выбор значения опорного уровня: **50...120 dBuV**, **Авто**. Настройка производится с шагом 10 dBuV. Параметр устанавливает максимально возможный измеряемый уровень сигнала;
- Усреднение. Выбор степени усреднения уровня: Выкл, Низкое, Среднее, Высокое. Для позиционирования антенны рекомендуется работа без усреднения;
- 3) Вид. Информация, отображаемая в графическом виде: Гистограмма гистограмма MER и BER, Констелляция констелляционная диаграмма;
- 4) **Увеличение**. Выбор квадранта констелляционной диаграммы: **х1** отображать все квадранты, **х4** отображать левый верхний квадрант;
- 5) Упр. Мотором. Выбор режима управления DiSEqC позиционером (п.4.5.7);
- 6) ISI. Выбор логического потока DVB-S2 транспондера;
- 7) PLS. Задание ключа для дескремблирования DVB-S2 транспондера.

По нажатию кнопки **«F3 / Режим»** появляется всплывающее меню, предоставляющее возможность доступа к дополнительным режимам измерения:

- 1) Анализ МРЕС. Анализ транспортного потока МРЕС (см.п.4.7);
- 2) Запись МРЕС. Запись транспортного потока МРЕС в файл (см.п.4.9);
- 3) Статистика. Мониторинг показателей качества приема транспондера (см.п.4.5.8).

Для входа в режим анализа телевизионной картинки нажмите кнопку **«F4** / **Видео»** (см.п. 4.8).

Для просмотра параметров модуляции транспондера нажмите кнопку «F5 / Инфо».

Для повторной настройки на транспондер нажмите кнопку «F6 / Сброс».

Для включения и выключения источника питания LNB используйте режим управления источником. Для вызова режима нажмите кнопку **«Shift»** и затем, не отпуская ее, кнопку **ж.space**» (см.п.4.4.1.5).

Управление конвертором производится в выпадающем меню по нажатию кнопки «F2 / LNB» (см.п.4.5.1).

Для перехода в режимы измерения **Канал**, **Спектр** и **DiSEqC** используйте кнопки **«F3»**, **«F4»** и **«F5»** в дополнительной раскладке функциональных кнопок, которая вызывается нажатием кнопки **«Shift»**.

#### 4.5.5. Измерение спектра радиосигнала в режиме Спектр

В этом режиме на экране дисплея отображается спектр радиосигнала. Вид экрана и отображаемая информация представлена на рисунке 4.34:

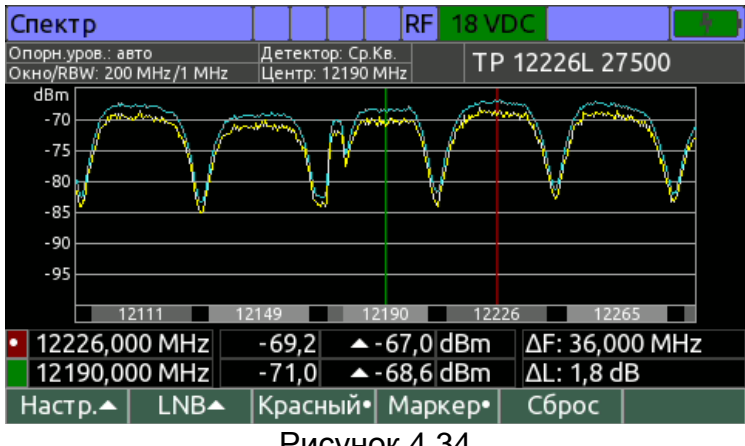

Рисунок 4.34

Предусмотрены следующие режимы навигации, выбор которых производится по нажатию кнопки **«F4»**:

- 4) Навигация по транспондерам (на кнопке F4 надпись «TP•»). В этом режиме с помощью кнопок «◄» и «►» производится выбор транспондера для измерения в пределах текущей поляризации. Прямой ввод частоты транспондера может быть осуществлен с помощью кнопок буквенноцифровой группы. При завершении ввода частота по кнопке «ENTER» прибор автоматически определяет, введена частота ПЧ или спутникового диапазона, и переключается на соответствующий транспондер в пределах текущей поляризации. При завершении ввода по кнопке «F1 / IF» производится переключение на транспондер по введенной ПЧ в пределах текущей поляризации. При завершении ввода по кнопке «F1 / IF» или «F3 / TF, V/R» производится переключение на транспондер по введенной круговой или вертикальной/правой круговой поляризации соответственно;
- 5) Перемещение маркера (на кнопке F4 надпись «Маркер•»). В этом режиме с помощью кнопок «◀» и «▶» производится перемещение маркера по частоте в пределах спектрального окна. Прямой ввод частоты маркера может быть осуществлен с помощью кнопок буквенно-цифровой группы. При завершении ввода частота по кнопке «ENTER» прибор автоматически определяет, введена частота ПЧ или спутникового диапазона, и перемещает маркер на соответствующую частоту. При завершении ввода по кнопке «F1 / IF» или «F2 / TF» маркер будет перемещен согласно введенной ПЧ или частоте спутникового диапазона соответственно. Выбор маркера для перемещения осуществляется по нажатию кнопки «F3». На этой кнопке отображается цвет выбранного маркера.

Для доступа к настройкам режима нажмите кнопку «F1 / Hactp.».

- 11) Опорн. уровень. Выбор значения опорного уровня: **50...120 dBuV**, **Авто**. Настройка производится с шагом 10 dBuV. Параметр устанавливает максимально возможный измеряемый уровень сигнала;
- 12)Смещение. Выбор режима установки положения шкалы амплитуды: Ручной положение шкалы можно установить вручную нажатием кнопок «▲» и «▼», Авто положение шкалы амплитуды устанавливается автоматически, по максимальному уровню измеренного спектра;
- 13) Усреднение. Выбор степени усреднения уровня: Выкл, Низкое, Среднее, Высокое;
- 14) Дополн. трасса. Включение дополнительной трассы уровня сигнала: Выкл, Макс., Мин. При включении дополнительной трассы на экране отображается вторая линия сигнала с минимальными или максимальными значениями за все время измерения. Для сброса трассы нажмите кнопку «F5 / Сброс».

- 15) Измерять. Выбор режима измерения: Однокр., Быстро, Точно. В режиме однократного запуска развертки, при нажатии кнопки «F6 / Пуск» или «ENTER» запускается разовое измерение. Непрерывный режим измерения Быстро позволяет достичь максимальной скорости сканирования при увеличении погрешности измерения уровня. Режим Точно позволяет достичь максимальной точности измерения уровня сигнала.
- 16) **Окно**. Диапазон сканирования по частоте. Возможные значения диапазона сканирования и соответствующие им значения полосы пропускания измерительного фильтра приведены в таблице:

| Диапазон сканирования, МГц      | 10 | 20  | 50  | 100  | 200  | 400  | 800  | 1200 |
|---------------------------------|----|-----|-----|------|------|------|------|------|
| Полоса пропускания фильтра, кГц | 50 | 250 | 250 | 1000 | 1000 | 1000 | 1000 | 1000 |

17) Шкала частоты. Выбор варианта отображения шкалы частоты:

- IF. На горизонтальной шкале отображается промежуточная частота;
- ТF. На горизонтальной шкале отображается частота спутникового диапазона. Настройка доступна только, если выбран профиль конвертора;
- ТР. На горизонтальной шкале отображаются полосы частот транспондеров согласно выбранному спутнику. Настройка доступна только, если выбран профиль конвертора;
- LNB band. На горизонтальной шкале отображаются полосы частот гетеродинов конвертора. Настройка доступна только, если выбран профиль конвертора;

18) Масштаб уровня. Установка масштаба шкалы по амплитуде: 5 dB, 10 dB;

19) Упр. Мотором. Выбор режима управления DiSEqC позиционером (п.4.5.7).

Для включения и выключения источника питания LNB используйте режим управления источником. Для вызова режима нажмите кнопку **«Shift»** и затем, не отпуская ее, кнопку **\* «.space»** (см.п.4.4.1.5).

Управление конвертором производится в выпадающем меню по нажатию кнопки «F2 / LNB» (см.п.4.5.1).

Для перехода в режимы измерения **Канал**, **MER/BER** и **DiSEqC** используйте кнопки **«F3»**, **«F4»** и **«F5»** в дополнительной раскладке функциональных кнопок, которая вызывается нажатием кнопки **«Shift»**.

## 4.5.6. Режим управления DiSEqC

В основном меню выбора, режиму соответствует пиктограмма . Режим предназначен для отправки произвольных DiSEqC команд. В этом режиме измеритель выступает в роли ведущего DiSEqC устройства. Экран режима представлен на рисунке 4.35.

| DiSEqC     |        |         |    | RF 13 VD | DC |  |
|------------|--------|---------|----|----------|----|--|
| Передано   |        | Принят  | 0  |          |    |  |
| E2 10 5B 0 | 0 00   | E4 (Ok) |    |          |    |  |
| E0 10 5B 0 | 0 00   |         |    |          |    |  |
|            |        |         |    |          |    |  |
|            |        |         |    |          |    |  |
|            |        |         |    |          |    |  |
|            |        |         |    |          |    |  |
| -          |        |         |    |          |    |  |
|            |        |         |    |          |    |  |
|            |        |         |    |          |    |  |
|            | Портор | Нов     | ٥٩ | Ошистить |    |  |
|            | повтор | HOB     | ая | Очистить |    |  |

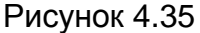

Режим представляет собой таблицу переданных команд и ответов на них в виде последовательности байт в шестнадцатеричном формате. В начале списка располагаются команды, переданные последними.

Для передачи стандартной команды нажмите кнопку «F1/Список», и в выпадающем меню выберите одну из команд:

- 1) **Переключатель 1.0**. Команда управления ключом DiSEqC 1.0. Команда требует ввода номера входа (1...4);
- 2) **Переключатель 1.1**. Команда управления ключом DiSEqC 1.1. Команда требует ввода номера входа (1...16);
- 3) Вкл. тон в слотах SCR LNB. Команда включает тон во всех слотах SCR LNB;
- 4) Выкл. тон в слоте SCR LNB. Команда выключает тон в заданном слоте SCR LNB. Команда требует ввода номера слота;
- 5) Стоп. Команда остановки движения позиционера;
- 6) **Перейти на нач. позицию**. Команда установки позиционера на начальную позицию;
- 7) **Перейти на позицию**. Команда установки позиционера на заданную позицию. Команда требует ввода номера позиции (1...99);
- 8) **Сохранить позицию**. Команда сохранения текущей позиции под заданным номером. Команда требует ввода номера позиции (1...99).

Ввод произвольной команды производится по нажатию кнопки **«F3 / Новая»**. В появившемся окне необходимо ввести от 3 до 6 байт в шестнадцатеричном коде (цифры 0 – 9, буквы А - F).

Для повтора недавно переданной команды выберите нужную команду кнопками «▲» и «▼» и нажмите «F2 / Повтор».

В случае если переданная команда предполагает ответ, то в столбце «Принято» будет отображен набор байтов, принятых от ведомого устройства и статус выполнения команды:

- 1) Ок. Команда успешно принята;
- 2) не поддерживается. Команда не поддерживается устройством;
- 3) не распознана. Команда принята с ошибкой;
- 4) ошибка четности. Команда принята с ошибкой.

Для очистки истории команд используйте «F4 / Очистить».

Для включения и выключения источника питания LNB используйте режим управления источником. Для вызова режима нажмите кнопку **«Shift»** и затем, не отпуская ее, кнопку **«.space /** )» (см.п.4.4.1.5).

Для перехода в режимы измерения **Канал**, **MER/BER** и **Спектр** используйте кнопки **«F2»**, **«F3»** и **«F4»** в дополнительной раскладке функциональных кнопок, которая вызывается нажатием кнопки **«Shift»**.

## 4.5.7. Работа с DiSEqC позиционером

Для работы с DiSEqC позиционером в режимах измерения Канал, MER/BER и Спектр предусмотрена возможность включения режима управления основными функциями DiSEqC позиционера. Включение режима осуществляется в выпадающем меню «F1 / Hactp.» с помощью опции «Упр.мотором»:

1) Выкл. Управление выключено;

2) Пошагово. Управление включено, перемещение по шагам;

3) Непрерывно. Управление включено, непрерывное перемещение.

Включение режима управления DiSEqC позиционером приводит к переназначению функций кнопок **«F3»**...**«F6»**:

- 1) «F3 / < Запад» движение на запад;
- 2) «**F4 / Восток** ►» движение на восток;
- 3) «F5 / Стоп» остановка позиционера;
- 4) «F6 / Мотор» меню команд позиционера:
  - Перейти на нач. позицию. Установка позиционера на начальную позицию;
  - Перейти на позицию. Установка позиционера на сохраненную ранее позицию. Требуется ввод номера позиции (1...99);
  - Сохранить позицию. Сохранение текущей позиции позиционера под заданным номером. Требуется ввод номера позиции (1...99);
  - Уст. восточную границу. Установить текущую позицию максимальной при движении на восток;
  - Уст. западную границу. Установить текущую позицию максимальной при движении на запад;
  - **Удалить границы**. Удалить установленные ранее восточную и западную границы.

#### 4.5.8. Мониторинг показателей качества приема транспондера

В этом режиме на экране дисплея отображаются временные диаграммы показателей качества приема транспондера на заданном интервале времени.

Принципы работы режима аналогичны режиму мониторинга показателей качества приема канала наземного ТВ (см.п.4.4.10).

## 4.5.9. Работа с «записной книжкой»

"Записная книжка" (ЗК) предназначена для хранения профилей настройки. В измерителе существуют два типа структур, относящиеся к ЗК: таблица конфигураций LNB, таблица параметров спутников.

Память ЗК общая для всех типов структур и выделяется динамически. Объем памяти позволяет запомнить до 99 профилей LNB (см.п.4.5.10), до 999 страниц параметров спутников, каждая из которых может содержать до 300 транспондеров (см.п.4.5.11), Измеритель позволяет создавать, посмотреть и редактировать сохраненные данные автономно. Соответствие иконок и режимов ЗК следующее:

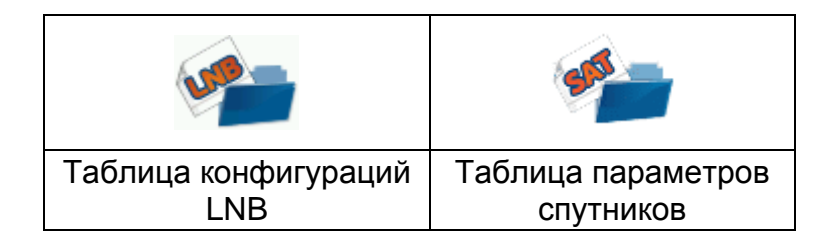

# 4.5.10. Работа с конфигурациями LNB

Для удобства применения измерителя в конкретной системе, состоящей из приемной спутниковой антенны, одного или нескольких конверторов LNB и устройств коммутации сигналов конверторов (DiSEqC переключателей) предусмотрены таблицы конфигурации LNB.

Конфигурация LNB состоит из следующих параметров:

- 1) Имя конфигурации;
- 2) Количество конверторов;
- 3) Параметры для каждого из конверторов;
- 4) Параметры спутника, прикрепленного к каждому из конверторов.

В измерителе предусмотрена нередактируемая конфигурация **«Без конфигурации»**, при выборе которой, в режимах измерения позволяется вручную управлять напряжением питания конвертора, тоновым сигналом 22 кГц, а также посылать произвольные DiSEqC.

## 4.5.10.1. Список конфигураций LNB

Режим позволяет создавать, удалять, редактировать и выбирать конфигурации LNB, а также выполнять настройку параметров конверторов и прикрепленных к ним спутников. Вид экрана представлен на рисунке 4.36.

| Конфигур  | ации LNB |          | RF        |        | 4            |
|-----------|----------|----------|-----------|--------|--------------|
| Диск      | Внут     | ренний ( | 5 файлов) |        |              |
| Имя       |          |          |           |        | Выбран       |
| Без конф  | игурации |          |           |        |              |
| 0.8W_C_b  | and      |          |           |        |              |
| 13E+19.2E | _Ku      |          |           |        | $\checkmark$ |
| 13E_SCR_I | NB       |          |           |        |              |
| 36E_LO10  | 750_LNB  |          |           |        |              |
| 85E_Telek | arta     |          |           |        |              |
|           |          |          |           |        |              |
|           |          |          |           |        |              |
| Править   | Новый    | Удалит   | ы Имя     | Диск 🔺 | Выбор        |
|           |          |          |           |        |              |

Рисунок 4.36

На экране представлен список конфигураций LNB, для каждой из которых отображается имя и признак выбора конфигурации для измерения.

Нажатием функциональных кнопок можно выбрать одно из действий:

- «F1 / Править». Чтение и редактирование конфигурации в позиции курсора (см.п.4.5.10.2);
- «F2 / Новый». Добавление новой конфигурации;
- «F3 / Удалить». Удаление конфигурации в позиции курсора;
- «F4 / Имя». Переименование конфигурации в позиции курсора;
- «F5 / Диск». Выбор источника фалов: внутренний диск или USB-флеш;
- «F6 / Выбор». Выбор конфигурации для использования в режимах измерения.

## 4.5.10.2. Общие параметры конфигурации LNB

Вид экрана общих параметров конфигурации LNB представлен на рисунке 4.37.

| Конфигурация | a LNB ∐ |        |        | RF         |      |   |       |
|--------------|---------|--------|--------|------------|------|---|-------|
| Параметр     | Значе   | ние    |        |            |      |   |       |
| Имя          | 36E_L(  | D1075  | 0_LN   | В          |      |   |       |
| Тип LNB1     | 🖺 LO_   | 10750  | MHz    |            |      |   |       |
| Спутник LNB1 | 🖺 36,0  | 0°E Eu | telsat | : 36B, Exp | ress | A |       |
| Тип LNB2     |         |        |        |            |      |   |       |
| Спутник LNB2 |         |        |        |            |      |   |       |
| Тип LNB3     |         |        |        |            |      |   |       |
| Спутник LNB3 |         |        |        |            |      |   |       |
| Тип LNB4     |         |        |        |            |      |   |       |
| Спутник LNB4 |         |        |        |            |      |   |       |
| Править      |         | LNE    | 3+     |            |      |   | Сохр. |
|              |         | Du     |        | 4 27       |      |   |       |

#### Рисунок 4.37

В таблице представлены следующие параметры для редактирования:

- 1) Имя. Имя конфигурации LNB;
- 2) Тип LNB. Тип конвертора. Выбор одного из типовых конверторов производится кнопками «◄» и «►». Для редактирования параметров конвертора необходимо нажать кнопку «ENTER» или «F1 / Править» (см.п.4.5.10.3). Символ В указывает на тип конвертора, который в настоящий момент хранится в конфигурации;
- 3) Спутник LNB. Спутник, принимаемый конвертором. Выбор одного из спутников, хранящихся в приборе (см.п.4.5.11) производится кнопками «◀» и «►», или прямым вводом орбитальной позиции спутника с помощью буквенно-цифровой клавиатуры. Для редактирования параметров спутника необходимо нажать кнопку «ENTER» или «F1 / Править» (см.п.4.5.11.2). Символ В указывает на спутник, который в настоящий момент хранится в конфигурации.

Задание количества конверторов в конфигурации производится по нажатию кнопок «F3 / LNB+» и «F4 / LNB-». Для выхода с сохранением параметров конфигурации необходимо нажать кнопку «F6 / Coxp.». Для выхода с отменой изменений необходимо нажать кнопку «EXIT».

#### 4.5.10.3. Параметры конвертора

Таблица основных параметров конвертора представлена на рисунке 4.38.

| Конфигурация LNB            | RF                   |  |  |  |  |
|-----------------------------|----------------------|--|--|--|--|
| Параметр                    | Значение             |  |  |  |  |
| Имя                         | LO_10750MHz          |  |  |  |  |
| Тип                         | LNB с 2 гетеродинами |  |  |  |  |
| Управление гетеродином      | 0/22 kHz             |  |  |  |  |
| Управление поляризацией     | 13/18 V              |  |  |  |  |
| Порядок переключателей      | Не использует ся     |  |  |  |  |
| Вход DiSEqC 1.0 переключат. | Не используется      |  |  |  |  |
| Вход DiSEqC 1.1 переключат. | Не используется      |  |  |  |  |
| Bxoд Tone burst переключат. | Не используется      |  |  |  |  |
|                             |                      |  |  |  |  |
| Вид 🔺 🛛                     | Coxp.                |  |  |  |  |

Рисунок 4.38

- В таблице представлены следующие параметры для настройки:
- Имя. Имя конвертора. Имя конвертора отображается во всплывающем меню «LNB» режимов измерения, и предназначено для выбора конвертора для измерения;
- Тип. Тип конвертора: «LNB с 1/2/3/4 гетеродинами» обычный конвертор с 1-4 гетеродинами, «SCR LNB» - Single Cable Routing конвертор, «DLNB» конвертор, в котором каждый из транспондеров спутника переносится на фиксированную промежуточную частоту (задается в параметрах транспондера спутника);
- 3) Управление гетеродином. Алгоритм выбора гетеродинов для конвертора типа «LNB с 2 гетеродинами»: «Ручное» - выбор гетеродина определяется параметром «Выбор гетеродина» в настройках каждого из гетеродинов, «0/22 kHz» - нижний гетеродин выбирается отсутствием тонового сигнала, а верхний – наличием тонового сигнала, «DiSEqC» - выбор гетеродинов производится посылкой стандартных команд DiSEqC;
- 4) Управление поляризацией. Алгоритм выбора поляризации сигнала для конверторов типа «LNB с 1/2 гетеродинами»: «Без управления» каждый из поддиапазонов принимает сигнал с фиксированной поляризацией (настройка «Поляризация» в параметрах гетеродинов), «13/18 V» для каждого из поддиапазонов при напряжении питания 13 V принимается сигнал с вертикальной или правой-круговой поляризацией, а при напряжении питания 18 V с горизонтальной или левой-круговой, «DiSEqC» выбор поляризации производится посылкой стандартных команд DiSEqC;
- 5) Порядок переключателей. Задает схему маршрутизации сигнала от конвертора до приемника: «Не используется» - приемник подключен к конвертору напрямую, «LNB -> TB -> 1.1 -> 1.0» - конвертор подключен последовательно к переключателю Tone Burst, переключателю DiSEqC 1.1 и переключателю DiSEqC 1.0 и приемнику, «LNB -> TB -> 1.0 -> 1.1» конвертор подключен последовательно к переключателю Tone Burst, переключателю DiSEqC 1.0 и переключателю DiSEqC 1.1 и приемнику;
- 6) Вход DiSEqC 1.0 переключат. Вход переключателя DiSEqC 1.0, к которому подключен конвертор: «Не используется» - переключатель не используется, «LNB 1...4» – вход 1, 2, 3 или 4 переключателя;
- 7) Вход DiSEqC 1.1 переключат. Вход переключателя DiSEqC 1.1, к которому подключен конвертор: «Не используется» - переключатель не используется, «LNB 1...16» – вход 1...16 переключателя;
- Вход Tone burst переключат. Вход переключателя Tone Burst, к которому подключен конвертор: «Не используется» - переключатель не используется, «LNB A» - вход А, «LNB B» - вход В;
- Число слотов. Число слотов приемника для конвертора типа «SCR LNB»: 4 или 8;

# 10) Слот 1...8. Промежуточная частота слота 1...8 приемника для конвертора типа «SCR LNB».

В выпадающем меню **«F1 / Вид»** производится переключение между основными настройками конвертора и настройками гетеродинов. При выборе настроек гетеродина на экране появится таблица параметров гетеродина (рисунок 4.39).

| Конфигурация LNB 📗 📗     |                |
|--------------------------|----------------|
| Параметр                 | Значение       |
| Частота гетеродина 1     | 10750 MHz      |
| Мин. частота диапазона 👘 | 11700 MHz      |
| Макс. частота диапазона  | 12750 MHz      |
| Поляризация              | V/Н или R/L    |
| Выбор гетеродина         | Нижний (0 kHz) |
|                          |                |
|                          |                |
|                          |                |
|                          |                |
| Вид 🔺 📔 🛛                | Coxp.          |

Рисунок 4.39

В таблице представлены следующие параметр гетеродина для настройки:

- Частота гетеродина. Частота гетеродина, которая используется для переноса частоты спутникового диапазона на промежуточную частоту приемника;
- 2) **Мин. частота диапазона**. Минимальная частота спутникового диапазона, принимаемого с помощью гетеродина;
- 3) Макс. частота диапазона. Максимальная частота спутникового диапазона, принимаемого с помощью гетеродина;
- 4) Поляризация. Выбор поляризации, с которой возможна работа в диапазоне: «V/H или R/L» - диапазон может работать с любым видом поляризации, управление осуществляется согласно настройке «Управление поляризацией» конвертора, «V» - диапазон работает только с вертикальной поляризацией, «H» - диапазон работает только с горизонтальной поляризацией, «L» - диапазон работает только с левой круговой поляризацией, «R» - диапазон работает только с правой круговой поляризацией;
- 5) Выбор гетеродина. Порядок выбора гетеродина: «Нижний (0 kHz)» гетеродин выбирается отсутствием тонового сигнала 22 кГц, «Верхний (22 kHz)» - гетеродин выбирается присутствием тонового сигнала 22 кГц, «Нижний/Верхний (DiSEqC)» - гетеродин выбирается посылкой стандартных команд DiSEqC.

Конвертор осуществляет перенос сигнала частоты спутникового диапазона на промежуточную частоту приемника согласно следующим формулам:

$$\begin{split} & |F_{TP} = | F_{TP} - F_{LO} | (1) \\ & |F_{TP} = | F_{LO} - F_{TP} | (2), где \\ & F_{TP} - частота транспондера спутникового диапазона, \\ & F_{LO} - частота гетеродина, \\ & |F_{TP} - частота транспондера, перенесенного на промежуточную частоту приемника. \end{split}$$

Выбор формулы (1) или (2), в соответствие с которой осуществляется перенос, определяется внутренним устройством конвертора.

Выход в таблицу общей конфигурации LNB с сохранением параметров конвертора производится по нажатию кнопки **«F6 / Coxp.»**. Выход с отменой изменений производится по нажатию кнопки **«EXIT»**.

## 4.5.11. Работа с таблицами параметров спутников

4.5.11.1. Общая информация

Таблицы параметров спутников предназначены для быстрой настройки измерителя на частоту транспондера. В таблице сохраняются параметры как самого спутника (имя, орбитальная позиция), так и параметры транспондеров (частота, поляризация, модуляция, символьная скорость, относительная скорость кодирования). Таблицы параметров используются в качестве шаблонов при настройке спутника в профиле конфигурации конвертора (т.е. копируются в профиль конфигурации).

В основном меню выбора режиму соответствует пиктограмма —. Этот режим позволяет выполнять все операции с параметрами спутников. Вид экрана представлен на рисунке 4.40.

| Таблица спутн               | иков    |         | RF   |      |                |            |  |
|-----------------------------|---------|---------|------|------|----------------|------------|--|
| Диск Внутренний (48 файлов) |         |         |      |      |                |            |  |
| Имя                         |         |         |      |      | Ор             | б.поз. 🔺 🗖 |  |
| Eutelsat 16A 16.0°E         |         |         |      |      |                |            |  |
| Astra 1KR, 1L, 1M           | 1,1N    |         |      |      | 19             | .2°E       |  |
| Arabsat 5C                  |         | 20      | .0°E |      |                |            |  |
| Eutelsat 21B                |         |         |      |      | 21             | .5°E       |  |
| Astra 3B                    |         |         |      |      | 23             | .5°E       |  |
| Eutelsat 25B,Es             | 'hail 1 |         |      |      | 25             | .5°E       |  |
| Badr 4,5,6,7                | .0°E    |         |      |      |                |            |  |
| Astra 2E,2F,2G 28.2°E       |         |         |      |      |                | .2°E       |  |
| Править Нов                 | зый 🛛   | Удалить | Имя  | Диск | иск 🔺 🛛 Сорт 🔺 |            |  |

Рисунок 4.40

На экране представлен список спутников, для каждого из которых отображается имя и орбитальная позиция.

Нажатием функциональных кнопок можно выбрать одно из действий:

- «F1 / Править». Чтение и редактирование спутника в позиции курсора;
- «F2 / Новый». Добавление нового спутника;
- «F3 / Удалить». Удаление спутника в позиции курсора;
- «F4 / Имя». Переименование спутника в позиции курсора;
- «**F5 / Диск**». Выбор источника фалов: внутренний диск или USB-флеш;
- «F6 / Сорт». Выбор порядка сортировки спутников: по имени или орбитальной позиции.

С помощью буквенно-цифровой клавиатуры осуществляется ввод орбитальной позиции для поиска спутника в таблице.

4.5.11.2. Создание и редактирование записи спутника

Вид экрана в режиме редактирования записи спутника представлен на рисунке 4.41.

| Спутник           |    |                            |   | RF |  |  |       |
|-------------------|----|----------------------------|---|----|--|--|-------|
| Параметр          |    | Значение                   |   |    |  |  |       |
| Имя               |    | Eutelsat 3B, Rascom QAF 1R |   |    |  |  |       |
| Орбитальная позиц | ия | 3,0°E                      |   |    |  |  |       |
| Диапазон          |    | C/Ku                       |   |    |  |  |       |
| Транспондеров     |    | 122                        |   |    |  |  |       |
| Дата обновления   |    | 13.05.2017                 |   |    |  |  |       |
|                   |    |                            |   |    |  |  |       |
|                   |    |                            |   |    |  |  |       |
|                   |    |                            |   |    |  |  |       |
|                   |    |                            |   |    |  |  |       |
| ТР Поиск          |    |                            | Τ |    |  |  | Coxp. |

Рисунок 4.41

Запись спутника содержит следующие параметры:

- 1) Имя. Название спутника;
- 2) **Орбитальная позиция**. Значение орбитальной позиции спутника в градусах от 0 до 180 восточной (**E**) или западной (**W**) долготы;
- Диапазон. Диапазон вещания транспондеров спутника: Ки Ки диапазон, Ка – Ка диапазон, С – С диапазон. Параметр не редактируется, определяется автоматически по списку транспондеров;
- 4) **Транспондеров**. Число транспондеров в записи спутника (не редактируется);
- 5) Дата обновления. Дата создания/обновления записи спутника (не редактируется, устанавливается автоматически).

По нажатию кнопки **«F2 / Поиск»** производится переход в режим автоматического поиска транспондеров (см.п.4.5.11.4).

Выход из режима с сохранение изменений производится по нажатию «F6 / Coxp.». Выхода из режима с отменой изменений может быть произведен по нажатию кнопки «EXIT».

Редактирования записей транспондеров осуществляется по нажатию «F1 / TP» (рисунок 4.42).

| Транспондер  | ы    |           | [RF] |      |    |          |
|--------------|------|-----------|------|------|----|----------|
| Частота, MHz | : П  | SR, kSps  | FEC  | Мод. | Ст | андарт 🔒 |
| 3641         | L    | 14400     | Авто | 8PSK | DV | ′B-S2    |
| 3667         | R    | 1547      | Авто | QPSK | DV | 'B-S2    |
| 3694         | L    | 1683      | Авто | QPSK | DV | 'B-S2    |
| 3729         | L    | 16833     | Авто | 8PSK | DV | ′B-S2    |
| 3795         | L    | 1570      | Авто | QPSK | DV | 'B-S2    |
| 3797         | L    | 2442      | 2/3  | QPSK | DV | ′B-S     |
| 3810         | L    | 14400     | Авто | 8PSK | DV | 'B-S2    |
| 3828         | L    | 4800      | Авто | 8PSK | DV | 'B-S2    |
| 3969         | R    | 1667      | 3/4  | QPSK | DV | ′B-S     |
| Править Н    | овыі | й Удалить | Инфо |      |    | Сохр.    |

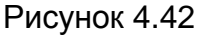

В таблице отображается частота транспондера, поляризация, символьная скорость, относительная кодовая скорость, тип модуляции и стандарт вещания.

Нажатием функциональных кнопок можно выбрать одно из действий:

- «F1 / Править». Чтение и редактирование транспондера в позиции курсора;
- «F2 / Новый». Добавление нового транспондера;
- «F3 / Удалить». Удаление транспондера в позиции курсора;

- «F4 / Инфо». Отображение информации об имени спутника и числе транспондеров;
- «F6 / Coxp.». Выход из списка транспондеров с сохранением изменений.

С помощью буквенно-цифровой клавиатуры осуществляется ввод частоты для поиска транспондера в таблице. Для выхода из списка транспондеров с отменой изменений необходимо нажать на кнопку **«EXIT»**.

4.5.11.3. Создание и редактирование записи транспондера

Вид экрана в режиме редактирования записи транспондера представлен на рисунок 4.43.

| Транспондер         | RF            |
|---------------------|---------------|
| Параметр            | Значение      |
| Частота             | 3810 MHz      |
| Поляризация         | L             |
| Символьная скорость | 14400 кСимв/с |
| Стандарт            | DVB-S2        |
| Модуляция           | 8PSK          |
| FEC                 | Авто          |
| PLS                 | выключено     |
|                     |               |
|                     |               |
|                     |               |
|                     | Coxp.         |

## Рисунок 4.43

В таблице параметров транспондера представлены следующие параметры:

- 1) Частота. Центральная частота транспондера в МГц;
- Поляризация. Тип поляризация сигнала транспондера: V вертикальная, H – горизонтальная, L – левая круговая, R – правая круговая;
- 3) Символьная скорость. Символьная скорость транспондера в кСимв/сек;
- 4) Стандарт. Стандарт вещания транспондера: DVB-S или DVB-S2;
- 5) **Модуляция**. Тип модуляции транспондера: **QPSK**, **8PSK**, **16APSK**, **32APSK**. Параметр доступен только для DVB-S2 стандарта;
- 6) **FEC**. Относительная кодовая скорость транспондера. При установке значения **«Авто»**, измеритель определяет кодовую скорость самостоятельно;
- 7) **PLS**. Ключ скремблирования для дешифрования потока данных DVB-S2 транспондера.

Сохранение параметров транспондера производится по нажатию кнопки **«F6 / Сохр.»**. Для возврата в список транспондеров без сохранения изменений необходимо нажать кнопку **«EXIT»**.

#### 4.5.11.4. Поиск транспондеров

Режим поиска транспондеров позволяет производить сканирование входного сигнала с целью получения списка транспондеров, соответствующего принимаемому сигналу. Вид режима представлен на рисунке 4.44.

| Поиск транспонд. | RF E           |  |  |  |  |  |  |
|------------------|----------------|--|--|--|--|--|--|
| Параметр         | Значение       |  |  |  |  |  |  |
| Конфигурация LNB | 85E_Telekarta  |  |  |  |  |  |  |
| Конвертор        | LNB1/Universal |  |  |  |  |  |  |
| Опорн. уровень   | Авто           |  |  |  |  |  |  |
| Питание LNB      | Выкл.          |  |  |  |  |  |  |
| Поляризация      | L,R            |  |  |  |  |  |  |
| Гетеродин        | Нижний,Верхний |  |  |  |  |  |  |
|                  |                |  |  |  |  |  |  |
|                  |                |  |  |  |  |  |  |
|                  |                |  |  |  |  |  |  |
| Ok               | Отмена         |  |  |  |  |  |  |

Рисунок 4.44

В представленной на экране таблице производится настройка следующих параметров сканирования:

- Конфигурация LNB. Выбор одной из конфигураций LNB, с помощью которой будет производиться поиск транспондеров (см.п.4.5.10.1). Поиск транспондеров возможен только для конфигураций LNB с конверторами отличными от SCR и DLNB;
- 2) Конвертор. Выбор одного из конверторов выбранной конфигурации LNB, сигнал которого будет сканироваться;
- Опорн. уровень. Выбор значения опорного уровня: 50...120 dBuV, Авто. Настройка производится с шагом 10 dBuV. Параметр устанавливает максимально возможный уровень входного сигнала;
- 4) Питание LNB. Управление источником питания LNB: Вкл., Выкл.;
- 5) Поляризация. Выбор типов поляризации конвертора для сканирования: L левая круговая, R правая круговая, V вертикальная, H горизонтальная;
- 6) Гетеродин. Выбор гетеродинов конвертора для сканирования.

Запуск поиска транспондеров производится по нажатию кнопки **«F1 / Ok»**. Процесс поиска транспондеров сопровождается отображение информации о прогрессе поиска и количестве найденных транспондеров.

Выход из режима поиска транспондеров с отменой изменений производится по нажатию кнопки «F6 / Отмена» или «EXIT».

## 4.6. Порядок проведения измерений для IPTV

#### 4.6.1. Общая информация

Перед началом работы с измерителем требуется настроить параметры сетевого интерфейса прибора (см.п.4.11.5), а также выбрать плейлист (см.п.4.6.5), в случае необходимости.

В измерителе предусмотрены следующие режимы:

- 1) Режим измерения параметров качества приема IPTV потока (**IPTV**) с возможностью доступа к дополнительным режимам:
  - Анализ ТВ изображения и звука (см.п.4.8);
  - Анализ транспортного потока MPEG (см.п.4.6.3);
  - Запись транспортного потока MPEG (см.п.4.9);
  - Мониторинг показателей качества приема IPTV потока (см.п.4.6.3).
- 2) Режим тестирования качества TCP/IP сетей (Пинг).

В режиме основного меню выбора (см.рис.4.2), кнопками «▲» и «▼» установите иконку желаемого режима работы в нижней строке экрана. Соответствие иконок и режимов измерения следующее:

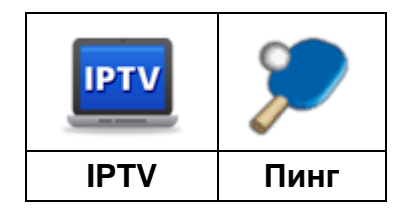

Нажмите одну из кнопок функциональной группы, над которой находится нужная иконка для выбора режима измерения. Возврат в меню выбора осуществляется нажатием кнопки **«EXIT»**.

В режимах измерения внешний вид экрана имеет общие элементы и настройки, как показано на рисунке 4.45.

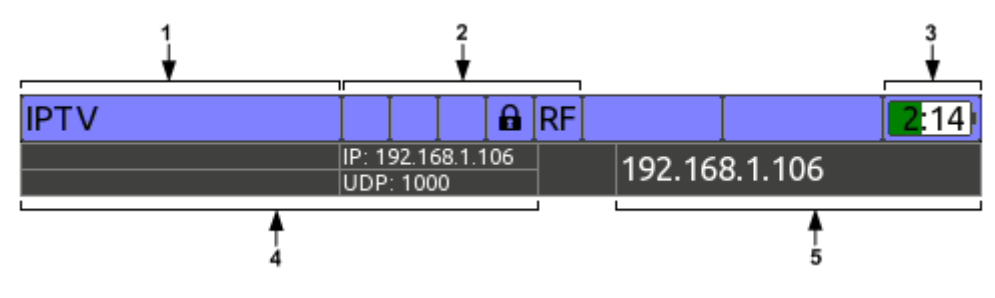

Рисунок 4.45

Поля на экране предназначены для отображения следующей информации:

- 1) имя текущего режима;
- 2) значки режимов и настроек (см.п.4.4.1.2);
- 3) значок состояния аккумуляторной батареи;
- 4) параметры IPTV потока: IP адрес, тип протокола и порт;
- 5) имя IPTV потока из плейлиста (см.п.4.6.5), или IP-адрес в случае отсутствия имени.

В панели функциональных кнопок, **«F1»** предназначается для вызова меню настроек, кнопки **«F2»** - **«F6»** служат для настройки текущего режима. При нажатии кнопки **«Shift»,** на дисплее появятся функциональные кнопки быстрого перехода между режимами.

#### 4.6.2. Измерение показателей качества приема IPTV потока

В этом режиме на экране дисплея отображаются показатели качества приема IPTV потока согласно рекомендациям RFC 4445. Вид экрана и отображаемая информация представлены на рисунке 4.46.

| IPTV        |            |                             | _ <b>₽</b> ] F | ₹F]                          |            |    | <b>2</b> :14 |  |  |  |
|-------------|------------|-----------------------------|----------------|------------------------------|------------|----|--------------|--|--|--|
|             |            | IP: 192.168.1.<br>UDP: 1000 | .106           | <sup>106</sup> 192.168.1.106 |            |    |              |  |  |  |
| %<br>90     |            |                             | [ms]           | MIN                          | AV         | 'R | MAX          |  |  |  |
| 80<br>70    |            |                             | IAT            | 0,0                          | 7,         | 0  | 16,9         |  |  |  |
| 60          |            |                             | DF             | 22,2                         | 2 22       | ,3 | 22,9         |  |  |  |
| 40          | ,<br>      |                             |                |                              | IP PACKETS |    |              |  |  |  |
| 20          |            |                             |                | 2868                         | 3          |    |              |  |  |  |
| 10          | d ha ha hi |                             |                | P BITR/                      | ATE        | U  | PTIME        |  |  |  |
| 0 [0,0;0,4] | IAT, ms    | 16                          | 1,             | 536 M                        | bit/s      | 00 | ):00:20      |  |  |  |
| Настр.🔺     |            | Режим                       | ▲   B          | идео                         | Инфо       | ,  | Сброс        |  |  |  |

Рисунок 4.46

На экране отображаются следующие параметры:

- IAT (MIN/AVR/MAX). Минимальное/среднее/максимальное значение интервала между приходом смежных IP пакетов за все время измерения потока. IAT измеряется в мс и может быть использован для оценки неравномерности (джиттера) потока;
- 2) DF (MIN/AVR/MAX). Минимальное/среднее/максимальное значение фактора задержки данных за все время измерения потока. DF измеряется на секундном интервале и отображается в мс. Фактически DF показывает время, на которое данные задерживаются в приемном буфере или время, в течение которого буфер полностью опустошается. Таким образом, DF показывает минимальную необходимую глубину буфера приемника потока для обеспечения постоянной скорости потока на выходе буфера, а также исключения потери данных. Объем буфера может быть рассчитан следующим образом:

## V = DF \* BR \* 1000, где

- V глубина буфера в байтах,
- DF фактор задержки данных в мс,
- **BR** скорость транспортного потока MPEG в Мбит/с.
- 3) ІР РАСКЕТЅ. Общее число принятых ІР пакетов за время измерения;
- 4) MLT. Число потерянных пакетов MPEG за время измерения. Для RTP протокола, и основано на анализе порядкового номера RTP пакетов. RTP пакет считается потерянным в случае, если он отсутствует в буфере для восстановления порядка следования RTP пакетов. Буфер позволяет восстанавливать порядок следования 10-ти пакетов. Для UDP протокола подсчет числа потерянных пакетов основан на анализе поля continuity\_counter в заголовке MPEG пакетов;
- 5) **IP BITRATE**. Скорость потока IP пакетов IPTV в Мбит/сек;
- 6) **UPTIME**. Время измерения IPTV потока с момента наступления синхронизации. До наступления синхронизации отображается индикатор ожидания синхронизации.

Представленная на экране гистограмма показывает распределение принятых IP пакетов по интервалам IAT. Каждому столбику гистограммы соответствует определенный интервал IAT шириной 0,4 мс. Высота столбика соответствует числу пакетов, соответствующих этому интервалу IAT, выраженному в процентах от общего числа принятых пакетов. Столбик с максимальным значением выделяется цветом, а также имеет подпись с граничными значениями интервала на оси абсцисс. Внешний вид гистограммы позволяет проанализировать неравномерность потока в «ближней зоне». Неравномерность потока «ближней зоне» может быть связана с высокой загруженностью сети или отдельных узлов сети, низким значением отношения сигнал/шум распределительной сети и другими причинами. Для настройки источника IPTV потока нажмите кнопку **«F1 / Hactp.»**. Выпадающее меню предоставит набор параметров для редактирования:

- 1) **IP адрес**. IP адрес источника IPTV потока. Прибор автоматически определяет тип маршрутизации (unicast/multicast) по значению IP адреса.
- 2) Порт. Порт источника IPTV потока.

Для вступления изменений в силу необходимо нажать кнопку «F1 / Hactp.» или «EXIT».

В случае, если работа производится с выбранным плейлистом (см.п.4.6.5), то с помощью кнопок «◀», «►» может быть выбран один из потоков этого плейлиста. При нажатии кнопок совместно с кнопкой «Shift» потоки перебираются с большим шагом.

После наступления синхронизации становятся доступными дополнительные функции. При нажатии на кнопку **«F3 / Режим»** появляется выпадающее меню, предоставляющее возможность для перехода в дополнительные режимы работы:

- 1) Статистика. Мониторинг показателей качества приема IPTV потока (см.п.4.6.3);
- 2) Анализ МРЕС. Анализ транспортного потока МРЕС (см.п.4.6.3);
- 3) Запись MPEG. Запись транспортного потока MPEG (см.п.4.9).

При нажатии на кнопку **«F4 / Видео»** производится переход в режим анализа ТВ изображения и звука (см.п.4.8).

При нажатии на кнопку **«F5 / Инфо»** на экране отображается таблица дополнительной информации об IPTV потоке:

- 1) Протокол. Протокол IPTV потока: UDP или RTP;
- 2) Маршрутизация. Тип маршрутизации IPTV потока: unicast или multicast;
- 3) Пакетов/фрейм. Число MPEG пакетов упакованных в IP пакет;
- 4) Скорость MPEG. Скорость транспортного потока MPEG в Мбит/с;
- 5) Ошибок порядка. Число ошибок порядка следования RTP пакетов.

При нажатии на кнопку **«F6 / Сброс»** производится сброс результатов измерения IPTV потока. Измерение перезапускается.

При нажатии на кнопку **«Shift»** на кнопках функциональной панели становятся доступными дополнительные функции: **«F1 / Сеть»** - переход в режим сетевых настроек прибора (см.п.4.11.5), **«F3 / Пинг»** - переход в режим тестирования качества TCP/IP сетей (см.п.4.6.4).

#### 4.6.3. Мониторинг показателей качества приема IPTV потока

В этом режиме на экране дисплея отображаются временные диаграммы показателей качества приема IPTV потока согласно рекомендациям RFC 4445 на заданном интервале времени. Вид экрана и отображаемая информация представлены на рисунке 4.47.

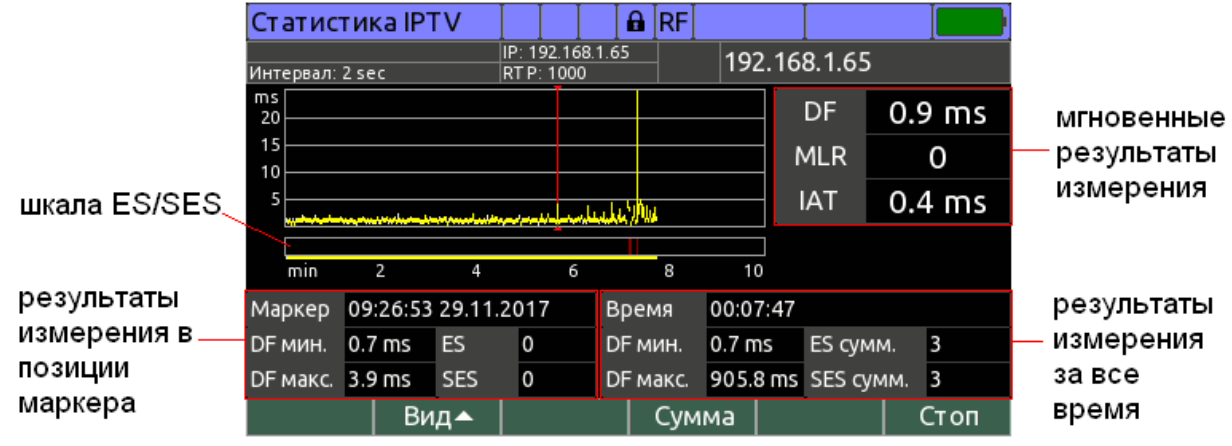

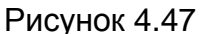

Прибор производит мониторинг показателей DF, MLR и IAT (см.п.4.6.2). Диаграмма каждого из показателей состоит из 300 временных интервалов. В зависимости от выбранной пользователем длительности измерения, каждый временной интервал составляет:

| Длительность<br>измерения  | 5 мин | 10 мин | 30 мин | 1ч | 2ч | 6ч | 12 ч | 24 ч | 48 ч | 72 ч |
|----------------------------|-------|--------|--------|----|----|----|------|------|------|------|
| Временной<br>интервал, сек | 1     | 2      | 6      | 12 | 24 | 72 | 144  | 288  | 576  | 864  |

На каждом временном интервале производится накопление минимального и максимального значения показателя качества, а также счетчиков ошибочных секунд:

4) ЕЅ. Показывает число секунд, в течение которых были обнаружены ошибки;

5) SES. Показывает число секунд, в течение которых были обнаружены серьезные ошибки (включая потерю синхронизации с потоком).

Секунда является ошибочной, если значение измеряемого параметра (DF или MLR) в течение секунды хотя бы один раз превысило соответствующее пороговое значение, задаваемое пользователем.

Настройка режима измерения осуществляется в выпадающем меню по нажатию кнопки «F1 / Hactp.»:

- 4) Длительность. Длительность измерения IPTV потока: 5 min, 10 min, 30 min, 1 h, 2 h, 6 h, 12 h, 24 h, 48 h, 72 h;
- 5) Порог DF (ES). Пороговое значение DF, при превышении которого считать секунду ошибочной: 5...500 ms;
- 6) Порог DF (SES). Пороговое значение DF, при превышении которого считать, что секунда содержит серьезные ошибки: 5...500 ms;
- 7) Порог MLR (ES). Пороговое значение MLR, при превышении которого считать секунду ошибочной: 1...50;
- 8) Порог MLR (SES). Пороговое значение MLR, при превышении которого считать, что секунда содержит серьезные ошибки: **1...50**;
- 9) Звук. сигнал при SES. Включение/выключение звуковой индикации при обнаружении серьезных ошибок (SES): выкл., вкл.;
- 10) Автосохранение. Включение/выключение автоматического сохранения результатов измерения в файл при завершении измерения: выкл., вкл.

Запуск измерения производится по нажатию кнопки «**F6 / Старт**». В случае если включена функция **«Автосохранение»**, то необходимо указать имя страницы, для последующего автоматического сохранения в файл.

Для принудительной остановки измерения нажмите кнопку **«F6 / Стоп»** во время измерения. По завершению измерения будет выдан звуковой сигнал.

В процессе измерения на экране отображается следующая информация (см. рис.4.47):

- 6) Мгновенные результаты измерения показателей DF, MLR, IAT, измеряемые с секундным интервалом;
- 7) Результаты измерения за все время. Включают в себя время, прошедшее с начала измерения, минимальное и максимальное значение показателя за все время измерения, суммарное число ES и SES за все время измерения;
- 8) Временная диаграмма выбранного для отображения показателя. Для DF и IAT диаграмма состоит из вертикальных отрезков, нижняя точка которых соответствует минимальному значению показателя на временном интервале, а верхняя – максимальному. Для MLR диаграмма состоит из столбцов, высота которых соответствует числу потерянных пакетов MPEG на соответствующем временном интервале;
- 9) Результаты измерения в позиции маркера. Включают в себя абсолютное значение времени начала временного интервала в позиции маркера, минимальное и максимальное значение показателя, а также число ошибочных секунд ES и SES на временном интервале в позиции маркера;
- 10)Шкала ES/SES. Представляет собой шкалу с вертикальными отметками, совмещенную с временной диаграммой. В случае, если на временном интервале обнаружена по крайней мере одна серьезная ошибка (SES), то отображается отметка красного цвета, иначе, если обнаружена ошибка (ES), то отображается отметка зеленого цвета. Эта шкала позволяет определить, были ли за время измерения ошибки, а также как они сгруппированы по времени. Под шкалой расположен индикатор прошедшего времени в виде отрезка.

С помощью выпадающего меню **«F2 / Вид»** выбирается один из показателей для отображения на диаграмме. Выбор позиции курсора производится с помощью кнопок **«4»** и **«▶»**. При их нажатии совместно с **«shift»** курсор перемещается с большим шагом.

Для просмотра подробной информации о результатах за все время измерения нажмите кнопку **«F4 / Сумма»**. В таблице отображается следующая информация:

12) ЕЅ сумм. Суммарное число секунд с ошибками за все время измерения;

- 13) **SES сумм.** Суммарное число секунд с серьезными ошибками за все время измерения;
- 14) **DF мин./макс.** Минимальное и максимальное значение DF за все время измерения;
- 15) **DF сред.** Среднее значение DF за все время измерения;
- 16) MLT. Число потерянных пакетов MPEG за все время измерения;
- 17) ІАТ мин./макс. Минимальное и максимальное значение ІАТ за все время измерения;
- 18) ІАТ сред. Среднее значение ІАТ за все время измерения;
- 19) Скорость IP. Средняя скорость IP потока за все время измерения;
- 20) Скорость МРЕС. Средняя скорость МРЕС потока за все время измерения;

Результаты измерения могут быть сохранены в файл после окончания или принудительной остановки измерения по нажатию кнопки **«F5 / Coxp»**. В появившемся окне необходимо ввести имя страницы и нажать **«ENTER»**. В случае если к прибору подключен USB-флеш диск, то страница будет сохранена на него, в противном случае – на внутренний диск прибора. Просмотреть результаты измерения, сохраненные в файл, можно в файловом менеджере (см.п.4.10), выбрав тип файла **«Статистика IPTV»**.

## 4.6.4. Тестирование качества ТСР/ІР сетей (ТСР/ІР пинг)

В этом режиме на экране дисплея отображаются результаты тестирования качества соединений в TCP/IP сетях. Вид экрана и отображаемая информация представлены на рисунке 4.48.

| T CP/I                                           | Р пинг          |         |       |       | RF   |             |     |         |
|--------------------------------------------------|-----------------|---------|-------|-------|------|-------------|-----|---------|
| N⁰                                               | IP адрес        | :       | Резул | ьт ат |      | Байт        | TTL | Время 🔒 |
| 1                                                | 192.168         | .1.109  | Ok    |       |      | 32          | 255 | 1 ms    |
| 2                                                | 192.168         | .1.109  | Ok    |       |      | 32          | 255 | 0 ms    |
| 3                                                | 192.168         | .1.109  | Ok    |       |      | 32          | 255 | 0 ms    |
| 4                                                | 192.168         | .1.109  | Ok    |       |      | 32          | 255 | 0 ms    |
|                                                  |                 |         |       |       |      |             |     |         |
|                                                  |                 |         |       |       |      |             |     |         |
|                                                  |                 |         |       |       |      |             |     |         |
|                                                  |                 |         |       |       |      |             |     |         |
| Отправлено Потеряно Время мин. Время макс. Время |                 |         |       |       |      | Время сред. |     |         |
|                                                  | 4               | 0 (0.0  | %)    |       | 0 ms | 1 n         | าร  | 0 ms    |
| Наст                                             | р. <b>▲</b>   Н | айти IP |       |       |      |             |     | Старт   |

Рисунок 4.48

Тестирование качества соединений в TCP/IP сетях осуществляется с помощью посылки ICMP эхо-запроса, и приема эхо-ответа от удаленного сетевого узла. Оценка качества производится на основе информации о целостности пакета эхо-ответа, а также времени, проходящем между посылкой запроса и приемом ответа.

Для настройки режима работы нажмите кнопку **«F1 / Hactp.»**. Выпадающее меню предоставит набор параметров для редактирования:

- 1) **ІР адрес**. ІР адрес сетевого узла, на который необходимо посылать ІСМР эхо-запросы;
- 2) Непрерывно. Включение/выключение режима непрерывной посылки запросов, до ручной остановки: Вкл., Выкл.;
- Число пакетов. Число эхо-запросов для посылки: 1...10000. Параметр доступен для редактирования, только если не включен режим непрерывной посылки запросов;
- 4) Размер пакета. Размер поля данных ІСМР эхо-запроса в байтах: 0...65500;
- 5) Интервал. Интервал посылки запросов в секундах: 1...60 sec.

В случае, если IP адрес удаленного узла неизвестен, то его можно определить по доменному имени узла, по нажатию кнопки **«F2 / Найти IP»**. В появившемся окне необходимо ввести полное доменное имя узла. В случае успешного определения IP адреса, оно будет отображено на экране дисплея, а также установлено в настройках режима работы. Для успешного определения IP адреса прибору необходим доступ к DNS серверу сети (см.п.4.11.5).

Запуск тестирования производится по нажатию кнопки «**F6 / Старт**». Остановка тестирования производится автоматически, после посылки заданного в настройках числа запросов, либо вручную, по нажатию кнопки «**F6 / Стоп**».

Результаты тестирования отображаются в таблице, где для каждого эхо-ответа представлена следующая информация:

- 1) №. Порядковый номер запроса;
- 2) ІР адрес. ІР адрес узла, на который производится посылка эхо-запросов;
- Результат. Результат посылки эхо-запроса: Ок принят исправный эхоответ в установленное время, Таймаут ожидания – ответ не принят в течение установленного времени (5 сек), Нет соединения – прибор не подключен к TCP/IP сети;
- 4) Байт. Число байт поля данных принятого ICMP эхо-ответа;
- 5) TTL. Значение поля TTL в заголовке IP пакета эхо-ответа;

6) **Время**. Время, прошедшее между посылкой эхо-запроса и приемом ответа в мс.

В нижней части экрана расположена суммарная статистика сессии тестирования, содержащая следующую информацию:

- 1) Отправлено. Число отправленных эхо-запросов;
- 2) Потеряно. Число отсутствующих ответов на эхо-запросы;
- 3) Время мин. Минимальное время ответа на эхо-запросы за все время тестирования;
- 4) Время макс. Максимальное время ответа на эхо-запросы за все время тестирования;
- 5) Время сред. Среднее время ответа на эхо-запросы за все время тестирования.

При нажатии на кнопку **«Shift»** на кнопках функциональной панели становятся доступными дополнительные функции: **«F1 / Сеть»** - переход в режим сетевых настроек прибора (см.п.4.11.5), **«F2 / IPTV»** - переход в режим измерения показателей качества приема IPTV потока (см.п.4.6.2).

#### 4.6.5. Плейлисты

Помимо прямого ввода IP адреса и порта источника IPTV потока измеритель также позволяет производить выбор источника из списка заранее подготовленных - плейлиста.

Плейлист представляет собой текстовый файл в формате M3U (см.п.4.6.5.1), поддерживаемый большинством проигрывателей звуковых и видео файлов.

Плейлисты должны располагаться в папке IT100MEM/PLAYLIST на внутреннем диске, или внешнем USB диске. Операции с файлами плейлистов могут быть произведены с помощью файлового менеджера (см.п.4.10), выбрав тип файла **«МЗU Плейлист»**. Выбор плейлиста для измерения производится с помощью менеджера плейлистов (см.п.4.6.5.2).

#### 4.6.5.1. Формат плейлиста

Плейлист должен удовлетворять следующим правилам:

- 1) Файл должен иметь расширение M3U;
- 2) Должен быть сохранен в кодировке UTF-8 для корректного отображения имени плейлиста и его потоков на русском языке;
- Допускается применять перевод строки в формате Windows, Unix или Mac OS 9;
- 4) Пустые строки в файле игнорируются;
- 5) Допускается применять комментарии, с предшествующим символом #;
- 6) Имя плейлиста может быть задано с помощью тега #PLAYLIST:name, где name – имя плейлиста. В случае если имя плейлиста не задано, то в качестве имени будет применяться имя файла. Тег может располагаться на любой строке плейлиста, но объявления IPTV потоков;
- 7) Тэг **#EXTM3U** игнорируется, однако, в случае, если он применяется, то должен быть введен в файле до объявления IPTV потоков;
- Для объявления имени потока применяется тэг #EXTINF:duration,name, где duration – длительность потока (игнорируется), а name – имя потока. После этого тэга должен следовать URL потока. Допускается не применять этот тэг. В этом случае у потока будет отсутствовать имя;
- 9) Сами IPTV потоки задаются с помощью URL, который может содержать поля типа протокола, имени пользователя и пароля, полное доменное имя потока или его IP адрес, порт, путь, параметры и якорь. Имя пользователя, пароль, путь, параметры и якорь игнорируются. Примеры URL:
#### udp://192.168.1.42:2000 udp://@226.100.10.42:1000 udp://user1:qwerty@226.100.10.44:1000 rtp://stream1.myplayer.com:500

Тэг с типом протокола UDP или RTP должен обязательно присутствовать. В случае его отсутствия, такой поток игнорируется.

#### 4.6.5.2. Менеджер плейлистов

Менеджер плейлистов предназначен для просмотра, удаления и выбора IPTV плейлистов. Доступ к менеджеру осуществляется из главного меню по нажатию

кнопки **«F2 / M3U»** под пиктограммой . Экран менеджера плейлистов представлен на рисунке 4.49.

| МЗU Плейлис  | т       |        | RF    |        |       |         |
|--------------|---------|--------|-------|--------|-------|---------|
| Диск         | Внутрен | ний (3 | файло | ов)    |       |         |
| Имя          |         |        |       | Выбран | Изме  | енен 🗋  |
| Без плейлист | а       |        |       |        |       |         |
| Дом.ру       |         |        |       |        | 27-12 | 2-2018  |
| Ростелеком   |         |        |       | ✓      | 27-12 | 2-2018  |
| ТТК          |         |        |       |        | 27-12 | 2-2018  |
|              |         |        |       |        |       |         |
|              |         |        |       |        |       |         |
|              |         |        |       |        |       |         |
|              |         |        |       |        |       |         |
| Открыть      | Уд      | алить  |       | Ди     | 1ск 🔺 | Выбрать |
|              | _       | _      |       |        |       |         |

Рисунок 4.49

В таблице отображается имя плейлиста, дата редактирования. Установленный

в измерителе плейлист отмечается в таблице значком ✓. Плейлисты сортируются в таблице по имени. В верхней строке всегда расположен плейлист **«Без плейлиста»**. Если он установлен, измеритель работает без плейлиста, с прямым вводом IP адреса и порта IPTV потока.

Нажатием функциональных кнопок можно выбрать одно из действий с плейлистом:

- «F1 / Открыть». Чтение плейлиста в позиции курсора;
- «F3 / Удалить». Удаление плейлиста в позиции курсора;
- «**F5 / Диск**». Выбор источника фалов: внутренний диск или USB-флеш;
- «**F6 / Выбрать**». Выбор плейлиста для измерения.

На рисунке 4.50 представлен экран с содержимым открытого плейлиста.

| M3U Плейлист         |        | RF | - 4      |
|----------------------|--------|----|----------|
| НТ В МСК             |        |    | <u> </u> |
| udp://@226.100.10.47 | 2000   |    |          |
| Домашний МСК         |        |    |          |
| udp://@226.100.10.58 | 3:2000 |    |          |
| 5 Канал МСК          |        |    |          |
| udp://@226.100.10.48 | 3:2000 |    |          |
| Первый HD            |        |    |          |
| udp://@233.12.144.56 | 5:5050 |    |          |
| Россия HD            |        |    |          |
| udp://@233.12.144.64 | 1:5050 |    |          |
| Инфо                 |        |    |          |

Рисунок 4.50

На экране представлен список потоков, хранимых в файле. Каждый из потоков занимает 2 строки. На первой строке отображается имя потока (может отсутствовать), а на второй – URL адрес потока.

Перемещение по списку может быть осуществлено с помощью кнопок «▲» и «▼». При нажатии кнопок совместно с кнопкой «Shift» перемещение производится с большим шагом.

При нажатии на кнопку **«F1 / Инфо»** на экране появляется информация об имени плейлиста, а также количестве UDR, RTP и прочих потоков.

# 4.7. Порядок проведения анализа транспортного потока MPEG

# 4.7.1. Общая информация

Анализатор транспортного потока предназначен для изучения структуры транспортного потока MPEG (TS), а также для проверки на соответствие требованиям стандарта ETSI TR 101 290 в реальном масштабе времени. Помимо этого режим позволяет производить измерение ряда показателей TS и составляющих его компонентов: скорость TS, скорость элементарных потоков, частота повторения таблиц PSI/SI, частота следования меток PTS, PCR ассигасу (джиттер источника формирования PCR меток), ошибка частоты PCR меток, скорость изменения частоты PCR меток и т.п.

Доступ к режиму осуществляется по нажатию кнопки «F3 / Режим» и выбора пункта «Анализ MPEG» в выпадающем меню из следующих режимов:

- 1) Режим Канал, для каналов наземного ТВ (см.п.4.4.3);
- 2) Режим Канал, для каналов спутникового ТВ (см.п.4.5.3);
- 3) Режим MER/BER, для каналов спутникового ТВ (см.п.4.5.4);
- 4) Режим IPTV, для IPTV потока (см.п.4.6.2);
- 5) Файловый менеджер, для TS файлов (см.п.4.10).

Перед проведением анализа необходимо ознакомиться с особенностями анализа TS прибором, а также рекомендациями по порядку проведения анализа (см.п.4.7.4).

## 4.7.2. Окно основной информации транспортного потока

Окно основной информации TS позволяет получить общее представление о структуре потока, обнаруженных ошибках, а также осуществлять управление процессом анализа (рисунок 4.51).

| Анализ МРЕ                | G [                       |                           | 8     | RF |        |       |            |       | 3:00  |          |
|---------------------------|---------------------------|---------------------------|-------|----|--------|-------|------------|-------|-------|----------|
| Опорн.уров.: авто         |                           |                           | S28   | ch |        | CH    | S28        |       |       |          |
| Время анализа 00:04:50 ES |                           |                           |       |    |        |       |            |       | 84,8% |          |
| Имя сети                  |                           |                           |       |    |        |       | Ρ          | si/si |       | 2,2%     |
| Скорость                  | 50,87056                  | 3 M                       | oit/s |    |        |       | Ν          | Iull  |       | 13,0%    |
| Пакетов                   | 9834651                   | 9834651 Ошибок TR 101 290 |       |    |        |       |            |       |       | )        |
| PID-ов                    | 48                        |                           |       | 1. | •й при | op. 🗄 | 2-й приор. |       | 3-    | й приор. |
| Сервисов                  | 10                        |                           |       |    | 16     |       |            | 3     |       | 0        |
| Последнее соб             | ытие (27                  | собы                      | ытий) |    |        |       |            |       |       |          |
| 08:09:35 27.04.           | 2018                      |                           |       |    |        |       |            |       |       |          |
| Анализ заверь             | Анализ завершен           |                           |       |    |        |       |            |       |       |          |
| Настр.🔺 П                 | астр.▲   Проф.▲   Резул.▲ |                           |       |    |        |       | Ċ          | тарт  |       | Сохр.    |

Рисунок 4.51

В окне представлена следующая информация:

- 1) Время анализа. Продолжительность анализа TS;
- 2) Имя сети. Имя сети вещания, которое передается в таблице NIT;
- 3) Скорость. Средняя скорость TS в Мбит/с;
- 4) **ES**. Суммарная скорость элементарных потоков (видео, аудио и данные) в процентах от общей скорости потока;
- 5) **PSI/SI**. Суммарная скорость потока таблиц сервисной информации (PAT, PMT, NIT и т.п.) в процентах от общей скорости потока;
- 6) Null. Скорость потока стаффинга (PID=0x1FFF) в процентах от общей скорости потока;
- 7) Пакетов. Число принятых пакетов TS за время анализа;
- 8) **РІД-ов**. Число РІД в составе TS;
- 9) Сервисов. Число программ в составе TS;
- 10)**Ошибок TR 101 290**. Число ошибок анализа по ETSI TR 101 290 приоритетов 1, 2 и 3, обнаруженных за все время анализа;
- 11) Последнее событие. Информация о последнем событии журнала событий (см.п.4.7.5), а также счетчик числа событий журнала.

Настройка анализа производится с помощью контекстного меню, вызываемого по нажатию кнопки «F1 / Hactp.». Здесь представлены следующие настройки:

- Длительность. Требуемая длительность анализа: 5 min, 10 min, 30 min, 1 h, 2 h, 6 h, 12 h, 24 h, 48 h, 72 h;
- 2) Профиль. Выбор профиля настроек анализа: Кабельное ТВ, Эфирное ТВ, Спутниковое ТВ, IPTV (SPTS), Произвольный. Профиль настроек анализа – это совокупность настроек (перечень проверяемых параметров по ETSI TR 101 290, значения предельных интервалов следования таблиц PSI/SI и элементарных потоков и т.п.), которые используются для анализа TS. Профиль выбирается прибором автоматически, в зависимости от источника TS;
- 3) Звук.сигнал на события. Включение/выключение проигрывания звукового сигнала при появлении событий во время анализа TS;
- 4) **Автосохранение**. Включение/выключение автоматического сохранения результатов анализа в файл при завершении измерения: **выкл.**, **вкл.**

Настройка параметров профиля настроек анализа производится в контекстном меню по нажатию кнопки **«F2 / Проф.»**. В меню представлены следующие параметры (см.п.4.7.3):

- 1) **TR101290**. Выбор перечня проверок ETSI TR 101290, по которым будет производиться анализ:
- 2) **Лимиты**. Установка предельных значения параметров TS (период повторения таблиц PSI/SI, меток PTS, PCR и т.п.);

 Исключения. Настройка исключения некоторых объектов TS из анализа. Это может быть полезным при анализе сложных TS, в случае, если у прибора недостаточно ресурсов для обработки таких TS.

Запуск анализа производится по нажатию кнопки **«F5 / Старт»**. В случае если включена функция **«Автосохранение»**, то необходимо указать имя страницы, для последующего автоматического сохранения в файл. Повторное нажатие кнопки **«F6 / Стоп»** приводит к остановке анализа.

Доступ к результатам измерения анализа доступен из контекстного меню, вызываемого по нажатию кнопки **«F3 / Резул.»**. В нем представлены следующие элементы:

- 1) События. Переход в журнал событий анализа (см.п.4.7.5);
- 2) **Ошибки**. Переход в окно просмотра подробной информации об ошибках каждого из приоритетов ETSI TR 101 290 (см.п.4.7.6).

Для изучения структуры TS необходимо нажать кнопку **«F4 / ПОТОК»**. В появившемся контекстном меню необходимо выбрать один из пунктов:

- 1) Сервисы. Переход в режим просмотра списка программ в составе TS (см.п.4.7.7);
- 2) PIDs. Переход в режим просмотра списка PID в составе TS (см.п.4.7.9);
- 3) **PSI/SI**. Переход в режим просмотра структуры таблиц сервисной информации TS (см.п.4.7.10).

Результаты измерения могут быть сохранены в файл после окончания или принудительной остановки измерения по нажатию кнопки **«F6 / Coxp»**. В появившемся окне необходимо ввести имя страницы и нажать **«ENTER»**. В случае если к прибору подключен USB-флеш диск, то страница будет сохранена на него, в противном случае – на внутренний диск прибора. Просмотреть результаты измерения, сохраненные в файл, можно в файловом менеджере (см.п.4.10), выбрав тип файла **«Результаты анализа MPEG»**.

Выход из режима производится по нажатию кнопки **«EXIT»**. В целях предотвращения случайной потери данных, выключение прибора во время анализа невозможно.

## 4.7.3. Настройка профиля анализа транспортного потока

Доступ к настройкам профиля анализа транспортного потока осуществляется из окна основной информации о транспортном потоке (см.п.4.7.2) из контекстного меню, вызываемого по нажатию кнопки **«F2 / Проф.»**. Выбор профиля осуществляется с помощью настройки **«Профиль»** в контекстном меню настроек.

## 4.7.3.1. Выбор перечня проверок ETSI TR 101 290

Выбор перечня проверок ETSI TR 101 290 производится из списка доступных проверок, как это показано на рисунке 4.52.

| Анализ МРЕС        | 5                     |      |      |       | 8    | RF     |    |              |       |           | 2          | : <b>5</b> 6)         |
|--------------------|-----------------------|------|------|-------|------|--------|----|--------------|-------|-----------|------------|-----------------------|
| Опорн.уров.: авто  |                       | DVB  | -c   |       |      |        |    | S2           | 8 ch  |           | CH S28     |                       |
| 1.1 TS syncloss    | <ul> <li>✓</li> </ul> | 2.1  | Tran | nspo  | rt e | ггог   |    | <b>√</b>     | 3.1a  | NIT act   | ual error  | <ul> <li>✓</li> </ul> |
| 1.2 Sync byte err  | ог √                  | 2.2  | CRC  | erro  | ЪГ   |        |    | <b>√</b>     | 3.1b  | NIT ot    | пег еггог  | <ul> <li>✓</li> </ul> |
| 1.3a PAT error 2   | √                     | 2.3a | PC   | R rej | beti | tion   |    | ✓            | 3.2 9 | SI repeti | ition erro | r 🗸                   |
| 1.4 Continuity cou | unt 🗸                 | 2.3t | PC   | R dis | scor | ntinui | ty | ✓            | 3.4a  | Unrefe    | renced Pl  | D√                    |
| 1.5a PMT error 2   | . √                   | 2.4  | PCR  | accu  | гас  | у      |    | ✓            | 3.5a  | SDT ac    | tual error |                       |
| 1.6 PID error      | √                     | PCR  | FO/  | /DR   |      |        |    | ✓            | 3.5b  | SDT ot    | her error  |                       |
|                    |                       | 2.5  | PTS  | erro  | ЪΓ   |        |    | $\checkmark$ | 3.6a  | EIT actu  | ual error  | <ul><li>✓</li></ul>   |
|                    |                       | 2.6  | CAT  | erro  | ЪΓ   |        |    | ✓            | 3.6b  | EIT oth   | ег еггог   | <ul> <li>✓</li> </ul> |
|                    |                       |      |      |       |      |        |    |              | 3.6c  | EIT P/F   | error      | <ul> <li>✓</li> </ul> |
|                    |                       |      |      |       |      |        |    |              | 3.7 F | RST erro  | ЪГ         | $\checkmark$          |
|                    |                       |      |      |       |      |        |    |              | 3.8   | DT err    | ог         | <ul><li>✓</li></ul>   |
| Сохр. Ти           | повые                 |      |      |       |      |        |    |              |       | Bce       | Вык        | л.                    |

Рисунок 4.52

Перечень доступных проверок представлен в виде таблицы, разделенной на 3 столбца. Каждому столбцу соответствует свой приоритет проверок (1-й, 2-й или 3-й), согласно ETSI TR 101 290. Выбранные для анализа проверки отмечены пиктограммой √.

В списке проверок первого приоритета представлены следующие позиции:

- 1.1 TS sync loss. Потеря синхронизации с транспортным потоком: два или более пакетов подряд имеют значение байта синхронизации отличного от 0x47. Восстановление синхронизации регистрируется при приеме 5 пакетов MPEG подряд с исправным байтом синхронизации;
- 1.2 sync byte error. Значение байта синхронизации MPEG пакета отлично от 0x47;
- **1.3a PAT error 2**. Период повторения всех секций с table\_id=0x00 (PAT) в PID=0x0000 превышает заданное значение (500 мс по умолчанию). Секции с table\_id отличным от 0x00 обнаружены в PID=0x0000. Поле scrambling\_control\_field отлично от 0x0 для PID=0x0000;
- 4) 1.4 Continuity count. Нарушение порядка следования пакетов: значение поля continuity\_count двух последовательных пакетов с одним и тем же PID отличается более чем на 1; пакет с одним и тем же значением поля continuity\_count для PID появляется более чем дважды<sup>1</sup>;
- 5) **1.5a PMT error 2**. Период повторения всех секций с table\_id=0x02 (PMT) в PID, указанных в program\_map\_PID таблицы PAT превышает заданное значение (500 мс по умолчанию). Поле scrambling\_control\_field отлично от 0x0 для PID, указанных в program\_map\_PID таблицы PAT;
- 6) 1.6 PID error. Период следования MPEG пакетов элементарных потоков (видео, аудио, данные) превышает установленный предел (5 сек по умолчанию). Элементарные потоки аудио и данных с языковым дескриптором ISO 639 типа, отличного от 0 исключаются из проверки.

В списке проверок второго приоритета представлены следующие позиции:

- 2.1 Transport error. Поле transport\_error\_indicator пакета MPEG равно 1. Это свидетельствует о том, что пакет поврежден и не подлежит дальнейшему анализу;
- 2.2 CRC error. Обнаружена ошибка CRC в секции таблицы CAT, PAT, PMT, NIT, EIT, BAT, SDT или TOT. Это свидетельствует о том, что секция таблицы повреждена и не должна использоваться приемником;
- 3) **2.3a PCR repetition**. Период следования меток PCR превышает установленный предел (40 мс по умолчанию);

<sup>&</sup>lt;sup>1</sup> Согласно ISO/IEC 13818-1 появление одного дубликата пакета MPEG не является ошибкой

- 2.3b PCR discontinuity. Разница значений счетчика двух соседних меток PCR (PCR<sub>i</sub> – PCR<sub>i-1</sub>) меньше 0 или превышает заданный предел (100 мс по умолчанию), и, при этом, не установлен индикатор discontinuity\_indicator;
- 5) 2.4 PCR accuracy. Значение метрики PCR accuracy (джиттер источника формирования меток PCR) вне допустимого диапазона значений (-500...+500 нс по умолчанию). Измерение производится в соответствие с профилем MGF2 (100 мГц), согласно ETSI TR 101 290;
- 6) PCR FO/DR. Смещение частоты меток PCR вне допустимого диапазона значений (-810...+810 Гц по умолчанию). Скорость изменения частоты меток PCR вне допустимого диапазона значений (-27...+27 мГц/с по умолчанию). Измерение производится в соответствие с профилем MGF2 (100 мГц), согласно ETSI TR 101 290;
- 7) **2.5 PTS error**. Период следования меток PTS превышает установленный предел (700 мс по умолчанию);
- 8) 2.6 CAT error. В транспортном потоке обнаружены пакеты MPEG с полем scrambling\_control\_field отличным от 0, и, при этом не обнаружена таблица с table\_id=0x01 (CAT); секции таблицы с table\_id отличным от 0x01 обнаружены в PID=0x0001.

В списке проверок третьего приоритета представлены следующие позиции:

- 3.1a NIT actual error. Секции с table\_id отличным от 0x40 (NIT текущей вещательной сети), 0x41 (NIT вещательных сетей отличных от текущей) или 0x72 (ST) обнаружены в PID=0x0010. Период повторения всех секций с table\_id=0x40 (NIT текущей вещательной сети) в PID=0x0010 превышает заданное значение (10 с по умолчанию). Интервал между временем прихода любых двух секций с table\_id=0x40 (NIT текущей вещательной сети) в PID=0x0010 меньше заданного значения (25 мс по умолчанию);
- 3.1b NIT other error. Период повторения всех секций с table\_id=0x41 (NIT вещательных сетей отличных от текущей) каждой из таблиц в PID=0x0010 превышает заданное значение (10 с по умолчанию);
- 3) 3.2 SI repetition error. Период повторения всех секций таблиц РАТ, САТ, РМТ, NIT, SDT, BAT, EIT, TDT и TOT для каждой из таблиц в отдельности превышает установленное значение. Интервал между временем прихода любых двух секций РАТ, РМТ, NIT, SDT, BAT, EIT, RST, TDT и TOT для каждой из таблиц в отдельности меньше заданного значения (25 мс по умолчанию). Проверка является дублирующей для большинства типов таблиц. При этом для таких проверок помимо индикатора 3.2 будет устанавливаться индикатор, специфичный для проверяемого типа таблицы;
- 4) **3.4a Unreferenced PID**. В транспортном потоке обнаружены пакеты с PID, на который не ссылается ни одна таблица сервисной информации (PSI/SI) в течение установленного времени (500 мс по умолчанию);
- 5) 3.5a SDT actual error. Период повторения всех секций с table\_id=0x42 (SDT текущего транспортного потока) в PID=0x0011 превышает заданное значение (2 с по умолчанию). Секции с table\_id отличным от 0x42 (NIT текущей вещательной сети), 0x46 (SDT транспортных потоков отличных от текущего), 0x4A (BAT) или 0x72 (ST) обнаружены в PID=0x0011. Интервал между временем прихода любых двух секций с table\_id=0x42 (SDT текущего транспортного потока) в PID=0x0011 меньше заданного значения (25 мс по умолчанию);
- 3.5b SDT other error. Период повторения всех секций с table\_id=0x46 (SDT транспортных потоков отличных от текущего) каждой из таблиц в PID=0x0011 превышает заданное значение (10 с по умолчанию);
- 7) **3.6a EIT actual error**. Период повторения всех секций с table\_id=0x4E (EIT текущего/следующего события программы текущего транспортного потока)

каждой из таблиц в PID=0x0012 превышает заданное значение (2 с по умолчанию). Секции с table\_id отличным от 0x4E...0x6F (EIT) или 0x72 (ST) обнаружены в PID=0x0012. Интервал между временем прихода любых двух секций с table\_id=0x4E (EIT текущего/следующего события программы текущего транспортного потока) каждой из таблиц в PID=0x0012 меньше заданного значения (25 мс по умолчанию);

- 3.6b EIT other error. Период повторения всех секций с table\_id=0x4F (EIT текущего/следующего события программы транспортных потоков, отличных от текущего) каждой из таблиц в PID=0x0012 превышает заданное значение (10 с по умолчанию для кабельного и спутникового ТВ и 20 с для эфирного TB);
- 9) 3.6c EIT P/F error. Если одна из секций (0 или 1) таблицы EIT (текущее/следующее событие) для программы любого из транспортных потоков присутствует, то должна присутствовать и другая секция. В случае, если это условие не выполняется, то регистрируется ошибка;
- 10)**3.7 RST error**. Секции с table\_id отличным от 0x71 (RST) или 0x72 (ST) обнаружены в PID=0x0013. Интервал между временем прихода любых двух секций с table\_id=0x71 (RST) в PID=0x0013 меньше заданного значения (25 мс по умолчанию);
- 11)3.8 TDT error. Период повторения всех секций с table\_id=0x70 (TDT) в PID=0x0014 превышает заданное значение (30 с по умолчанию). Секции с table\_id отличным от 0x70 (TDT), 0x72 (ST), или 0x73 (TOT) обнаружены в PID=0x0014. Интервал между временем прихода любых двух секций с table\_id=0x70 (TDT) в PID=0x0014 меньше заданного значения (25 мс по умолчанию).

Перемещение курсора осуществляется с помощью кнопок «◀», «►», «▲» и «▼». Для выбора и отмены выбора проверки для анализа необходимо нажать кнопку «ENTER» или «F6». Для выбора или отмены выбора всех проверок приоритета в позиции курсора необходимо нажать кнопку «F5 / Bce». Для установки выбора типового выбора проверок для текущего профиля необходимо нажать кнопку «F2 / Типовые».

Для выхода из режима с сохранением изменений необходимо нажать кнопку «F1 / Coxp.». Для выхода с отменой изменений необходимо нажать кнопку «EXIT».

4.7.3.2. Установка предельных значений параметров транспортного потока

Установка предельных значений параметров транспортного потока осуществляется с помощью таблицы, показанной на рисунке 4.53.

| Анализ MPEG                 |     |       |    | 8  | RF     |          |         |           |       |       |
|-----------------------------|-----|-------|----|----|--------|----------|---------|-----------|-------|-------|
| Опорн.уров.: авто           | PLP | :0    |    |    |        |          |         |           | CH 2  | 24    |
|                             | UVE | D-1 Z |    |    |        |          |         |           |       |       |
| Max PAT interval, ms        |     | 50(   | )  | Ma | ax NI  | T act.,  | /oth. i | nterval,  | ms    | 10000 |
| Max PMT interval, ms        |     | 500   | )  | Ma | ax CA  | \T inte  | erval,  | ms        |       | 500   |
| Max Video/Audio interval, i | ms  | 500   | 00 | Ma | ax BA  | AT inte  | erval,  | ms        |       | 10000 |
| Max user PID interval, ms   |     | 500   | 00 | Mi | n se   | ction ii | nterv   | al, ms    |       | 25    |
| Max PCR interval, ms        |     | 40    |    | Ur | refe   | rence    | d PID   | duratio   | n, ms | 500   |
| Max PCR delta value, ms     |     | 100   | )  | Ma | ax SC  | )T act   | ual in  | terval, n | าร    | 2000  |
| Max PCR accuracy error, ns  |     | 500   | )  | Ma | ax SC  | )T oth   | er int  | erval, m  | IS    | 10000 |
| Max PCR frequency offset,   | Hz  | 81(   | )  | Ma | ax El  | ΓP/Fa    | actua   | interva   | l, ms | 2000  |
| Max PCR drift rate, mHz/s   |     | 75    |    | Ma | ax El  | ΓP/Fo    | other   | interval  | , ms  | 20000 |
| Max PTS interval, ms        |     | 700   | )  | Ma | ах Т ( | οτ/τα    | )T int  | erval, m  | S     | 30000 |
|                             |     |       |    |    |        |          |         |           |       |       |
| Сохр. Типовые               |     |       |    | Γ  |        |          |         |           |       |       |

Рисунок 4.53

В таблице представлены следующие параметры транспортного потока, а также их предельные значения, используемые при анализе:

- 1) **Max PAT interval, ms**. Максимальный допустимый период повторения всех секций таблицы РАТ: **1...60000 мс**;
- 2) **Max PMT interval, ms**. Максимальный допустимый период повторения всех секций таблицы PMT каждой из программ: **1...60000 мс**;
- 3) Max Video/Audio interval, ms. Максимальный допустимый период следования пакетов элементарных потоков видео и аудио: 1...60000 мс;
- 4) Max user PID interval, ms. Максимальный допустимый период повторения элементарных потоков данных: **1...60000 мс**;
- 5) **Max PCR interval, ms**. Максимальный допустимый период следования PCR меток для каждой из программ: **1...60000 мс**;
- 6) **Max PCR delta value, ms**. Максимальное значение разницы значений соседних меток PCR (PCR<sub>i</sub> PCR<sub>i-1</sub>) для каждой из программ: **1...60000 мс**;
- 7) Max PCR accuracy error, ns. Максимальное допустимое значение метрики PCR accuracy (по модулю) для каждой из программ: **1...60000 нс**;
- 8) Max PCR frequency offset, Hz. Максимальное допустимое значение смещения частоты PCR меток (по модулю) для каждой из программ: 1...60000 Гц;
- Max PCR drift rate, mHz/s. Максимальное допустимое значение скорости изменения частоты PCR меток (по модулю) для каждой из программ: 1...60000 мГц/с;
- 10) Max PTS interval, ms. Максимальный допустимый период следования PTS меток для каждого из элементарных потоков: **1...4000 мс**;
- 11) Max NIT act./oth. interval, ms. Максимальный допустимый период повторения всех секций таблицы NIT каждой из вещательных сетей: 1...60000 мс;
- 12) Max CAT interval, ms. Максимальный допустимый период повторения всех секций таблицы САТ: **1...60000 мс**;
- 13) Max CAT interval, ms. Максимальный допустимый период повторения всех секций таблицы ВАТ каждого из букетов: **1...60000 мс**;
- 14) Min section interval, ms. Минимальный допустимый интервал следования любых двух секций одной и той же таблицы: **1...16000 мс**;
- 15) Unreferenced PID duration, ms. Максимальное допустимое время, в течение которого ни одна из таблиц не ссылается на обнаруженный PID: 1...60000 мс;
- 16) Max SDT actual interval, ms. Максимальный допустимый период повторения всех секций таблицы SDT текущего транспортного потока: **1...60000 мс**;
- 17) Max SDT other interval, ms. Максимальный допустимый период повторения всех секций таблицы SDT для каждого из транспортных потоков, отличных от текущего: 1...60000 мс;
- 18) Max EIT P/F actual interval, ms. Максимальный допустимый период повторения всех секций таблицы EIT (текущее/следующее событие) каждой из программ текущего транспортного потока: 1...30000 мс;
- 19) Max EIT P/F other interval, ms. Максимальный допустимый период повторения всех секций таблицы EIT (текущее/следующее событие) каждой из программ транспортных потоков, отличных от текущего: 1...60000 мс;
- 20) Max TDT/TOT interval, ms. Максимальный допустимый период повторения всех секций таблиц ТОТ и TDT: 1...32500 мс;

Перемещение курсора осуществляется с помощью кнопок «◀», «►», «▲» и «▼». Ввод значение для параметра в позиции курсора производится с помощью кнопок буквенно-цифровой группы. Для установки типовых предельных значений для текущего профиля необходимо нажать кнопку «F2 / Типовые».

Для выхода из режима с сохранением изменений необходимо нажать кнопку «F1 / Coxp.». Для выхода с отменой изменений необходимо нажать кнопку «EXIT».

4.7.3.3. Настройка исключения объектов транспортного потока из анализа

Настройка исключения объектов транспортного потока из анализа производится с помощью таблицы, представленной на рисунке 4.54.

| Анализ М       | PEG          |       |         | 8    | RF   |     |      |     | 2      | 55           |
|----------------|--------------|-------|---------|------|------|-----|------|-----|--------|--------------|
| Опорн.уров.: а | вто          | DVB   | -c      |      |      | S28 | 3 ch |     | CH S28 |              |
|                |              | 0.00  |         | _    |      |     | _    |     |        |              |
| ЕП ИСКЛЮЧЕ     | ны из анали  | 39    |         |      |      |     |      |     |        |              |
| EIT-schedule   | исключены    | из ан | нализа  |      |      |     |      |     |        | $\checkmark$ |
| EIT-other ис   | ключены из а | анал  | иза     |      |      |     |      |     |        | $\checkmark$ |
| EIT-other-sc   | hedule исклю | чен   | ы из ан | али  | за   |     |      |     |        | $\checkmark$ |
| SDT-other и    | сключены из  | ана.  | лиза    |      |      |     |      |     |        |              |
| ЕСМ исключ     | ены из аналі | иза   |         |      |      |     |      |     |        |              |
| PCR радиоп     | рограмм искл | люче  | ены из  | ана, | лиза |     |      |     |        |              |
| PCR T B прог   | рамм исключ  | ень   | низ ана | лиз  | а    |     |      |     |        |              |
|                |              |       |         |      |      |     |      |     |        |              |
|                |              |       |         |      |      |     |      |     |        |              |
|                |              |       |         |      |      |     |      |     |        |              |
| Сохр.          | Типовые      |       |         | Τ    |      |     | E    | Bce | Вкл    | 1.           |
|                |              |       |         | 1014 | 1 5  | 5.4 |      |     |        |              |

Рисунок 4.54

В таблице представлены следующие позиции для исключения из анализа:

- 1) ЕІТ исключены из анализа. Исключение из анализа таблиц ЕІТ (текущее/следующее событие) программ текущего транспортного потока;
- 2) EIT-schedule исключены из анализа. Исключение из анализа таблиц EIT (расписание на несколько дней) программ текущего транспортного потока;
- EIT-other исключены из анализа. Исключение из анализа таблиц EIT (текущее/следующее событие) программ транспортных потоков, отличных от текущего;
- EIT-other-schedule исключены из анализа. Исключение из анализа таблиц EIT (расписание на несколько дней) программ транспортных потоков, отличных от текущего;
- 5) **SDT-other исключены из анализа**. Исключение из анализа таблиц SDT транспортных потоков, отличных от текущего;
- 6) **ЕСМ исключены из анализа**. Исключение из анализа элементарных потоков ЕСМ;
- 7) **РСК радиопрограмм исключены из анализа**. Исключение из анализа PCR меток всех радиопрограмм;
- 8) **PCR ТВ программ исключены из анализа**. Исключение из анализа PCR меток всех телевизионных программ;

Установленные исключения отмечены пиктограммой ✓. Рекомендации по настройке исключений даны в п.4.7.4.

Перемещение курсора осуществляется с помощью кнопок «▲» и «▼». Для установки и снятия установки исключения необходимо нажать кнопку «ENTER» или «F6». Для установки или снятия установки всех исключений необходимо нажать кнопку «F5 / Bce». Для установки типового набора исключений для текущего профиля необходимо нажать кнопку «F2 / Типовые».

Для выхода из режима с сохранением изменений необходимо нажать кнопку «F1 / Coxp.». Для выхода с отменой изменений необходимо нажать кнопку «EXIT».

#### 4.7.4. Рекомендации по анализу транспортного потока

Перед началом проведения анализа транспортного потока (особенно длительного) необходимо произвести подготовку измерителя следующим образом:

- 1) Установить требуемую длительность анализа в настройках (см.п.4.7.2);
- 2) При планировании длительного анализа убедиться, что измеритель подключен к внешнему источнику питания;
- Убедиться, что в настройках выбран требуемый профиль настроек анализа (см.п.4.7.2);
- 4) Убедиться, что настройки анализа отвечают поставленной задаче (см.п.4.7.3);
- 5) Запустить анализ транспортного потока (см.п.4.7.2);
- При планировании длительного анализа понаблюдать за ходом анализа в течение первых 2-3 минут, и, убедиться в том, что анализ не остановился и в журнале не появляется большое число событий (см.п.4.7.5);
- 7) Оставить прибор до окончания анализа.

Во время анализа не рекомендуется, чтобы в журнале регистрировалось большое количество однотипных событий. Это приводит К снижению производительности анализатора, а также сложности поиска нужного события в журнале после завершения анализа. Также необходимо помнить о том, что в журнале может быть зарегистрировано не более 10000 событий. Обычно большое однотипных событий свидетельствует о неправильно число настроенных предельных значений параметров транспортного потока (см.п.4.7.3.2).

Другой проблемой является тот факт, что при анализе сложных транспортных потоков возможна аварийная остановка процесса анализа из-за недостаточности ресурсов измерителя. Такая проблема проявляется в течение первых 2-3 минут. Критическими для измерителя являются следующие особенности транспортного потока:

- 1) Большое число программ (несколько десятков). Обычно фактором риска являются транспортные потоки с множеством радиопрограмм;
- Трансляция в потоке расписания телевизионных программ (EIT) общей продолжительностью более 1-й недели. Фактором риска в этом случае являются транспортные потоки, в которых транслируется расписание для всех программ вещательной сети, а не только текущего транспортного потока;
- Присутствие в потоке большого количества ЕСМ потоков. Фактором риска являются транспортные потоки с большим количеством программ и групп программ и несколькими системами шифрования;

Для того чтобы проанализировать такие транспортные потоки, необходимо исключить из анализа некоторые типы объектов (см.п.4.7.3.3).

При анализе структуры таблиц сервисной информации транспортного потока (см.п.4.7.10) необходимо помнить о ряде особенностей измерителя. Так как измеритель обладает ограниченными вычислительными ресурсами, накопление секций таблиц производится по мере того, как у измерителя появляется такая возможность. Учитывая, что у среднестатистического транспортного потока общий объем информации, переносимый в таблицах сервисной информации составляет более 1 Мб, то для накопления всех секций таблиц измерителем может потребоваться 5...10 мин. При этом, промежуток времени от начала анализа до появления таблицы в режиме просмотра структуры таблиц сервисной информации транспортного потока не связано с частотой появления этой таблицы в транспортном потоке. Это необходимо учитывать при анализе транспортного потока из файла небольшой продолжительности: после завершения анализа в режиме просмотра структуры таблици транспортного потока могут

отсутствовать секции некоторых таблиц, хотя они на самом деле присутствуют в потоке.

# 4.7.5. Журнал событий анализа транспортного потока

Журнал событий представляет собой таблицу временных меток и описания событий, произошедших за время анализа TS (рисунок 4.55).

| Анализ М                        | PEG                |              | <b>₽</b> [RF] |        | 3:37   |
|---------------------------------|--------------------|--------------|---------------|--------|--------|
| Опорн.уров.: а<br>Время анализа | вто<br>а: 00:03:36 | DVB-C        | S1            | 19 ch  | CH S19 |
| 10:05:03 28                     | .12.2018 PID       | =0x1f59,SID= | -89           |        | Ē      |
| 1.5а: перио                     | д повторен         | 1я PMT >500  | ms            |        |        |
| 10:05:03 28                     | .12.2018 PID       | =0x0000,TS=  | =7119         |        |        |
| 3.2: период                     | ц следовани:       | я РАТ >500 п | าร            |        |        |
| 10:05:03 28                     | .12.2018 PID       | =0x0000,TS=  | =7119         |        |        |
| 1.3а: перио                     | д повторени        | 1я PAT >500  | ms            |        |        |
| 10:05:03 28                     | .12.2018 PID       | =0x0001      |               |        |        |
| 3.2: период                     | д следовани:       | я CAT >500 п | าร            |        |        |
| 10:05:04 28                     | 12.2018 PID        | =0x1f38,SID= | =56           |        |        |
| 1.5а: перио                     | д повторени        | ия PMT >500  | ms            |        |        |
| 10:05:04 28                     | 12.2018 PID        | =0x1f35,SID= | =53           |        |        |
| 3.2: период                     | ц следовани        | я секций РМТ | <25 ms        |        |        |
| Фильтр 🔺                        | PID                | PSI/SI       |               | Начало | Конец  |
|                                 |                    | _            |               |        |        |

Рисунок 4.55

Каждое событие состоит из двух строк и содержит следующую информацию:

- 1) Время и дата возникновения события;
- Идентификатор PID, с которым связано событие. Доступен для большинства событий;
- 3) Идентификатор программы (SID), с которой связано событие;
- 4) Идентификатор исходной вещательной сети (ONID), с которой связано событие;
- 5) Идентификатор транспортного потока (TS), с которым связано событие;
- 6) Идентификатор букета программ (bouquet), с которым связано событие;
- 7) Номер пункта проверки согласно ETSI TR 101 290. Доступен для большинства событий;
- 8) Текстовое описание события.

В журнале могут быть представлены следующие события:

- События о регистрации ошибки по ETSI TR 101 290. В описании события указывается пункт проверки согласно ETSI TR 101 290 и подробное описание события (например «3.1а: период повторения NIT >500 ms»);
- PCR drift rate >X mHz/s или frequency offset >Y Hz, где X и Y предельные значения параметров. Событие возникает в случае выхода смещения частоты и(или) скорости изменения частоты PCR меток за установленные пределы;
- PCR drift rate и frequency offset программы в норме. Событие возникает при возвращении смещения частоты и скорости изменения частоты PCR меток в установленные пределы;
- 4) Анализ запущен. Анализ транспортного потока запущен пользователем;
- 5) Анализ завершен. Анализ транспортного потока завершен по инициативе пользователя, вследствие завершения отведенного для анализа времени, или вследствие возникновения критических ошибок;
- 6) Потеряна синхронизация с источником сигнала. Потеряна синхронизация с источником сигнала, с помощью которого передается транспортный поток: демодуляторы DVB каналов (нет синхронизации), сетевой интерфейс IPTV (поток отсутствует в течение 1 с) или файловая система (конец файла);

- 7) Установлена синхронизация с источником сигнала. Установлена синхронизация с источником сигнала, с помощью которого передается транспортный поток: демодуляторы DVB каналов (появилась синхронизация), сетевой интерфейс IPTV (появился поток) или файловая система (начало проигрывания файла);
- 8) Размер MPEG пакета отличен от 188 bytes. Обнаружен MPEG пакет размером отличным от 188 байт;
- Скорость MPEG потока выше допустимой. Скорость транспортного потока выше скорости обработки этого потока. Продолжение анализа невозможно;
- 10)Недостаточно памяти для анализа MPEG потока. Недостаточно ОЗУ для анализа транспортного потока. Продолжение анализа невозможно. Для возможности анализа необходимо исключить из анализа некоторые объекты транспортного потока (см.п.4.7.3.3);
- 11) Частота следования событий выше допустимой. Измеритель не успевает регистрировать события в журнале, так как они поступают слишком быстро. Продолжение анализа невозможно. Для возможности анализа необходимо настроить профиль настроек анализа (см.п.4.7.3);
- 12) Структура MPEG потока изменилась. Изменилась структура транспортного потока (число программ, состав элементарных потоков программ и т.п.). Продолжение анализа невозможно. Для продолжения анализа необходимо запустить его ещё раз;
- 13)Достигнуто предельное количество событий. Достигнуто максимальное количество событий журнала. Анализ транспортного потока продолжается, однако события больше не регистрируются. Для исключения регистрации большого числа событий необходимо настроить профиль настроек анализа (см.п.4.7.3);
- 14) Произошла неизвестная ошибка. В ходе анализа произошла неизвестная ошибка. Продолжение анализа невозможно. Необходимо обратиться на предприятие-изготовитель для устранения ошибки;
- 15)События об исключении из анализа объектов транспортного потока. События появляются при запуске анализа в случае, если соответствующее исключение настроено в режиме настройки исключений из анализа (см.п.4.7.3.3).

Перемещение курсора осуществляется с помощью кнопок «▲» и «▼». При нажатии кнопок совместно с кнопкой «Shift» перемещение курсора осуществляется на несколько событий. Для перемещения в начало журнала необходимо нажать кнопку «F5 / Начало», а для перемещения в конец – «F6 / Конец».

Для события в позиции курсора возможно перемещение в другие режимы для просмотра результатов измерения, связанных с этим событием:

- «F2 / PID». Переход в режим просмотра списка PID с установкой курсора на PID, связанный с событием;
- «F3 / PSI/SI». Переход в режим просмотра структуры сервисных таблиц транспортного потока с установкой курсора на таблицу, связанную с событием;
- 3) **«F4 / Сервис»**. Переход в режим просмотра списка программ с установкой курсора на программу, связанную с событием.

При нажатии на кнопку **«F1 / Фильтр»** на экране появляется контекстное меню для настройки фильтра событий. В нем доступны следующие опции:

- 1) Настройка... Переход в окно настройки фильтра (см. ниже);

Окно настройка фильтра представлено на рисунке 4.56.

| Анализ MPEG                 |                 | 🔒 [RF] | 2:51         |
|-----------------------------|-----------------|--------|--------------|
| ✓ ☑ TR101290: 5             |                 |        |              |
| 🕨 🗆 1-й приоритет           |                 |        |              |
| 🕨 🛛 2-й приоритет: 5        |                 |        |              |
| <ul> <li>SID: 32</li> </ul> |                 |        |              |
| 🗆 Показать TR1012           | 90 1.1, 1.2, 2  |        |              |
| 🗹 49 (Кухня ТВ HD):         | 1               |        |              |
| 🛛 53 (Фениқсплюс            | кино): 4        |        |              |
| 55 (ИНДИЙСКОЕ)              | <u>(ИНО): 2</u> |        |              |
| 56 (France 24 HD):          | 24              |        |              |
| 🛛 128 (Интерсвязь-          | T B HD): 1      |        |              |
| PID: 5                      |                 |        |              |
|                             |                 |        |              |
|                             |                 |        |              |
|                             | -               |        |              |
| Сохр.                       | Сброс           | Ci     | вернуть Вкл. |

Рисунок 4.56

В нем представлен набор типов событий, структурированный в виде дерева. События классифицированы по следующим группам:

- 1) **TR101290**. Для выбора критериев проверки ETSI TR 101 290;
- 2) SID. Для выбора программ транспортного потока;
- 3) **PID**. Для выбора PID транспортного потока.

Справа от каждого из узлов дерева выводится число событий, удовлетворяющих критерию узла, с учетом остальных параметров фильтра. Состояние узла индицируется слева от его имени одним из индикаторов:

- 1) П. Критерий выключен;
- 2) 🗹. Критерий включен;
- 3) 🔳. Часть критериев группы включены, а часть выключены.

В случае если в группе ни один из критериев не включен, то считается, что все события, удовлетворяющие критериям группы выбраны.

Имя узла отображается серым цветом в случае, если данный критерий не совместим с остальными настройками фильтра.

Корневые узлы, содержащие в себе структурированный набор данных, маркируются пиктограммой «▼» (узел развернут) или «►» (узел свернут). Перемещение курсора осуществляется с помощью кнопок «▲» и «▼». При нажатии кнопок совместно с кнопкой «Shift» курсор перемещается на несколько узлов. При нажатии кнопки «►» на корневом узле он разворачивается, а при повторном нажатии курсор устанавливается на первый дочерний узел корневого узла. При нажатии кнопки «◀» курсор перемещается на ближайший корневой узел, а при повторном нажатии на корневом узле, этот узел сворачивается. При нажатии кнопки «◀» совместно с кнопкой «Shift» сворачиваются все корневые узлы ветки в позиции курсора, вплоть до главного корневого узла. При нажатии кнопки «►» совместно с кнопкой «Shift» все корневые узлы ветки в позиции курсора, вплоть до самого вложенного некорневого узла. Для сворачивания всех узлов дерева необходимо нажать кнопку «F5 / Свернуть».

Включение/Выключение узла может быть осуществлено с помощью кнопок «ENTER» или «F6 / Вкл.» и «F6 / Выкл.». Сброс параметров фильтра осуществляется по нажатию кнопки «F3 / Сброс».

Для выхода из фильтра с сохранением изменений необходимо нажать кнопку «F1 / Coxp.». В этом случае фильтр будет включен автоматически. Для выхода с отменой изменений необходимо нажать кнопку «EXIT».

## 4.7.6. Окно информации об ошибках ETSI TR 101 290

Окно информации об ошибках состоит из списка проверок по ETSI TR 101 290 с информацией о состоянии каждой из проверок, как показано на рисунке 4.57.

| Анализ MPEG                                  |   |       |        |       | RF    | 13 V | /DC                    |   |  |  |
|----------------------------------------------|---|-------|--------|-------|-------|------|------------------------|---|--|--|
| Опорн.уров.: авто<br>Время анализа: 00:01:36 | 5 | DVB-S |        |       |       | T    | TP 11623V 27500        |   |  |  |
| 1.1 T S sync loss                            | 0 | 2.1 T | ransp  | ort e | rror  | 0    | 3.1a NIT actual err.   | 0 |  |  |
| 1.2 Sync byte error                          | 0 | 2.2 C | RC err | ог    |       | 0    | 3.1b NIT other err.    | 0 |  |  |
| 1.3a PAT error 2                             | 0 | 2.3a  | PCR re | peti  | tion  | б    | 3.2 SI repetition err. | 0 |  |  |
| 1.4 Continuity count                         | 0 | 2.3b  | PCR d  | iscor | ntin. | 0    | 3.4a Unrefer. PID      | 0 |  |  |
| 1.5a PMT error 2                             | 0 | 2.4 P | CR acc | urac  | y     | 0    | 3.5a SDT actual err.   |   |  |  |
| 1.6 PID error                                | 0 | PCR   | FO/DR  |       |       | 52   | 3.5b SDT other err.    |   |  |  |
|                                              |   | 2.5 P | TS err | ог    |       | 0    | 3.6a EIT actual error  | 0 |  |  |
|                                              |   | 2.6 C | AT er  | гог   |       | 0    | 3.6b EIT other error   | 0 |  |  |
|                                              |   |       |        |       |       |      | 3.6c EIT P/F error     | 0 |  |  |
|                                              |   |       |        |       |       |      | 3.7 RST error          | 0 |  |  |
|                                              |   |       |        |       |       |      | 3.8 TDT error          | 0 |  |  |
| Детали                                       |   |       |        |       |       |      |                        |   |  |  |

Рисунок 4.57

В списке представлены проверки, аналогичные представленным в окне выбора перечня проверок ETSI TR 101 290 для анализа (см.п.4.7.3.1). Напротив каждого из пункта проверки расположена информация о количестве зарегистрированных ошибок этого типа. В случае если зарегистрирована, по крайней мере, одна ошибка, то значение отображается на красном фоне. В случае, если проверка данного типа выключена, то вместо счетчика ошибок отображается значение «---».

Перемещение курсора осуществляется с помощью кнопок «◀», «►», «▲» и «▼». Для просмотра подробной информации о пункте проверки в позиции курсора необходимо нажать кнопку «ENTER» или «F1 / Детали». На экране появится подробная информация о зарегистрированных ошибках в виде дерева, как это показано на рисунке 4.58.

| Анализ MF      | PEG                   |                | 🔒 [RF] 13 \    | VDC      |         |
|----------------|-----------------------|----------------|----------------|----------|---------|
| Ошибки 2-го пр | оиоритета/2.3а        | PCR repetition | V              |          |         |
| Ошибки 1-г     | о приоритет           | a: 0           |                |          |         |
| 🕶 🛕 Ошибки 2   | -го приорит           | ета: 137       |                |          |         |
| 2.1 Transp     | oort error: 0         |                |                |          |         |
| 2.2 CRC er     | ror: 0                |                |                |          |         |
| 🗢 🗖 📥 2.3a PCI | R repetition:         | 7              |                |          |         |
| APID=0         | 0x00e2,SID=1          | 0726, ERT Wo   | orld Europe: 7 |          |         |
| 2.3b PCR (     | discontinuity:        | 0              |                |          |         |
| 2.4 PCR ac     | curacy: 0             |                |                |          |         |
| APCR FO,       | <mark>/DR:</mark> 130 |                |                |          |         |
| 2.5 PT S er    | ror: 0                |                |                |          |         |
| 2.6 CAT er     | ror: 0                |                |                |          |         |
| Ошибки 3-го    | о приоритет           | a: 0           |                |          |         |
| ∢Ошиб.         | Сервисы               | PID            |                | Свернуть | Ошиб. 🕨 |

Рисунок 4.58

В дереве представлены счетчики ошибок для каждого из типов проверок, сгруппированных по приоритетам. Некоторые типы проверок (например **«1.3a PAT error 2»**) разделяются на несколько подпроверок, согласно TR 101 290. Подсчет ошибок ведется для каждого из типов объектов (PID, таблица PSI/SI) в отдельности, с отображением основной информации об объекте (значение PID, SID, имени сервиса и т.п.).

Корневые узлы, содержащие в себе структурированный набор данных, маркируются пиктограммой «▼» (узел развернут) или «►» (узел свернут). В случае если проверка или группа проверок содержит одну или несколько ошибок, то

соответствующий узел маркируется пиктограммой 🏝, а название узла выводится красным цветом.

Перемещение курсора осуществляется с помощью кнопок «▲» и «▼». При нажатии кнопок совместно с кнопкой «Shift» курсор перемещается на несколько узлов. При нажатии кнопки «▶» на корневом узле он разворачивается, а при повторном нажатии курсор устанавливается на первый дочерний узел корневого узла. При нажатии кнопки «◀» курсор перемещается на ближайший корневой узел, а при повторном нажатии на корневом узле, этот узел сворачивается. При нажатии кнопки «◀» совместно с кнопкой «Shift» сворачиваются все корневые узлы ветки в позиции курсора, вплоть до главного корневого узла. Для сворачивания всех узлов дерева необходимо нажать кнопку «F5 / Свернуть». Для перемещения курсора по узлам, содержащим ошибки необходимо нажать кнопку «F1 / ◀Ошиб.» или «F6 / Ошиб.►».

В верхней части окна расположена маршрутная карта, на которой показаны названия корневых узлов, разделенных символом «/», которые являются родительскими для узла в позиции курсора.

При наведении курсора на один из объектов, содержащих ошибки возможны следующие действия:

- Нажатие кнопки «F2 / Сервис» для перехода в режим просмотра списка программ транспортного потока с установкой курсора на соответствующую программу (см.п.4.7.7);
- 2) Нажатие кнопки **«F3 / PID»** для перехода в режим просмотра списка PID с установкой курсора на соответствующий PID (см.п.4.7.9).

#### 4.7.7. Режим просмотра списка программ транспортного потока

Режим просмотра списка программ TS представляет собой таблицу с информацией о составе программ, как показано на рисунке 4.59.

| Анализ MPEG                                  |                   | <b>₽</b> [RF] |         |        |             |
|----------------------------------------------|-------------------|---------------|---------|--------|-------------|
| Опорн.уров.: авто<br>Время анализа: 00:00:37 | PLP: 0<br>DVB-T 2 |               | 24 ch   |        | CH 24       |
| Программа                                    |                   | SID CA        | А ТИП [ | ES %   | PCR PID     |
| 01 ПЕРВЫЙ КАНАЛ                              |                   | 1010          | TV 7    | 7 12,1 | 0x03f3      |
| 03 MAT 4!                                    |                   | 1030          | TV 7    | 7 12,1 | 0x0407      |
| 04HTB                                        |                   | 1040          | TV 4    | 1 11,9 | ▶ 0x0411    |
| 05 ПЯТЫЙ КАНАЛ                               |                   | 1050          | TV 4    | 1 12,0 | 0x041b      |
| 06 РОССИЯ-К                                  |                   | 1060          | TV 3    | 3 11,9 | 0x0425      |
| 08 КАРУСЕЛЬ                                  | ·                 | 1080          | TV 3    | 3 11,9 | Luii 0x0439 |
| 09 OTP                                       |                   | 1090          | TV 2    | 2 11,7 | 0x0443      |
| 10 ТВ Центр                                  |                   | 1100          | TV 4    | 1 12,2 | 0x044d      |
| ВЕСТИ ФМ                                     | ·                 | 1110          | Radio 1 | 0,8    | 0x0458      |
| МАЯК                                         |                   | 1120          | Radio 1 | 0,8    | 0x0462      |
| Детали PMT                                   | SDT               | EIT           | Дж      | иттер  |             |

Рисунок 4.59

В колонках таблицы представлена следующая информация о программах текущего транспортного потока:

- 1) **Программа**. Имя программы согласно таблице SDT. В случае если один или несколько элементарных потоков программы содержат ошибки, то имя программы отображается на красном фоне;
- 2) SID. Идентификатор программы согласно таблицам РМТ и SDT;
- 3) СА. Признак зашифрованной программы;
- 4) Тип. Тип программы: TV телевизионная программа, Radio радиопрограмма, Data прочие типы программ;
- 5) ЕЅ. Число элементарных потоков (видео, аудио и данных) программы;

- 6) %. Суммарная скорость всех элементарных потоков программы в процентах относительно скорости транспортного потока;
- 7) PCR PID. Идентификатор PID, в котором переносятся PCR метки программы, а также пиктограмма состояния мониторинга временных характеристик PCR меток (см.п.4.7.8): ► производится мониторинг PCR меток, Ш мониторинг завершен, доступны результаты измерения. В случае если программа не имеет PCR меток, то указывается значение «---».

Перемещение курсора осуществляется с помощью кнопок «▲» и «▼».

Для просмотра структуры РМТ таблицы программы (см.п.4.7.10) необходимо нажать кнопку **«F2 / PMT»**, SDT таблицы – **«F3 / SDT»**, EIT (текущее/следующее событие) таблицы – **«F4 / EIT»**.

Для перехода в режим мониторинга временных характеристик PCR меток программы необходимо нажать кнопку **«F5 / Джиттер»** (см.п.4.7.8).

Для просмотра подробной информации о составе программы в позиции курсора необходимо нажать кнопку **«ENTER»** или **«F1 / Детали»**. На экране появится таблица с информацией о структуре программы, как показано на рисунке 4.60.

| Ан                         | ализ  | B MPEG   |         |          |    | 8  | RF      |            |           | 2:58     |
|----------------------------|-------|----------|---------|----------|----|----|---------|------------|-----------|----------|
| Опорн.уров.: авто<br>DVB-C |       |          |         |          |    |    |         | S28 ch     |           | CH S28   |
| Уса                        | адьба | (SID=73) | )       |          |    |    |         | 1          |           |          |
|                            | Тип   | PID      | Скорос  | ть, Mbit | /s |    | ٦       | Тарамет    | D         | Значение |
| ۲                          | VID   | 0x08b5   | 2,77624 | 3 (5,5%) |    | οц | ибок    | интерва    | ла PCR    | 0        |
| ۲                          | AUD   | 0x18b6   | 0,14099 | 9 (0,3%) |    | οц | ибок    | PCR disc   | ontinuity | 0        |
| ۲                          | DAT   | 0x0bc5   | 0,00075 | 0 (0,0%) |    | пе | риод    | повтор.    | PCR, ms   | 31       |
| ۲                          | PCR   | 0x08b5   |         |          |    | οц | ибок    | PCR accu   | гасу      | 0        |
|                            |       |          |         |          |    | οц | ибок    | PCR FO/    | )R        | 548      |
|                            |       |          |         |          |    | PC | R accu  | racy, ns   |           | 51       |
|                            |       |          |         |          |    | PC | R freq  | . offset ( | =O), Hz   | 497      |
|                            |       |          |         |          |    | PC | R drift | rate (DR)  | , mHz/s   | 215      |
|                            |       |          |         |          | Į  |    |         |            |           |          |
|                            |       |          | PID     |          |    |    |         |            |           |          |

Рисунок 4.60

В левой части экрана представлена таблица с перечнем элементарных потоков, входящих в состав программы. Таблица состоит из столбцов со следующей информацией:

- 1) Признак состояния элементарного потока:
  - а. 🧟 (зеленый). Элементарный поток не содержит ошибок;
  - b. 🧶 (красный). Элементарный поток содержит ошибки;
  - с. (серый). Элементарный поток не содержит данных для проверки (применяется для ECM);
- 2) Тип. Тип элементарного потока: VID видео, AUD аудио, PCR PCR метки, ECM;
- 3) **PID**. Идентификатор PID элементарного потока. Отображается на красном фоне если PID содержит ошибки (см.п.4.7.9);
- 4) Скорость, MBit/s. Абсолютная и относительная скорость элементарного потока относительно скорости транспортного потока в процентах.

Технически ЕСМ не входит в состав программы, однако программа ссылается на ЕСМ, поэтому он отображается в таблице. При этом несколько программ могут ссылаться на один и тот же ЕСМ.

Перемещение курсора осуществляется с помощью кнопок «▲» и «▼». При этом в правой части экрана отображается дополнительная информация об элементарном потоке в позиции курсора:

- 1) **ошибок интервала PID**. Число регистраций превышения интервала следования пакетов элементарного потока за все время анализа;
- ошибок интервала PTS. Число регистраций превышения интервала следования меток PTS элементарного потока за все время анализа. В случае, если PTS метки отсутствуют, или элементарный поток зашифрован, то отображается значение «---»;
- период повтор. PTS, ms. Средний период повторения меток PTS элементарного потока в мс. В случае, если PTS метки отсутствуют, или элементарный поток зашифрован, то отображается значение «---»;
- 4) **ошибок интервала PCR**. Число регистраций превышения интервала следования меток PCR программы за все время анализа;
- ошибок PCR discontinuity. Число регистраций выхода значения разницы счетчиков меток PCR программы (PCR<sub>i</sub> – PCR<sub>i-1</sub>) за пределы установленного диапазона за все время анализа;
- 6) **период повтор. PCR, ms**. Средний период повторения меток PCR программы в мс;
- ошибок PCR accuracy. Число регистраций выхода значения метрики PCR accuracy (джиттер источника формирования меток PCR) за пределы установленного диапазона за все время измерения;
- ошибок PCR FO/DR. Число регистраций выхода значения смещения частоты PCR меток или скорости изменения частоты PCR меток за пределы установленного диапазона за все время анализа;
- 9) **PCR accuracy, ns**. Текущее среднеквадратическое значение метрики PCR accuracy (джиттер источника формирования меток PCR) в нс;
- 10) PCR freq. offset (FO), Hz. Текущее среднее значение смещения частоты меток PCR в Гц. Значение отображается серым цветом до тех пор, пока точность измерения не достигнет оптимальной точности (около 1 мин с момента начала анализа);
- 11) PCR drift rate (DR), mHz/s. Текущее среднеквадратическое значение скорости изменения частоты меток PCR в мГц/с. Значение отображается серым цветом до тех пор, пока точность измерения не достигнет оптимальной точности (около 1 мин с момента начала анализа).

В случае если значение параметра выходит за рамки установленного диапазона, то оно отображается на красном фоне.

Для перехода в режим просмотра состава PID транспортного потока с установкой курсора на PID выбранного элементарного потока необходимо нажать кнопку **«ENTER»** или **«F2 / PID»**.

#### 4.7.8. Режим мониторинга временных характеристик PCR меток

Режим мониторинга временных характеристик PCR меток программы позволяет производить измерение интервала следования PCR меток, метрики PCR ассигасу и т.п. в режиме реального времени, с отображением результатов измерения в виде графика (рисунок 4.61).

| Анал               | из М                                         | PEG       |          |                                        |           | â∎ [RF |    | I   |          |              |  |
|--------------------|----------------------------------------------|-----------|----------|----------------------------------------|-----------|--------|----|-----|----------|--------------|--|
| Опорн.)<br>Время а | Опорн.уров.: авто<br>Время анализа: 00:14:11 |           |          |                                        |           |        | 24 | ch  | CH 24    |              |  |
| 06 PO              | ссия-і                                       | < (SID=10 | 60, PIC  | )=0x0                                  | 425)      |        |    |     |          |              |  |
| ns                 |                                              |           |          |                                        |           |        |    |     | PC       | R accuracy   |  |
| 300                |                                              |           |          |                                        |           |        |    |     | Врем     | я(1 sec/div) |  |
| 200                |                                              |           |          |                                        |           |        |    |     | 0        | 9:05:41      |  |
| 100                | ~~~~                                         | mundad    | mushin   | muhu                                   | month     | mthr   |    |     | 19       | .06.2018     |  |
| 0                  | ~~~~~~~~~~~~~~~~~~~~~~~~~~~~~~~~~~~~~~       |           |          | ~~~~~~~~~~~~~~~~~~~~~~~~~~~~~~~~~~~~~~ | 0.000.000 |        |    |     | <u>۸</u> | 1акс., ns    |  |
| -100               | approximptor A                               | myprypry  | Milligen | many                                   | Molphius  |        |    |     |          | 67           |  |
| -200               |                                              |           |          |                                        |           |        |    |     | C        | р.кв., ns    |  |
| 200                |                                              |           |          |                                        |           |        |    |     |          | 33           |  |
| -300               |                                              |           |          |                                        |           |        |    |     | 1        | Лин., ns     |  |
| 0                  |                                              | 1         | 2        |                                        | 3         |        | 4  | min |          | -70          |  |
| Наст               | гр.🔺                                         | Вид 4     |          | Стар                                   | т         |        |    |     |          |              |  |

Рисунок 4.61

Каждый из графиков состоит из трех трасс. В зависимости от измеряемого параметра, назначение трасс следующее:

| параметр                             | на       | значение трас | СЫ       |
|--------------------------------------|----------|---------------|----------|
|                                      | трасса 1 | трасса 2      | трасса 3 |
| PCR accuracy (джиттер источника PCR) | максимум | сред. квадр.  | минимум  |
| Интервал следования PCR              | максимум | среднее       | минимум  |
| Скорость изменения частоты PCR       | максимум | сред. квадр.  | минимум  |
| Смещение частоты PCR                 | максимум | среднее       | минимум  |

Каждая из трасс состоит из 300 временных интервалов. В зависимости от выбранной пользователем длительности измерения, каждый временной интервал составляет:

| Длительность<br>измерения  | 5 мин | 10 мин | 30 мин | 1ч | 2ч | 6ч | 12 ч | 24 ч | 48 ч | 72 ч |
|----------------------------|-------|--------|--------|----|----|----|------|------|------|------|
| Временной<br>интервал, сек | 1     | 2      | 6      | 12 | 24 | 72 | 144  | 288  | 576  | 864  |

На каждом временном интервале производится накопление соответствующего трассе параметра.

В верхней части экрана отображается имя выбранной программы, её идентификатор (SID), а также идентификатор PID, в котором переносятся PCR метки программы (PID). Справа от графика располагается имя параметра, отображаемого на графике, а ниже – дата и время начала временного интервала, число секунд временного интервала, а также результаты измерения в позиции курсора. Цвет, которым отображаются результаты измерения, соответствуют цвету трасс на графике. В случае отсутствия синхронизации с источником транспортного потока, точки трасс соответствующего временного интервала отсутствуют.

Настройка измерения производится с помощью выпадающего меню, по нажатию кнопки «F1 / Hactp.»:

1) Длительность. Длительность измерения: 5 min, 10 min, 30 min, 1 h, 2 h, 6 h, 12 h, 24 h, 48 h, 72 h.

Выбор параметра, отображаемого на графике, производится из выпадающего меню по нажатию кнопки **«F2 / Вид»**:

- 1) **PCR accuracy**. Джиттер источника PCR меток;
- 2) Интервал PCR. Интервал следования PCR меток;
- 3) PCR drift rate. Скорость изменения частоты PCR меток;
- 4) PCR freq. offset. Смещение частоты PCR меток.

Запуск измерения производится по нажатию кнопки **«F3 / Старт»**. Запуск измерения возможен, только если запущен анализ транспортного потока (см.п.4.7.2). При выходе из режима, мониторинг временных характеристик PCR меток программы продолжается. В один и тот же момент времени может производиться мониторинг PCR меток только одной из программ.

Принудительная остановка измерения производится по нажатию кнопки **«F3 / Стоп»**. Измерение автоматически останавливается по истечении времени, заданного в настройках мониторинга, а также в случае остановки анализа транспортного потока (см.п.4.7.2). При выходе из режима результаты измерения сохраняются для каждой из программ в отдельности, и, будут доступны при следующем входе в режим.

Выбор позиции курсора производится с помощью кнопок «◀» и «►». При их нажатии совместно с «shift» курсор перемещается с большим шагом.

## 4.7.9. Режим просмотра списка PID транспортного потока

Режим просмотра списка PID транспортного потока представляет собой таблицу идентификаторов PID, из которых состоит транспортный поток, а также дополнительную информацию по каждому из них (рисунок 4.62).

| Анализ                                                          | зΝ  | 1PEG                                                |          |   |                                             | A                                       | R                                     | =[                                            |                                |                                           |                    |                              |      | 2:57   |
|-----------------------------------------------------------------|-----|-----------------------------------------------------|----------|---|---------------------------------------------|-----------------------------------------|---------------------------------------|-----------------------------------------------|--------------------------------|-------------------------------------------|--------------------|------------------------------|------|--------|
| Опорн.уров.: авто                                               |     |                                                     |          |   |                                             |                                         | $\top$                                |                                               | S2                             | 28 c                                      | h                  |                              | CH S | S28    |
| PID<br>0x0001<br>0x0010<br>0x0011<br>0x0012<br>0x0014<br>0x0222 | CA  | Содержимо<br>CAT<br>NIT<br>SDT<br>EIT<br>TDT<br>EMM | be<br>be |   | Скор<br>Числ<br>Скре<br>Оши<br>Непр<br>Пери | ост<br>о па<br>мбл<br>бок<br>еда<br>10д | ь, М<br>аке<br>пир<br>со<br>зи,<br>по | Mbit/<br>тов<br>рова<br>ntinu<br>денн<br>втор | /s<br>iнi<br>jity<br>ны<br>pei | 0,00<br>73<br>Ie<br>/_со<br>x PS<br>ния I | unt<br>I/SI<br>PID | 78 (0,0<br>∎<br>0<br>0<br>OK | )%)  |        |
| 0x08b1                                                          |     | VID, PCR                                            |          |   | т                                           | ът                                      |                                       |                                               | Co                             | дер                                       | жи                 | мое                          |      |        |
| 0x08b2<br>0x08b3<br>0x08b5                                      |     | VID, PCR<br>VID, PCR<br>VID, PCR                    |          | - |                                             |                                         |                                       |                                               |                                |                                           |                    |                              |      |        |
| <ul><li>€ Оши</li></ul>                                         | 1б. | Фильтр 🔺                                            |          |   |                                             | C                                       | од                                    | ep>                                           | кı                             |                                           |                    |                              | 0    | шиб. 🕨 |

Рисунок 4.62

В левой части экрана представлен список PID со следующей информацией:

- 1) **PID**. Значение идентификатора PID. В случае если PID содержит ошибки, то идентификатор отображается на красном фоне;
- 2) СА. Признак скремблирования информации, переносимой в этом PID;
- 3) Содержимое. Список объектов, переносимых в этом PID (см. ниже).

Перемещение курсора осуществляется с помощью кнопок «▲» и «▼». При нажатии кнопок совместно с кнопкой «Shift» курсор перемещается на несколько PID. При этом в правой части экрана отображается дополнительная информация PID в позиции курсора:

- 1) Скорость, Mbit/s. Абсолютная и относительная скорость PID в процентах от скорости транспортного потока;
- Число пакетов. Общее число принятых пакетов MPEG этого PID за все время анализа. Значение отображается на красном фоне, если не принято ни одного пакета с этим PID, но при этом в таблицах сервисной информации есть на него ссылка;
- 3) Скремблирование. Проверка шифрования PID: PID передается в открытом виде, - (без фона) - PID зашифрован, - (красный фон) - PID зашифрован, но по стандарту должен быть открытым (все таблицы PSI/SI)

кроме EIT), **САТ не найдена** – PID зашифрован, однако в транспортном потоке не обнаружена таблица САТ;

- Ошибок continuity\_count. Число ошибок счетчика continuity\_count этого PID за все время анализа. В случае если значение больше 0, то оно отображается на красном фоне;
- 5) Непредвиденных PSI/SI. Число обнаруженных таблиц сервисной информации (PSI/SI), которые не должны появляться в этом PID. В случае если значение больше 0, то оно отображается на красном фоне;
- Период повторения PID. Признак появления ошибок превышения интервала следования пакетов элементарного потока: OK – ошибок не обнаружено, ОШИБКА – обнаружена одна или несколько ошибок (отображается на красном фоне);
- 7) Ссылка на PID. Признак отсутствия ссылки на PID в таблицах сервисной информации транспортного потока (PSI/SI). Пункт проверки отображается только для PID без ссылки со значением проверки «не найдена», отображаемом на красном фоне.

В нижней части таблицы (раздел «Содержимое») отображается перечень объектов, переносимых в выбранном PID:

- таблицы сервисной информации (PSI/SI) в составе: РАТ, САТ, РМТ, NIT (NIT для текущей вещательной сети), NIT-oth (NIT для вещательных сетей отличных от текущей), SDT (SDT для текущего транспортного потока), SDToth (SDT для транспортных потоков, отличных от текущего), EIT (текущее/следующее событие для программ текущего транспортного потока), EIT-oth (текущее/следующее событие для программ транспортных потоков, отличных от текущего), EIT-sch (расписание на несколько дней для программ текущего потока), EIT-oth-sch (расписание на несколько дней для программ транспортных потоков, отличных от текущего), BAT, TOT, TDT, ST, RST, TSDT;
- 2) VID. Элементарный поток видео;
- 3) АUD. Элементарный поток аудио;
- 4) **DAT**. Элементарный поток данных;
- 5) ЕСМ. Поток сообщений управления доступом: информация о критериях доступа каналам и букетам каналов;
- 6) **ЕММ**. Поток сообщений разрешения доступа: сведения об авторизации абонентов и групп абонентов, криптограммы ключей;
- 7) NULL. Стаффинг, передаваемый в PID=0x1FFF.

Под полем описания содержимого, передаваемого в PID расположено поле с именем программы, в состав которой входит выбранный PID, или именем программы, которая ссылается на выбранный PID. В случае если на выбранный PID ссылается несколько программ, то вместо имени программы отображается количество программ, которые ссылаются на PID.

В случае если объект, переносимый в PID содержит ошибки, то его название отображается на красном фоне.

Перемещения курсора по PID содержащим ошибки производится по нажатию кнопок **«F1 / ⊲Ошиб.»** и **«F6 / Ошиб.»**. Для удобства анализа данных предусмотрена возможность отображения списка PID, которые удовлетворяют условиям фильтра, задаваемого контекстным меню по нажатию кнопки **«F2 / Фильтр»**:

- 1) Все. Отображать все PID;
- 2) **Ошибочные**. Отображать только PID, содержащие ошибки;
- 3) **ЕММ/ЕСМ**. Отображать только ЕММ и ЕСМ PID;
- 4) **ES**. Отображать только PID элементарных потоков;

5) **PSI/SI**. Отображать только PID с таблицами сервисной информации.

Для PID элементарных потоков при нажатии на кнопку **«F3 / Сервис»** производится переход в режим просмотра списка программ с установкой курсора на программу, которой принадлежит этот элементарный поток.

При нажатии на кнопку **«F4 / Содерж»** появится всплывающее меню, с помощью которого возможно осуществить переход в один из следующих режимов:

- 1) Для элементарных потоков (VID, AUD, DAT). Переход в режим просмотра состава программы (см.п.4.7.7) с установкой курсора на выбранный элементарный поток;
- Для таблиц сервисной информации (PSI/SI). Переход в режим просмотра структуры сервисной информации (PSI/SI) транспортного потока (см.п.4.7.10) с установкой курсора на выбранную таблицу.

#### 4.7.10. Режим просмотра структуры сервисных таблиц транспортного потока

Режим просмотра структуры сервисных таблиц (PSI/SI) транспортного потока представляет собой дерево узлов в формате **«ключ: значение»**, отображающих данные таблиц (рисунок 4.63).

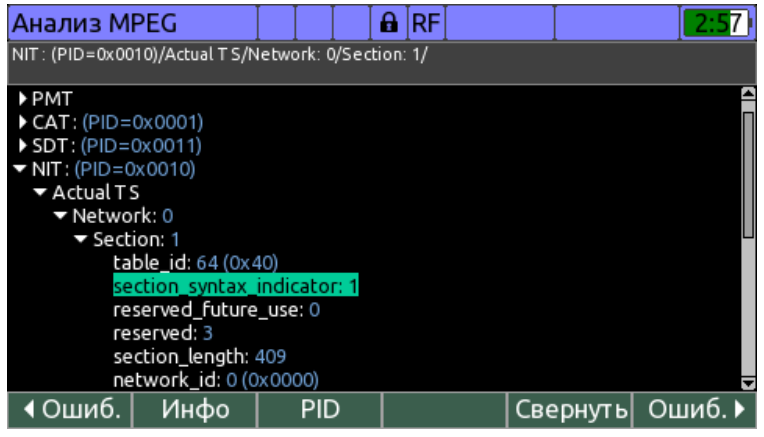

Рисунок 4.63

В дереве отображается информация о сервисных таблицах, представленных в стандартах ISO/IEC 13818-1 и ETSI EN 300 468.

Корневые узлы, содержащие в себе структурированный набор данных, маркируются пиктограммой «▼» (узел развернут) или «►» (узел свернут). В случае если таблица или группа таблиц сервисной информации содержит одну или несколько ошибок, то соответствующий узел маркируется пиктограммой ▲, а название узла выводится красным цветом.

Перемещение курсора осуществляется с помощью кнопок «▲» и «▼». При нажатии кнопок совместно с кнопкой «Shift» курсор перемещается на несколько узлов. При нажатии кнопки «▶» на корневом узле он разворачивается, а при повторном нажатии курсор устанавливается на первый дочерний узел корневого узла. При нажатии кнопки «◀» курсор перемещается на ближайший корневой узел, а при повторном нажатии на корневом узле, этот узел сворачивается. При нажатии кнопки «◀» совместно с кнопкой «Shift» сворачиваются все корневые узлы ветки в позиции курсора, вплоть до главного корневого узла. Для сворачивания всех узлов дерева необходимо нажать кнопку «F5 / Свернуть». Для перемещения курсора по узлам, содержащим ошибки необходимо нажать кнопку «F1 / ◀Ошиб.» или «F6 / Ошиб.►».

В верхней части окна расположена маршрутная карта, на которой показаны названия корневых узлов, разделенных символом «/», которые являются родительскими для узла в позиции курсора.

Для перехода в режим отображения списка PID (см.п.4.7.9) с установкой курсора на PID, в котором переносится выбранная таблица, необходимо нажать кнопку **«F3 / PID»**.

Для детального просмотра информации о таблице в позиции курсора необходимо нажать кнопку **«ENTER»** или **«F2 / Инфо»**. На экране появится таблица с дополнительной информацией о выбранной таблице, как показано на рисунке 4.64.

| Анализ MPEG                          |         |        | RF    |             | Ι   | 2:57 |  |  |  |  |  |  |
|--------------------------------------|---------|--------|-------|-------------|-----|------|--|--|--|--|--|--|
| NIT - actual: PID=0x0010, NID=0      |         |        |       |             |     |      |  |  |  |  |  |  |
| Интервал повторения таблицы, ms 4166 |         |        |       |             |     |      |  |  |  |  |  |  |
| Первышен интервал по                 | вторені | ия таб | лицы, | счет чик    |     | 0    |  |  |  |  |  |  |
| Интервал между секция                | ями мен | ьше з  | аданн | ого, счет ч | ник | 0    |  |  |  |  |  |  |
| Смена версии таблицы,                | счетчик | (      |       |             |     | 0    |  |  |  |  |  |  |
| Ошибка CRC, счет чик                 |         |        |       |             |     | 0    |  |  |  |  |  |  |
|                                      |         |        |       |             |     |      |  |  |  |  |  |  |
|                                      |         |        |       |             |     |      |  |  |  |  |  |  |
|                                      |         |        |       |             |     |      |  |  |  |  |  |  |
|                                      |         |        |       |             |     |      |  |  |  |  |  |  |
|                                      |         |        |       |             |     |      |  |  |  |  |  |  |
|                                      |         |        |       |             |     |      |  |  |  |  |  |  |
|                                      |         |        |       |             |     |      |  |  |  |  |  |  |
|                                      | _       |        |       |             |     |      |  |  |  |  |  |  |

Рисунок 4.64

В верхней части окна представлено название и идентификационная информация о выбранной таблице. В самой таблице параметров представлена следующая информация:

- 1) Интервал повторения таблицы, ms. Средний период повторения всех секций таблицы в мс. В случае если период повторения превышает установленный лимит, то значение выводится на красном фоне;
- 2) **Превышен интервал повторения таблицы, счетчик**. Число превышений периода повторения всех секций таблицы за все время анализа. В случае если значение больше 0, то оно выводится на красном фоне;
- Интервал между секциями меньше заданного, счетчик. Число регистраций следования любых двух секций таблицы с интервалом меньше установленного лимита за все время анализа. В случае если значение больше 0, то оно выводится на красном фоне;
- 4) Смена версии таблицы, счетчик. Число изменений версии таблицы за все время анализа;
- 5) **Ошибка CRC, счетчик**. Число появлений секций таблицы с ошибкой CRC за все время анализа. В случае если значение больше 0, то оно выводится на красном фоне;
- 6) Превышен интервал повторения секции 0, счетчик. Число регистраций превышения периода повторения секции 0 таблицы EIT (текущее/следующее событие) за все время анализа. В случае если значение больше 0, то оно выводится на красном фоне;
- 7) Превышен интервал повторения секции 1, счетчик. Число регистраций превышения периода повторения секции 1 таблицы EIT (текущее/следующее событие) за все время анализа. В случае если значение больше 0, то оно выводится на красном фоне;
- Отсутствует одна из секций, счетчик. Число регистраций отсутствия секции 0 или 1 таблицы EIT (текущее/следующее событие). В случае если значение больше 0, то оно выводится на красном фоне;

9) Время с момента последнего появления таблицы, min. Время в минутах, прошедшее с момента последнего появления таблицы RST.

#### 4.8. Порядок проведения анализа ТВ изображения и звука

#### 4.8.1. Общая информация

Анализатор изображения и звука предназначен для контроля ТВ декодированного сигнала в реальном масштабе времени. Режим позволяет декодировать сигнал, отображать видео на встроенный дисплей и контролировать звуковое сопровождение на встроенный динамик.

#### 4.8.2. Анализ ТВ изображения и звука для цифровых каналов

Доступ к режиму осуществляется нажатием кнопки «F4 / Bидео» из следующих режимов:

- 1) Режим Канал, для каналов наземного ТВ (см.п.4.4.3);
- 2) Режим Канал, для каналов спутникового ТВ (см.п.4.5.3);
- 3) Режим MER/BER, для каналов спутникового ТВ (см.п.4.5.4);
- 4) Режим IPTV, для IPTV потока (см.п.4.6.2);
- 5) Режим Файловый менеджер, для файлов транспортного потока MPEG (см.п.4.10).

Доступ к режиму возможен только при наличии синхронизации с источником транспортного потока MPEG (кроме режима работы с файлами транспортного потока MPEG).

На экране дисплея появится таблица, как показано на рисунке 4.65.

| Видео                                         |              |          | A | RF |       |    |         |      |    | +    |
|-----------------------------------------------|--------------|----------|---|----|-------|----|---------|------|----|------|
| Опорн.уров.: авто<br>ЭТТ - Russian Federation | PLP:<br>DVB- | 0<br>T 2 |   |    | 24    | ch |         | CH 2 | 24 |      |
| Программа                                     |              |          |   |    | Тип   | Br | 1део    |      | 2  | CA 🔒 |
| 01 ПЕРВЫЙ КАНАЛ                               |              |          |   |    | ΤВ    | A١ | /C/H.26 | 4 1  |    |      |
| 03 MAT 4!                                     |              |          |   |    | ТΒ    | A١ | /C/H.26 | 4 1  |    |      |
| 04HTB                                         |              |          |   |    | ΤВ    | A١ | /C/H.26 | 4 1  |    |      |
| 05 ПЯТЫЙ КАНАЛ                                |              |          |   |    | ТΒ    | A١ | /C/H.26 | 4 1  |    |      |
| 06 РОССИЯ-К                                   |              |          |   |    | ΤВ    | A١ | /C/H.26 | 4 1  |    |      |
| 08 КАРУСЕЛЬ                                   |              |          |   |    | ТΒ    | A۱ | /C/H.26 | 4 1  |    |      |
| 09 OTP                                        |              |          |   |    | ΤВ    | A١ | /C/H.26 | 4 1  |    |      |
| 10 ТВ Центр                                   |              |          |   |    | ΤВ    | A١ | /C/H.26 | 4 1  |    |      |
| ВЕСТИ ФМ                                      |              |          |   |    | Радио |    |         | 1    |    |      |
| МАЯК                                          |              |          |   |    | Радис |    |         | 1    |    |      |
| Воспр.                                        |              |          | Τ |    |       |    |         |      |    |      |

Рисунок 4.65

В таблице приведен перечень всех программ и их основных параметров в текущем транспортном потоке: имя программы, тип данных, видео кодек, количество аудио дорожек и признак закодированной программы.

Выбор программы осуществляется с помощью кнопок «▲» и «▼». При нажатии вместе с кнопкой «Shift» перемещение по программам осуществляется с большим шагом.

Для входа в режим просмотра программы, нажмите кнопку **«F1 / Bocnp.»** или **«ENTER»**. На экране дисплея появится видео выбранной программы (см.рис.4.66). В таблице, расположенной справа отображаются параметры видео и аудио потоков. Если количество звуковых дорожек больше одной, можно выбрать нужную кнопками **«F3 / 4***у***дио»** и **«F4 /** *Ау***дио>** » или **«•** » совместно с кнопкой **«Shift»**. Для просмотра изображения в полноэкранном режиме, нажмите кнопку **«F1 / Увелич.»** 

или «ENTER». Для выхода из полноэкранного режима нажмите кнопку «EXIT». Для быстрого выбора программы для просмотра используйте кнопки «▲» и «▼».

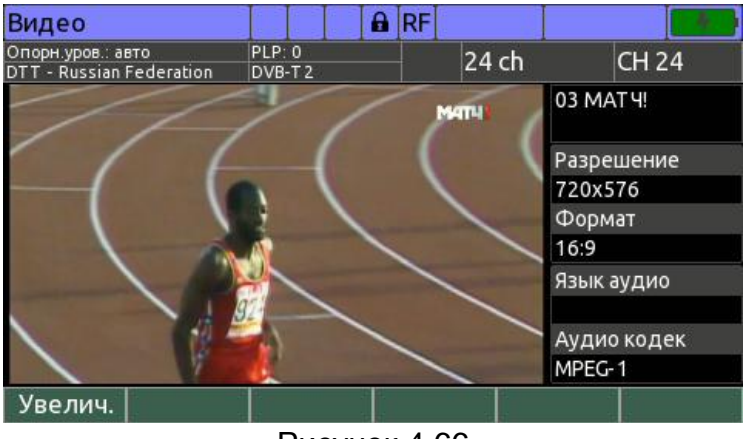

Рисунок 4.66

Регулировка громкости производится с помощью кнопок «◀» и «►».

#### 4.8.3. Анализ ТВ изображения и звука для аналоговых каналов

Для запуска режима анализа ТВ изображения и звука аналоговых телевизионных каналов, в режиме измерения **Канал** (см п.4.4.3) настройтесь на частоту нужного ТВ канала. После синхронизации на канал, нажмите кнопку **«F4 / Видео»**. На экране дисплея появится видео (см. рисунок 4.67). В таблице, расположенной справа отображаются параметры видео и звукового сигнала. Для просмотра изображения в полноэкранном режиме, нажмите кнопку **«F1 / Увелич.»**. Для возврата из полноэкранного режима нажмите кнопку **«EXIT»**.

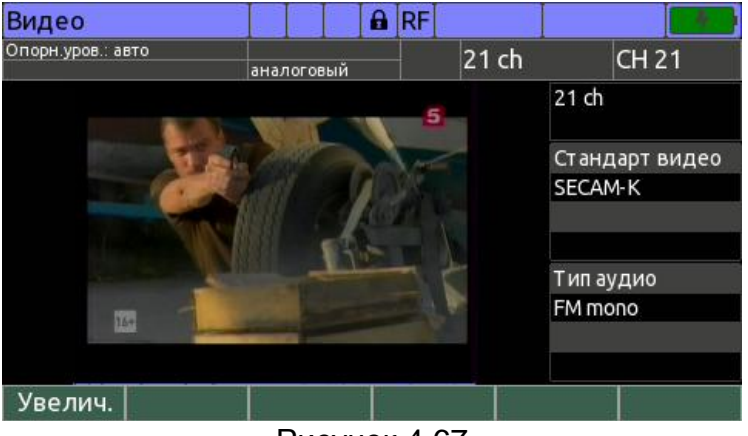

Рисунок 4.67

Регулировка громкости производится с помощью кнопок «◀» и «►».

## 4.9. Порядок записи транспортного потока МРЕС

Режим позволяет осуществлять запись данных транспортного потока MPEG в режиме реального времени во внутреннюю память прибора. Доступ к режиму осуществляется по нажатию кнопки **«F3 / Режим»** и выбора пункта **«Запись MPEG»** в выпадающем меню из следующих режимов:

- 1) Режим Канал, для каналов наземного ТВ (см.п.4.4.3);
- 2) Режим Канал, для каналов спутникового ТВ (см.п.4.5.3);
- 3) Режим MER/BER, для каналов спутникового ТВ (см.п.4.5.4);
- 4) Режим IPTV, для IPTV потока (см.п.4.6.2).

Доступ к режиму возможен только при наличии синхронизации с источником транспортного потока MPEG.

Внешний вид окна режима представлен на рисунке 4.68.

| Запись MPEG                           |      | RF      |   | 4:59  |
|---------------------------------------|------|---------|---|-------|
| Опорн.уров.: 90 dBuV PLP: 0<br>DVB-T2 | 2    | 40 cl   | h | CH 40 |
| Файл                                  | TS0  | 6.TS    |   |       |
| Состояние                             | ост  | ановлен | ł |       |
| Время записи                          | 00:0 | 0:01    |   |       |
| Размер файла                          | 4.0  | Мбайт   |   |       |
| Диск                                  | Вну  | тренни  | й | 6     |
| Свободное место                       | 3.4  | Гбайт   |   | 95.2% |
|                                       |      |         |   |       |
| Настр.🔺                               |      |         | i | Старт |

#### Рисунок 4.68

В таблице представлена следующая информация:

- 1) Файл. Имя файла, в который производится запись потока;
- 2) Состояние. Текущее состояние режима: «записывается» идет процесс записи, «остановлен» запись остановлена;
- 3) Время записи. Продолжительность записи;
- 4) Размер файла. Текущий размер записываемого файла;
- 5) **Диск**. Диск, на который производится запись потока. Запись транспортного потока может быть осуществлена только во внутреннюю память прибора;
- 6) Свободное место. Объем свободной памяти на диске, на который производится запись. В случае если диск недоступен, то отображается значение «недоступен».

Для настройки продолжительности записи нажмите кнопку «F1 / Hactp.» и в выпадающем меню выберите одно из значений опции «Длительность»: «15 сек», «30 сек», «45 сек», «45 сек», «1 мин», «3 мин», «5 мин». Для ручного контроля окончания записи выберите значение «неогр.».

Запуск осуществляется по нажатию кнопки «**F6 / Старт**». В процессе записи информация о записываемом транспортном потоке обновляется в режиме реального времени.

Для остановки записи необходимо нажать кнопку **«F6 / Стоп»**. Остановка также производится прибором автоматически в следующих случаях:

- 1) Время записи достигло установленной продолжительности;
- 2) Синхронизация с источником транспортного потока МРЕС утеряна;
- 3) Недостаточно памяти на диске;
- 4) Скорость транспортного потока превышает скорость записи в файл.

В случае если остановка записи произведена прибором автоматически, будет выдан звуковой сигнал, а на экране появится сообщение с причиной остановки.

При нажатии на кнопку «**F5** / i» на экране появится сообщение с информацией о том, что запись транспортного потока может быть осуществлена только во внутреннюю память прибора.

Работа с записанными файлами транспортного потока (анализ ТВ изображения и звука, анализ транспортного потока MPEG) производится с помощью файлового менеджера (см.п.4.10).

## 4.10. Работа с файловым менеджером

## 4.10.1. Общая информация

Файловый менеджер предназначен для управления файлами на внутреннем диске прибора, а также на подключенном к прибору USB-флеш диске. Он позволяет производить чтение, удаление, копирование, перемещение файлов, а также производить форматирование дисков.

Доступ к файловому менеджеру осуществляется из главного меню выбора с

любой выбранной вкладки. Кнопками «▲» и «▼» установите иконку <sup>№</sup> в нижней строке экрана и нажмите соответствующую функциональную кнопку. Возврат в меню выбора осуществляется нажатием кнопки **«EXIT»**.

## 4.10.2. Порядок работы с режимом

Вид экрана файлового менеджера представлен на рисунке 4.69.

| Менеджер о | файлов | RF     |       |             | 4:40         |          |   |  |  |
|------------|--------|--------|-------|-------------|--------------|----------|---|--|--|
| Тип файлов | Запи   | сная к | ка ка | нало        | в (5 файло   | )        |   |  |  |
| Диск       | Внут   | ГБ с   | вобо  | дно)        |              |          |   |  |  |
| 🗸 🔒 Описан | ие     |        |       |             | Имя          | файла 🔻  |   |  |  |
| 🔒 Headen   | d1     |        |       |             | TVL          | OG001.CS | / |  |  |
| 🔒 Headen   | d2     |        |       |             | TVLOG002.CSV |          |   |  |  |
| Trunk1     |        |        |       |             | TVLOG003.CSV |          |   |  |  |
| Trunk2     |        |        |       |             | TVLOG004.CSV |          |   |  |  |
| Socket1    |        |        |       |             | TVLOG005.CSV |          |   |  |  |
|            |        |        |       |             |              |          |   |  |  |
|            |        |        |       |             |              |          |   |  |  |
| Файл 🔺 🛛   | Выбор  | Bce    | Спе   | <b>ц. 🔺</b> | Тип 🔺        | Диск 🔺   |   |  |  |

## Рисунок 4.69

В верхней строке экрана отображается название выбранного типа файлов. В следующей строке – выбранный диск, а также объем свободной памяти. В случае если диск недоступен или неформатирован<sup>1</sup>, то отображается соответствующее сообщение.

В таблице файлов представлена следующая информация:

- Признак выбора файла для произведения операций над группой файлов;
- 2) (а). Признак защиты файла от удаления при перемещении файлов. Доступен только для файлов с результатами измерений;
- 3) Описание. Описание файла (имя страницы записной книжки каналов, профиля LNB и т.п.). Может отсутствовать для некоторых типов файлов;
- 4) Имя файла. Имя файла в файловой системе;
- 5) Изменен. Дата и время редактирования файла;
- 6) Размер. Размер файла;

На экране отображается только часть столбцов таблицы. Для переключения видимых столбцов таблицы используйте кнопки «◀» и «►».

Для перемещения курсора по списку файлов используйте кнопки «▲» и «▼». При нажатии кнопок совместно с **«Shift»** производится перемещение на несколько позиций.

В таблице файлов отображается список файлов для выбранного типа файлов и диска. Выбор диска производится с помощью выпадающего меню по нажатию кнопки

<sup>&</sup>lt;sup>1</sup> Прибор может работать только с носителями с файловой системой FAT32

«F6 / Диск», а выбор типа файлов из выпадающего меню по нажатию кнопки «F5 / Тип».

Для сортировки файлов в списке по одному из параметров нажмите кнопку **«F6 / Сорт.»** в альтернативной раскладке функциональных кнопок (вызывается по нажатию кнопки **«Shift»**). В выпадающем меню выберите параметр, по которому должна быть произведена сортировка. При повторном выборе параметра, сортировка производится в обратном порядке.

Выбор операции над файлом в позиции курсора производится из выпадающего меню по нажатию кнопки **«F1 / Файл»**:

- 6) **Открыть**. Открыть файл. В зависимости от типа файла возможно несколько вариантов открытия;
- Переместить. Переместить файл с текущего диска на другой диск. В случае если у файла установлен признак защиты, то файл не удаляется, а только копируется;
- 8) Копировать. Копировать файл с текущего диска на другой диск;
- 9) Удалить. Удалить файл.

Для выбора группы файлов необходимо последовательно установить курсор на необходимый файл, и нажать кнопку **«F2 / Выбор»** или **«Shift+ENTER»**. При повторном произведении действия над выбранным файлом, выбор отменяется. Для выбора всех файлов из списка нажмите кнопку **«F3 / Все»**. При повторном нажатии кнопки выбор всех файлов будет отменен.

Выбор операции над группой выбранных файлов производится из выпадающего меню по нажатию кнопки «F1 / Группа»:

- 7) **Переместить**. Переместить группу файлов с текущего диска на другой диск. Файлы с установленным признаком защиты копируются, но не удаляются;
- 8) Копировать. Копировать группу файлов с текущего диска на другой диск;
- 9) Удалить. Удалить группу файлов;
- 10) Отменить выбор. Отменить выбор группы файлов.

При нажатии кнопки **«F4 / Спец.»** появляется выпадающее меню для выбора специальных функций:

- а. Переместить данные. Переместить все файлы результатов измерений с внутреннего диска на подключенный USB-флеш диск. Файлы с установленным признаком защиты не копируются и не удаляются. Эта функция может быть полезной в полевых условиях, если на внутреннем диске прибора недостаточно свободного места для сохранения новых результатов измерения, но есть внешний USB-флеш диск большого объема;
- b. **Форматировать диск**. Форматировать выбранный диск. При форматировании диска все файлы будут удалены!

При копировании и перемещении файлов используются следующие правила:

- Если у типа файла есть свойство «Описание», то в случае, если описание копируемого/перемещаемого файла совпадает с описанием одного из файлов на целевом диске, то будет предложено одно из действий: копировать/переместить файл с заменой, сохранить оба файла, пропустить копирование/перемещение файла;
- Имя файла генерируется прибором автоматически, поэтому совпадение имени копируемого/перемещаемого файла с именем одного из файлов на целевом диске не расценивается как конфликт. В этом случае копируемый/перемещаемый файл получит уникальное имя.

#### 4.11. Режимы настройки и диагностики

#### 4.11.1. Самодиагностика измерителя

Для проверки правильности функционирования отдельных узлов измерителя и условий работы предназначен режим самодиагностики измерителя. В основном

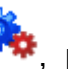

, режиму соответствует иконка

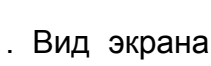

меню выбора на странице самодиагностики представлен на рисунке 4.70:

| Диагностика        |     |      | RF       |          |         | 5:08 |  |  |  |  |  |  |
|--------------------|-----|------|----------|----------|---------|------|--|--|--|--|--|--|
| Параметр           |     | Зна  | Значение |          |         |      |  |  |  |  |  |  |
| Аккумулятор        |     | 8.1  | V        |          |         | ۲    |  |  |  |  |  |  |
| Внутренний диск    |     | сво  | бодно    | 3.5 Гбай | т (95%) | ) 🥥  |  |  |  |  |  |  |
| USB-флеш диск      |     | отс  | ут ст ву | ет       |         |      |  |  |  |  |  |  |
| Температура        |     | 26°C |          |          |         |      |  |  |  |  |  |  |
| Калибровка         |     |      |          |          |         | ۲    |  |  |  |  |  |  |
| Внутренние устройс | тва |      |          |          |         | ۲    |  |  |  |  |  |  |
|                    |     |      |          |          |         |      |  |  |  |  |  |  |
|                    |     |      |          |          |         |      |  |  |  |  |  |  |
|                    |     |      |          |          |         |      |  |  |  |  |  |  |
| Выход              |     |      |          |          |         |      |  |  |  |  |  |  |

# Рисунок 4.70

В таблице представлены следующие проверяемые параметры:

- 1) Аккумулятор. Напряжение аккумуляторной батареи;
- 2) Внутренняя память. Состояние и объем свободной внутренней памяти измерителя;
- 3) Внешняя память. Состояние и объем свободной внешней памяти измерителя;
- Температура внутри измерителя; 4) Температура.
- 5) Калибровка. Состояние корректирующих таблиц;
- Внутренние устройства. Проверка составляющих частей измерителя.

# 4.11.2. Настройка региональных параметров

Программа настройки региональных параметров предназначена для адаптации измерителя под местные условия для удобства пользования. В основном меню

🏘, режиму соответствует иконка 🥨 . Вид экрана настройки выбора на странице региональных параметров представлен на рисунке 4.71.

| Настройка региона  |          |              | RF      |  |  | 5:14 |  |  |  |  |
|--------------------|----------|--------------|---------|--|--|------|--|--|--|--|
| Параметр           | Значение |              |         |  |  |      |  |  |  |  |
| Язык 🔁             |          | Русо         | ский    |  |  |      |  |  |  |  |
| Формат даты        |          | ДД.          | ΜΜ.ΓΓΓΓ |  |  |      |  |  |  |  |
| Формат времени     |          | 12ч          |         |  |  |      |  |  |  |  |
| Часовой пояс       |          | +3:00 Москва |         |  |  |      |  |  |  |  |
| Авто летнее/зимнее | е вр.    | Вык          | л.      |  |  |      |  |  |  |  |
| Единицы температу  | ры       | °C           |         |  |  |      |  |  |  |  |
| Единицы длины      |          | Метр         |         |  |  |      |  |  |  |  |
| Десятичный раздел  | ит.      | Точка (.)    |         |  |  |      |  |  |  |  |
| Разделит. CSV файл | ОВ       | Запятая (,)  |         |  |  |      |  |  |  |  |
| Сохр.              |          | Отмена       |         |  |  |      |  |  |  |  |

# Рисунок 4.71

В таблице представлены следующие редактируемые параметры:

- 1) Язык. Выбор языка графического интерфейса;
- 2) Формат даты. Выбор формата отображения даты;
- 3) Формат времени. Выбор формата отображения времени;
- 4) Часовой пояс. Выбор часового пояса;

5) Авто летнее/зимнее вр. Автоматический перевод на зимнее время;

6) Единицы температуры. Выбор единиц измерения температуры;

7) Единицы длины. Выбор единиц длины;

8) Десятичный разделитель. Выбор разделителя для дробной части;

9) Разделит. CSV файлов. Выбор разделителя для CSV файлов.

Выбор параметра осуществляется кнопками «▲» и «▼», изменение параметра кнопками «◀» и «►».

#### 4.11.3. Настройка параметров системы

Программа настройки параметров системы предназначена для установки

общих режимов работы измерителя. В главном меню выбора на странице

режиму соответствует иконка 🥙. Вид экрана настройки параметров представлен на рисунке 4.72:

| Настройка системы  | RF 5:15     |
|--------------------|-------------|
| Параметр           | Значение    |
| Цветовая тема      | стиль 1     |
| Звук кнопок        | тип 1       |
| Громкость          | 20%         |
| Дата               | 11.09.2017  |
| Время              | 08:03:44 PM |
| Авто выкл. питания | Выкл.       |
| Быстрый старт      | Выкл.       |
|                    |             |
|                    |             |
| Coxp.              | Отмена      |
| -                  | 4 = 0       |

Рисунок 4.72

В таблице представлены следующие редактируемые параметры:

- 1) Цветовая схема. Выбор набора цветов элементов графического интерфейса;
- 2) Звук кнопок. Выбор типа звука нажатия кнопок или выключение звука;
- 3) Громкость. Регулировка громкости контроля звукового сопровождения;
- 4) Дата. Установка даты;
- 5) Время. Установка времени;
- 6) **Авто выкл.питания**. Настройка режима автоматического выключения измерителя;
- 7) Быстрый старт. Настройка включения измерителя.

Выбор параметра осуществляется кнопками «▲» и «▼». Изменение параметра осуществляется кнопками «◀» и «►».

Параметр Авто выкл.питания позволяет настроить режим автоматического выключения питания измерителя через выбранный временной интервал с момента последнего нажатия любой кнопки.

Параметр **Быстрый старт** выбирает способ включения измерителя. При значении параметра **выкл**, измеритель включается в режиме Главное меню. Если значение параметра **вкл**, то после включения питания измерителя, выбирается режим измерения, который был использован последним перед выключением питания.

## 4.11.4. Чтение идентификационных данных

Программа чтения идентификационных данных предназначена для определения серийного номера и модификации измерителя, версий программного

обеспечения, сетевые адреса и имена. На экране также отображается контрольная сумма метрологически значимой части программного обеспечения. Режим также позволяет произвести процедуру обновления программного обеспечения. В

основном меню выбора на странице \*\*\*, режиму соответствует иконка . Вид экрана идентификаторов представлен на рисунке 4.73:

| Информа        | ция       |     |    |  |    | RF                 |        |      |   | 5:17    |  |  |  |  |  |
|----------------|-----------|-----|----|--|----|--------------------|--------|------|---|---------|--|--|--|--|--|
| Модель         | Модель    |     |    |  |    |                    | IT-100 |      |   |         |  |  |  |  |  |
| Серийный номер |           |     |    |  |    | SW                 | 17020  | 0004 | 6 |         |  |  |  |  |  |
| Аппаратна      | ая версия |     |    |  | 02 | 2.10               | )0.1   |      |   |         |  |  |  |  |  |
| Программ       | ная верси | я С | PU |  | 2. | 3.0                | .0     |      |   |         |  |  |  |  |  |
| Программ       | ная верси | яA  | ΡU |  | 1. | 1.0.5.0            |        |      |   |         |  |  |  |  |  |
| МАС адре       | c         |     |    |  | 00 | 00:1F:66:08:8C:F5  |        |      |   |         |  |  |  |  |  |
| Т СР/IР им     | я прибора |     |    |  | it | it100-PSW170200046 |        |      |   |         |  |  |  |  |  |
| Контроль       | ная сумма |     |    |  | 7  | 7D911E68           |        |      |   |         |  |  |  |  |  |
|                |           |     |    |  |    |                    |        |      |   |         |  |  |  |  |  |
|                |           |     |    |  |    |                    |        |      |   |         |  |  |  |  |  |
| Выход          |           |     |    |  |    |                    |        |      |   | Обновл. |  |  |  |  |  |

Рисунок 4.73

## 4.11.5. Настройка сетевых параметров

Режим настройки сетевых параметров предназначен для определения и изменения текущих сетевых параметров.

Режим также позволяет произвести процедуру обновления программного

обеспечения. В основном меню выбора на странице \*\*\*, режиму соответствует

иконка 🌌 . Вид экрана представлен на рисунке 4.74:

| Настройка сети      | RF 5:18            |
|---------------------|--------------------|
| Параметр            | Значение           |
| Использование DHCP  | Выкл.              |
| IP адрес            | 192.168.0.1        |
| Маска подсети       | 255.255.255.0      |
| Основной шлюз       | 0.0.0.0            |
| Использование DNS   | Выкл.              |
| Адрес DNS сервера   | 0.0.0.0            |
| МАС адрес           | 00:1F:66:08:8C:F5  |
| Т СР/IР имя прибора | it100-PSW170200046 |
|                     |                    |
| Сохр. Прим.         | Отмена             |

Рисунок 4.74

Сетевым интерфейсом измерителя является ETHERNET порт. Измеритель допускает работу со статическим IP адресом, а также с динамическим, с присвоением по DHCP протоколу. Измеритель может производить регистрацию на удаленном DNS сервере, адрес которого может быть задан статически, или динамически, с присвоением по DHCP протоколу. В этом случае, обращение к измерителю из других устройств в сети может вестись не только по его IP адресу, но и по имени измерителя вида "it100-XXXXXXXXXXX", где XXXXXXXXXX – серийный номер измерителя.

В режиме представлены следующие пункты для настройки и просмотра:

1) Использование DHCP. Включение/выключение автоматического присваивания IP адреса измерителя по DHCP протоколу;

- 2) **IP адрес**. Настройка IP адреса измерителя. Настройка недоступна в режиме автоматического присваивания IP адреса;
- 3) Маска подсети. Настройка маски подсети. Настройка недоступна в режиме автоматического присваивания IP адреса;
- Основной шлюз. Настройка IP адреса основного шлюза подсети. Настройка недоступна в режиме автоматического присваивания IP адреса;
- 5) Авто получение адреса DNS. Включение/выключение автоматического определения IP адреса DNS сервера по DHCP протоколу. Настройка присутствует только в режиме автоматического присваивания IP адреса;
- 6) **Использование DNS**. Включение/выключение использования DNS сервера. Настройка присутствует только в режиме ручного задания IP адреса;
- Адрес DNS сервера. Настройка IP адреса DNS сервера. Настройка доступна, только если включено использование DNS сервера и выключено автоматическое определение IP адреса DNS сервера;
- 8) **МАС адрес**. Индикация уникального МАС адреса сетевого интерфейса измерителя;
- 9) **ТСР/ІР имя прибора**. Индикация имени измерителя, по которому можно обращаться к измерителю из сети.

При работе в режиме с автоматическим присваиванием IP адреса в пунктах "**IP** адрес", "Маска подсети" и "Основной шлюз" отображаются присвоенные DHCP сервером значения, или одно из следующих сообщений:

**Не подключен**. Сетевой кабель не подключен к ETHERNET порту измерителя; **Не определено**. Соответствующий параметр ещё не определен;

Аналогичное поведение используется для пункта "Адрес DNS сервера".

Для применения настроек без выхода из режима работы нажмите кнопку «F2 / Прим.». Для применения настроек с выходом в главное меню нажмите кнопку «F1 / Coxp.». Для выхода в главное меню с отменой изменений нажмите кнопку «F6 / Отмена».

## 4.12. Создание скриншота

Для сохранения образа текущего экрана в память прибора (скриншота), нажмите кнопку **«Shift»** и затем, не отпуская ее, кнопку **«8 / orbow»**. На экране появится сообщение, в котором указано название файла и диск, на который был сохранен файл. Если к входу USB подключен внешний флэш-накопитель, то файл сохраняется в него. В противном случае файл сохраняется во внутренней памяти анализатора. Скриншот сохраняется в формате PNG с присвоением порядкового номера в имени файла и располагается в разделе IT100MEM\SNAPSHOT корневого каталога диска.

Просмотр сохраненных ранее скриншотов возможен с помощью файлового менеджера (см.п.4.10) при выборе типа файлов «Снимок экрана».

## 4.13. Обновление программного обеспечения измерителя

В измерителе предусмотрена возможность обновления встроенного программного обеспечения (ПО). Фирма изготовитель проводит работы по совершенствованию измерителей и разрабатывает новые версии программ с дополнительными возможностями. Новые версии ПО размещаются на сайте <u>www.planarchel.ru</u> в разделе с описанием соответствующего измерителя ИТ-100.

Версия ПО включает в себя обновление программы главного процессора (CPU) и вспомогательного процессора (APU). Каждая из программ: CPU и APU имеют версии вида X.X.X.X (например, 2.0.1.0). Файл со сборкой для загрузки в измеритель

имеет формат it100\_build\_YYYYY.bs2, который включает тип измерителя и идентификационный номер сборки (YYYYY). Версии программ CPU и APU отображаются в режиме чтения идентификационных данных (см.п.4.11.4).

## 4.13.1. Процедура штатного обновления ПО измерителя

Вход в режим обновления ПО производится из режима чтения идентификационных данных (см.п.4.11.4) по нажатию кнопки "**F6 / Обновл.**".

В режиме представлена таблица источников для поиска файлов ПО:

- 1) Сервер обновления. Поиск файлов с обновлением ПО производится на сервере предприятия-изготовителя измерителя, в случае, если измеритель имеет выход в Интернет;
- 2) Внутренний диск. Поиск файлов с обновлением ПО производится в корневом разделе внутренней памяти измерителя. Файлы с обновлением ПО могут быть скопированы во внутреннюю память при подключении измерителя к ПК по USB. При этом операционная система распознает измеритель как сменный носитель с именем "IT-100";
- 3) **USB-флеш диск**. Поиск файлов с обновлением ПО производится в корневом разделе USB-флеш накопителя, подключенного к измерителю.

Результат поиска файлов с обновлением ПО для различных источников индицируется следующими сообщениями:

- 1) соединение... Идет процесс подключения измерителя к удаленному серверу;
- 2) нет соединения с Интернетом. Прибор не подключен к сети;
- 3) не удалось подключиться. Не удалось подключиться к серверу предприятия-изготовителя;
- 4) отсутствует. USB-флеш накопитель не обнаружен;
- 5) недоступен. Внутренняя память недоступна, так как измеритель подключен к ПК по USB;
- 6) не отформатирован: USB-флеш накопитель или внутренняя память не отформатирована, или имеет форматирование отличное от FAT32;
- 7) неисправен. Произошла аппаратная ошибка при работе с USB-флеш накопителем или внутренней памятью;
- 8) доступно обновление. Обнаружены файлы с обновлением ПО;
- 9) обновление не найдено. Файлов с обновлением ПО не обнаружено.

Для запуска процедуры обновления ПО произведите следующие действия:

- 1) Выберите источник с найденным ПО для обновления и нажмите кнопку "F6 / Выбрать" или "ENTER";
- 2) В появившемся диалоговом окне подтвердите свой выбор нажатием кнопки "**F6 / Да**";
- В случае если в качестве источника для обновления выбран сервер предприятия-изготовителя или внутренняя память, и измеритель подключен к ПК по USB, то для начала обновления отключите измеритель от ПК;
- 4) В случае если в качестве источника для обновления выбран сервер предприятия-изготовителя, будет произведена загрузка файла с обновлением ПО во внутреннюю память измерителя. Во время загрузки файла на дисплее отображается прогресс операции;
- 5) Будет произведен автоматический перезапуск измерителя с входом в режим загрузчика и запущен процесс обновления ПО;
- 6) В случае если файл с обновлением ПО идентичен версии ПО в измерителе, то в консоли загрузчика появится сообщение "File contains firmware with the

same version as device has.". Принудительный запуск обновления может быть осуществлен по нажатию кнопки "F1";

7) В случае если файл с обновление ПО имеет версию ниже чем версия ПО в измерителе, то в консоли загрузчика появится сообщение "File is not compatible with the device firmware version.". Принудительный запуск обновления может быть осуществлен по нажатию кнопки "F1".

Процесс обновления ПО сопровождается индикатором прогресса. В случае успешного завершения обновления ПО измеритель перезапустится с новой программой.

## 4.13.2. Процедура аварийного обновления ПО измерителя

В случае невозможности входа в режим обновления ПО измерителя, например, при зависании программы, обновление ПО может быть произведено с помощью следующих действий:

- 1) При выключенном питании измерителя нажмите и удерживайте кнопку «clear.». Нажмите кнопку включения питания;
- 2) При появлении информации на дисплее измерителя, отпустите кнопку;
- 3) Дождитесь появления в нижней части консоли текстового сообщения «>> Plug source with a valid file...».

Для обновления ПО файлом из внутренней памяти измерителя произведите следующие действия:

- 1) Подключите измеритель к ПК с помощью USB кабеля;
- 2) Дождитесь появления в операционной системе сменного носителя с именем «IT-100»;
- 3) Скопируйте в корневой раздел диска "IT-100" файл bs2 с обновлением ПО;
- 4) Отключите измеритель от ПК;
- 5) Дождитесь окончания процесса обновления ПО.

Для обновления ПО файлом с USB флеш-накопителем произведите следующие действия:

- 1) Скопируйте в корневой раздел флеш-накопителя файл bs2 с обновлением ПО;
- 2) Подключите флеш-накопитель к измерителю;
- 3) Дождитесь окончания процесса обновления ПО.

Процесс обновления ПО индицируется полосой прогресса. В случае успешного завершения обновления ПО измеритель запустится с новой программой.

## 4.14. Удаленное управление прибором

Удаленное управление прибором позволяет посылать прибору команды с удаленного ПК, получать доступ к рабочему столу прибора, а также работать с файлами внутреннего диска прибора.

Удаленное управление осуществляется через ETHERNET интерфейс. Перед началом работы необходимо убедиться, что сетевой интерфейс прибора настроен (см.п.4.11.5), а на удаленном ПК антивирусное ПО и брандмауэр не блокирует приложения для удаленного управления.

#### 4.14.1. Удаленный рабочий стол

Доступ к удаленному рабочему столу прибора осуществляется по VNC протоколу. Для управления прибором на удаленном ПК необходимо установить любой из доступных VNC клиентов (например, UltraVNC, TightVNC или RealVNC).

Тестирование производилось с использованием VNC клиента UltraVNC Viewer версии 1.2.1.7. Ниже приведены настройки программы для работы с прибором (рисунок 4.75).

|     | UltraVNC Viewer - 1.2.1.7 X                                                                                                    |    | Connection Options                                                                                                    | ×                                                                                                    |
|-----|----------------------------------------------------------------------------------------------------|----|----------------------------------------------------------------------------------------------------|----------------------------------------------------------------------------------------------------|
| 2-  | UltraVNC Viewer - 1.2.1./ X<br>VNC Server it 100-PSW 170600017<br>(host:display or host::port)<br>Quick Options<br>AUTO (Auto select best settings)<br>ULTRA (>2Mbit/s) - Experimental<br>OLAN (> 1Mbit/s) - Max Colors<br>OMEDIUM (128 - 256Kbit/s) - 256 Colors<br>MODEM (19 - 128Kbit/s) - 64 Colors<br>SLOW (< 19k4bit/s) - 8 Colors<br>SLOW (< 19k4bit/s) - 64 Colors<br>Options 4<br>Use DSMPlugin No Plugin detected<br>I. 1920 x 1080 @ 0,0 - 32-bit - 60 Hz<br>View Only = 0,0 - 32-bit - 60 Hz<br>View Only = 0,0 - 32-bit - 60 Hz | 5— | Format and Encoding         Image: Auto select best settings         Image: ZRLE       Tight         Image: ZRLE       Tight         Image: ZRLE       Tight         Image: ZRLE       Tight         Image: ZRLE       Tight         Image: ZRLE       Tight         Image: ZRLE       Tight         Image: ZRLE       Tight         Image: ZRLE       Tight         Image: ZRLE       Tight         Image: ZRLE       Tight         Image: ZRLE       Tight         Image: ZRLE       Tight         Image: ZRLE       Tight         Image: ZryWRLE       U2         Image: Zip/Tight Compression:       6         Image: Zip/Tight Compression:       6         Image: Zip/Tight Compression:       6         Image: Zip/Tight Compression:       6         Image: Zip/Tight Compression:       6         Image: Zip/Tight Compression:       6         Image: Zip/Tight Compression:       6         Image: Zip/Tight Compression:       6         Image: Zip/Tight Compression:       6         Image: Zip/Tight Compression:       6         Image: Zip/Tight Compression:       6 <t< td=""><td>Mouse and Keyboard  Mouse and Keyboard  Swap mouse buttons 2 and 3  Mjapanese keyboard  Track remote cursor locally  Let remote server deal with mouse cursor Don't show remote cursor Mouse event throttle (milliseconds)  Display  Show Buttons Bar ("Toolbar") View only (inputs ignored) Full-screen mode Save Position Save Size Viewer size/pos: Auto by 100 \% Server Screen Scale by: 1 / 1 Scale to window  Toolbar  Toolbar  Toolbar  Toolbar  Toolbar  Toolbar  Mouse event throttle (milliseconds)  Mouse event throttle (milliseconds)  Display  Show Buttons Bar ("Toolbar") View only (inputs ignored) Full-screen mode Save Size Viewer size/pos: Auto by 100 \% Server Screen Scale by: 1 / 1 Scale to window  Toolbar  Toolbar  Save Size Scale to midow  Save Size Scale to midow</td></t<> | Mouse and Keyboard  Mouse and Keyboard  Swap mouse buttons 2 and 3  Mjapanese keyboard  Track remote cursor locally  Let remote server deal with mouse cursor Don't show remote cursor Mouse event throttle (milliseconds)  Display  Show Buttons Bar ("Toolbar") View only (inputs ignored) Full-screen mode Save Position Save Size Viewer size/pos: Auto by 100 \% Server Screen Scale by: 1 / 1 Scale to window  Toolbar  Toolbar  Toolbar  Toolbar  Toolbar  Toolbar  Mouse event throttle (milliseconds)  Mouse event throttle (milliseconds)  Display  Show Buttons Bar ("Toolbar") View only (inputs ignored) Full-screen mode Save Size Viewer size/pos: Auto by 100 \% Server Screen Scale by: 1 / 1 Scale to window  Toolbar  Toolbar  Save Size Scale to midow  Save Size Scale to midow |
| 3 — | Save connection settings as default Delete saved settings                                                                                                    |    | Disable dipboard transfer                                                                                                    | OK Cancel 7                                                                                                    |

Рисунок 4.75

Для настройки необходимо совершить следующие действия:

- 1) В поле «VNC Server» указать IP адрес или доменное имя прибора, к которому производится подключение;
- 2) В разделе «Quick Options» необходимо выбрать опцию «MANUAL»;
- Установить флажок «Save connection settings as default» для использования введенных настроек, как настроек по умолчанию при последующих запусках программы;
- 4) Нажать кнопку «Options...» для ручной настройки подключения;
- 5) В появившемся окне в разделе **«Format and Encoding»** установить флажок **«Auto select best settings»**;
- 6) В разделе «Mouse and keyboard» установить флажок «Japanese keyboard»;
- 7) Принять изменения нажатием кнопки «OK»;
- 8) В главном окне нажать кнопку «Connect» для установления соединения с прибором.

При настройке других VNC клиентов необходимо учитывать, что прибор поддерживает только Raw, ZRLE и Hextile алгоритмы кодирования.

После установления соединения с прибором на экране ПК появится условное изображение прибора с клавиатурой и дисплеем (рисунок 4.76).

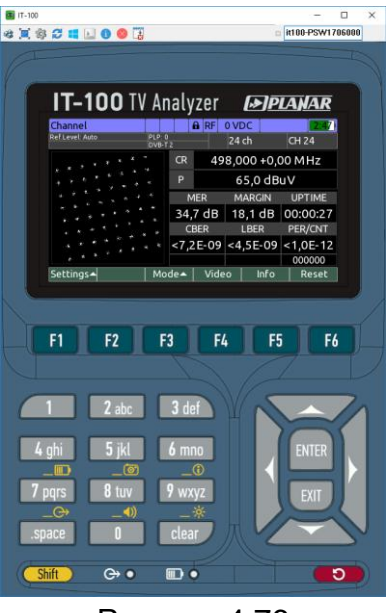

Рисунок 4.76

При управлении прибором необходимо помнить о следующих особенностях:

- 1) Управление прибором может осуществляться нажатием левой кнопки мыши над изображением одной из кнопок прибора на экране ПК;
- 2) Управление прибором может осуществляться нажатием кнопок на клавиатуре ПК: F1...F6 – кнопки функциональной группы, 0...9 – кнопки буквенно-цифровой группы, Enter – кнопка «ENTER», Esc – кнопка «EXIT», space – кнопка «.space», backspace – кнопка «clear», Shift – кнопка «Shift», Up/Down/Left/Right – кнопки перемещения;
- 3) Вместо кнопки выключения питания применена кнопка для перезагрузки прибора;
- 4) При нажатии кнопки «Shift» с помощью кнопки мыши на изображении кнопки появляется маркер в виде красного круга. Этот маркер показывает, что кнопка утоплена. Такая логика работы позволяет производить нажатие кнопки «Shift» совместно с другими кнопками;
- 5) При нажатии комбинации **Ctrl+Alt+Shift** на клавиатуре удаленного ПК кнопка **«Shift»** переводится в нажатое состояние (см.п.4).

# 4.14.2. Работа с файлами внутреннего диска

Доступ к файлам внутреннего диска осуществляется по FTP протоколу. Для работы с файлами необходимо установить на удаленном ПК любой из доступных FTP клиентов (например, FileZilla, FireFTP или SmartFTP).

Как правило, большинство FTP клиентов не требуют дополнительной настройки кроме указания IP адреса или доменного имени устройства, к которому производится подключение.

В корневой директории FTP сервера прибора представлено 2 диска:

- 1) /INTERNAL. Внутренний диск прибора. Недоступен, если прибор подключен к ПК по USB;
- 2) /USB0. USB-флеш диск, подключенный к прибору.

## 4.15. Передача результатов измерения по USB интерфейсу

## 4.15.1. Общая информация

Функция передачи результатов измерения по USB интерфейсу может быть использована для получения и обработки результатов измерения сторонним ПО в режиме реального времени.

Для включения функции необходимо произвести следующие действия:

- 6) активировать опцию **«Выдача результ. измерения по USB»** в настройках режима работы наземного или спутникового ТВ (см.п.4.4.2 и п.4.5.2);
- 7) подключить прибор к ПК по USB;
- 8) установить драйвер виртуального СОМ-порта (предоставляется по запросу).

Для выдачи данных прибором необходимо войти в один из режимов измерения, поддерживающих данную функцию (см. ниже) и настроить параметры измерения (задать степень усреднения, выбрать канал и т.п.).

#### 4.15.2. Формат сообщений

Сообщения, посылаемые прибором, представляют собой набор текстовых строк в кодировке ASCII. Каждая строка начинается с 10-разрядной метки времени в мс, прошедшего с момента включения прибора. Строка завершается последовательностью символов с кодами 0x0D (возврат каретки) и 0x0A (перевод строки).

При выводе числовых значений используется разделитель целой и дробной части, указанный в региональных настройках прибора (см.п.4.11.2). После числовых значений указывается единица измерения, отделяемая от числа символом пробела.

Допускается появление сообщений, не регламентированных настоящим руководством по эксплуатации.

Ниже представлен пример последовательности текстовых сообщений:

0006755820 LEVEL = 64.7 dBuV 0006756310 LEVEL = 64.6 dBuV 0006756820 LEVEL = 64.6 dBuV 0006757060 LOCKED (DVB-T2/32k/QAM64/PLP=0) 0006757330 LEVEL = 64.3 dBuV 0006758860 LEVEL = 64.3 dBuV 0006759130 MER = 33.9 dB 0006759240 BER0 < 1.8E-07 0006759390 LEVEL = 64.4 dBuV 0006759910 LEVEL = 64.3 dBuV

#### 4.15.3. Сообщения результатов измерения канала

Сообщения с результатами измерения каналов доступны из следующих режимов работы:

- 1) Режим измерения параметров канала наземного ТВ (см.п.4.4.3);
- 2) Режим измерения параметров транспондера спутникового ТВ в режиме Канал (см.п.4.5.3);
- 3) Режим измерения параметров транспондера спутникового ТВ в режиме MER/BER (см.п.4.5.4).

Доступны следующие типы сообщений<sup>1</sup>:

1) LEVEL\_=\_X\_dBuV|dBmV|dBm. Текущий уровень канала или транспондера имеет значение X (один знак после запятой);

<sup>&</sup>lt;sup>1</sup> Здесь и далее символ прочерка «\_» соответствует пробельному символу, а символ «|» разделяет возможные варианты подстрок
- 2) **SNR\_=\_X\_dB**. Текущее значение отношения уровня сигнала к уровню шума канала имеет значение X (один знак после запятой);
- V/A1\_=\_X\_dB. Текущее значение отношения уровня видео к уровню звуковой поднесущей (монофоническая) аналогового канала имеет значение X (один знак после запятой);
- V/A2\_=\_X\_dB. Текущее значение отношения уровня видео к уровню звуковой поднесущей (дополнительная, для стереофонического вещания) аналогового канала имеет значение X (один знак после запятой);
- 5) **LOCKED\_(X)**. Установлена синхронизация с каналом, где X параметры канала в одном из следующих форматов:
  - а. Analog/X-Y. Аналоговый канал, где X система цветности (PAL, SECAM или NTSC), а Y система ТВ вещания (B, D, G, H, I, K, L, L', M или N);
  - b. DVB-C/X/Y. DVB-C канал, где X тип констелляции (QAM64, QAM128 или QAM256), а Y – символьная скорость в МСимв/сек (3 знака после запятой);
  - с. **J.83-B/X/Y**. J.83-В канал, где X тип констелляции (**QAM64** или **QAM256**), а Y – символьная скорость в МСимв/сек (З знака после запятой);
  - d. J.83-C/X/Y. J.83-С канал, где Х тип констелляции (QAM64, QAM128 или QAM256), а Y – символьная скорость в МСимв/сек (3 знака после запятой);
  - e. DVB-T/X/Y. DVB-T канал, где X тип FFT (2k или 8k), а Y тип констелляции поднесущих (QPSK, QAM16 или QAM64);
  - f. DVB-T2/X/Y/PLP=Z. DVB-T2 канал, где X тип FFT (1k, 2k, 4k, 8k, 16k или 32k), Y – тип констелляции поднесущих (QPSK, QAM16, QAM64 или QAM256), a Z – идентификатор принимаемого логического потока PLP;
  - g. **DVB-S/X/Y**. DVB-S транспондер, где X тип констелляции (**QPSK**), а Y символьная скорость в кСимв/с;
  - h. **DVB-S2/X/Y/ISI=Z**. DVB-S2 транспондер, где X тип констелляции (**QPSK**, **8PSK**, **16APSK** или **32APSK**), Y символьная скорость в кСимв/с, а Z идентификатор принимаемого логического потока ISI;
  - i. **FM**. FM радиостанция;
  - ј. ?. Канал неизвестного типа;
- 6) **UNLOCKED**. Синхронизация с каналом утеряна;
- 7) **MER\_=|<|>\_X\_dB**. Текущее значение MER канала равно/меньше/больше значения X (один знак после запятой);
- MARGIN\_=|<|>\_X\_dB. Текущее значение запаса помехоустойчивости до точки квази-безошибочного приема равно/меньше/больше значения X (один знак после запятой);
- 9) BER1\_=|<|>\_X. Текущее значение BER до декодеров равно/меньше/больше значения X (экспоненциальный формат с одним знаком после запятой, например 1.0E-09). Для DVB-C и J.83-C – BER до декодера Рида-Соломона, DVB-T и DVB-S – BER до декодера Витерби, DVB-T2 и DVB-S2 – BER до декодера LDPC;
- 10) **BER2\_=|<|>\_X**. Текущее значение BER после первого декодера равно/меньше/больше значения X (экспоненциальный формат с одним знаком после запятой, например 1.0E-09). Для J.83-B, DVB-S и DVB-T BER до декодера Рида-Соломона, DVB-T2 и DVB-S2 BER до декодера БЧХ;
- 11) **BER3\_=|<|>\_X\_(Y\_bad\_packets)**. Текущее значение PER на выходе последнего декодера равно/меньше/больше значения X (экспоненциальный формат с одним знаком после запятой, например 1.0E-09). Y число неисправленных пакетов MPEG на выходе декодера (является счетчиком с накоплением, в случае, если в настройках режима измерения включено усреднение). Для DVB-C, J.83-B, J.83-C, DVB-T и DVB-S PER после декодера Рида-Соломона, для DVB-T2 и DVB-S2 PER после декодера БЧХ;

12) **FATAL\_ERROR\_(X)**. Произошла фатальная ошибка, где X – описание ошибки. Для исправления ошибки необходимо обратиться на предприятие-изготовитель измерителя.

### 4.16. Работа с аккумулятором

В измерителе в качестве встроенного источника питания применяется литий-ионная аккумуляторная батарея с напряжением 7,4В и емкостью не менее 4000 мАч.

Состояние батареи и режим работы сигнализируется несколькими способами. Светодиод « на передней панели ИТ-100 сигнализирует о режиме зарядки батареи:

| Индикация  | Состояние заряда аккумулятора                            |  |  |  |  |
|------------|----------------------------------------------------------|--|--|--|--|
| $\bigcirc$ | Отсутствует напряжение от внешнего зарядного устройства. |  |  |  |  |
| $\bigcirc$ | Идет заряд аккумулятора.                                 |  |  |  |  |
|            | Аккумулятор заряжен.                                     |  |  |  |  |
|            | Авария аккумулятора.                                     |  |  |  |  |

Значок в правом верхнем углу дисплея отображает режим заряда аккумулятора:

| Индикация           | Режим работы аккумулятора и состояние                           |  |  |  |  |
|---------------------|-----------------------------------------------------------------|--|--|--|--|
| <b>4</b>            | Идет заряд аккумулятора.                                        |  |  |  |  |
| <mark>4:23</mark> I | Разряд аккумулятора. Остаток емкости и оставшееся время работы. |  |  |  |  |

При обнаружении аварии аккумулятора во время заряда, фон значка становится красным. Длина цветного столбика отображает величину оставшегося заряда. При величине заряда больше 30% цвет столбика зеленый. Цвет изменяется на оранжевый при уменьшении емкости и становится красным при величине меньше 15%.

Для получения более подробной информации о режиме работы и состоянии аккумулятора, запустите режим диагностики, для чего нажмите кнопку «Shift» и затем, не отпуская ее, нажмите кнопку **WD** «7». На дисплее появится режим диагностики батареи как на рисунке 4.77:

| Канал            |         |            | ∎ RF ( | 0 VDC  |      | 5:19 |
|------------------|---------|------------|--------|--------|------|------|
| Опорн.уров.: 9   | 0 dBuV  | аналоговый |        | 40 ch  | CH 4 | 10   |
| Режи             | им акку | Разрядка   |        |        |      |      |
| Напряжение:      |         |            |        | 8.1 V  |      |      |
| Ток              |         | 677 mA     |        |        |      |      |
| Уровень заряда   |         |            |        | 97%    |      |      |
| Оставшееся время |         |            |        | 5:19 h |      |      |
| 20               |         | 4.2        | 2 dB   |        |      |      |
| VID              | AUD     | +6.5       | 0 MHz  |        |      |      |
| Выход            |         |            |        |        |      |      |

Рисунок 4.77

В окне режима отображается текущий режим аккумулятора: Разряд/Заряд. А так же текущие значения напряжения, тока, оставшегося уровня заряда и время работы. Для выхода из режима, нажмите кнопку **«EXIT»** или **«F1/Закрыть»**.

При работе от аккумулятора и снижении емкости до критического уровня, измеритель отображает индикатор уровня заряда красным цветом. Через некоторое время измеритель автоматически выключится.

# 5. ТЕХНИЧЕСКОЕ ОБСЛУЖИВАНИЕ

Техническое обслуживание измерителя сводится к соблюдению правил эксплуатации, хранения, транспортирования, изложенных в данном описании и к устранению мелких неисправностей.

После окончания гарантийного срока и далее один раз в год проводится контрольно-профилактический осмотр, при котором проверяются органы управления, надежность крепления узлов измерителя, состояние клавиатуры.

# 6. ТЕКУЩИЙ РЕМОНТ

Проявление неисправности: После включения измерителя на дисплее нет индикации и нет свечения подсветки.

*Возможная причина:* Глубокий разряд, неисправность или отсутствие аккумулятора.

Методы устранения: Для проверки необходимо подключить внешнее зарядное устройство. Если измеритель включается, необходимо проверить напряжение аккумуляторов с помощью функции самодиагностики (см.п. 4.11.1). Пониженное напряжение (< 7 В) свидетельствует о разряженном или неисправном аккумуляторе. Следует зарядить аккумулятор в случае разряда или заменить, если он неисправный.

Возможная причина: Сбой установленного программного обеспечения.

*Методы устранения:* Необходимо установить программное обеспечение с внешнего компьютера (см.п.4.13).

Проявление неисправности: Повышенная погрешность при измерении уровня радиосигнала.

Возможная причина: Установлено не корректное значение ослабления входного аттенюатора.

*Методы устранения:* Проверить установку опорного уровня в режиме измерения (**«F1 / Hactp.»**) (см.п.п. 4.4.3, 4.4.4, 4.4.5, 4.5.3, 4.5.5, 4.5.5). При затруднении с выбором опорного уровня, установить режим автоматического выбора **Авто**.

Возможная причина: Повышенный износ входного радиочастотного перехода. Методы устранения: Заменить входной переход на исправный.

Возможная причина: Неправильная установка канального плана или стандарта телевидения, в результате чего измеритель настраивается на канал со сдвигом по частоте. Это можно проверить в режиме анализатора спектра.

*Методы устранения:* Подстроить канальный план (см.п.4.4.12). Проверить правильность установки стандарта телевидения: **ТВ система** (см.п.4.4.2).

Проявление неисправности: Измеритель не выключает питание при кратковременном нажатии кнопки «U».

Возможная причина: Сбой установленного программного обеспечения.

*Методы устранения:* Необходимо отключить внешнее зарядное устройство, нажать и удерживать кнопку «**U**» до выключения питания.

**Проявление неисправности**: При подключении измерителя к ПК по USB нет доступа к диску прибора; операционная система запрашивает установку драйвера.

Возможная причина: Включена функция передачи результатов измерения по USB интерфейсу.

*Методы устранения:* Необходимо отключить функцию передачи измерения по USB интерфейсу в настройках измерителя наземного или спутникового TB (см.п.4.4.2 и п.4.5.2).

# 7. ХРАНЕНИЕ

Измеритель должен храниться в следующих условиях: температура окружающей среды от минус 20 до плюс 40 <sup>0</sup>C, относительная влажность до 90 % (при температуре 30 <sup>0</sup>C).

# 8. ТРАНСПОРТИРОВАНИЕ

Устройства должны транспортироваться в закрытых транспортных средствах любого вида при температуре от минус 20 до плюс 40 <sup>0</sup>C, влажности 90% (при температуре 30 <sup>0</sup>C) и атмосферном давлении 84 – 106,7 кПа (630 – 800 мм рт. ст.).

Трюмы судов, железнодорожные вагоны, контейнеры, кузова автомобилей, используемые для перевозки, не должны иметь следов цемента, угля, химикатов и т. п. При транспортировании самолетом устройства должны быть размещены в герметизированных отсеках.

### 9. МАРКИРОВАНИЕ

Маркировка измерителя выполнена в соответствии с ТУ 6684-133-21477812-2016.

Заводской номер, который содержит порядковый номер, и код даты выпуска нанесены на нижнюю панель измерителя и отображается на дисплее в программе чтения идентификационных данных (см.п. 4.11.4).

Адрес предприятия-изготовителя:

РОССИЯ,454091, г.Челябинск, ул. Елькина, 32, тел./факс: (351) 729-97-77 E-mail: <u>welcome@planarchel.ru</u> Internet: www.planarchel.ru